#### HP Photosmart R740 series Digital Camera

English

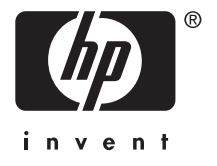

#### Legal and notice information

© Copyright 2007 Hewlett-Packard Development Company, L.P.

The information contained herein is subject to change without notice. The only warranties for HP products and services are set forth in the express warranty statements accompanying such products and services. Nothing herein should be construed as constituting an additional warranty. HP shall not be liable for technical or editorial errors or omissions contained herein.

Windows® is a U.S. registered trademark of Microsoft Corporation.

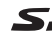

SD Logo is a trademark of its proprietor.

Disposal of waste equipment by users in private households in the European Union

This symbol on the product or on its packaging indicates that this product must not be disposed of with your other household waste. Instead, it is your responsibility to dispose of your waste equipment by handing it over to a designated collection point for the recycling of waste electrical and electronic equipment. The separate collection and recycling of your waste equipment at the time of disposal will help to conserve natural resources and ensure that it is recycled in a manner that protects human health and the environment. For more information about where you can drop off your waste equipment for recycling, please contact your local city office, your household waste disposal service or the shop where you purchased the product.

For future reference, enter the following information:

- Model number: \_\_\_\_\_
- Serial number: \_\_\_\_\_\_
- Purchase date: \_\_\_\_\_\_

# Contents

C

| 1 | Getting started<br>Accessing the electronic User Guide<br>Camera top, side, and back<br>Camera front and bottom                                                                                                    | 4<br>6<br>7                                   |
|---|----------------------------------------------------------------------------------------------------|-----------------------------------------------|
| 2 | Setting up your camera<br>Charge the battery<br>Install the battery<br>Turn on the camera<br>Choose the language<br>Set the region<br>Set the date and time<br>Install and format an optional memory card<br>Install the software<br>Windows<br>Macintosh | 8<br>9<br>9<br>9<br>9<br>10<br>11<br>11<br>12 |
| 3 | Taking pictures and recording video clips           Take a picture           Record a video clip                                                                                                    | 13<br>13                                      |
| 4 | <b>Reviewing and deleting images and video cli</b><br>Review images and video clips<br>Delete an image                                                                                                    | <b>ps</b><br>15<br>15                         |
| 5 | <b>Transferring and printing images</b><br>Transfer images<br>Print images from the camera                                                                                                    | 16<br>16                                      |
| 6 | Camera quick reference                                                                                                    | 18                                            |

English

# 1 Getting started

This printed Quick Start Guide provides the information you need to get started using the essential features of your camera. For detailed information about camera features, see the electronic User Guide (see Accessing the electronic User Guide on page 4).

| Quick Start Guide                                       | Electronic User Guide                                                  |
|---------------------------------------------------------|------------------------------------------------------------------------|
| This printed guide will help you to:                    | The electronic User Guide includes:                                    |
| <ul> <li>Start using your<br/>camera quickly</li> </ul> | <ul> <li>Descriptions of all the<br/>camera features</li> </ul>        |
| Install the     HP Photosmart                           | <ul> <li>Battery information,<br/>including:</li> </ul>                |
| <ul><li>Software</li><li>Become familiar with</li></ul> | <ul> <li>Extending battery<br/>life</li> </ul>                         |
| your camera's basic<br>features                         | <ul> <li>A description of the<br/>power indicator<br/>icons</li> </ul> |
|                                                         | Troubleshooting                                                        |
|                                                         | <ul> <li>Getting assistance<br/>from HP</li> </ul>                     |
|                                                         | Camera specifications                                                  |

# Accessing the electronic User Guide

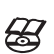

The electronic User Guide is on the HP Photosmart Software CD.

To view the User Guide:

- 1. Insert the HP Photosmart Software CD into the CD drive of your computer.
- 2. Click View User Guide on the main page of the installation screen.

The electronic User Guide is also copied to your computer when you install the HP Photosmart Software. To view the User Guide after it has been installed on your computer:

- English
- **On Windows:** Open the **HP Solution Center** and click help.
- On Macintosh: Open the HP Device Manager and select Camera User Guide from the Information and Settings pop-up menu.

#### **Getting assistance**

- For tips and tools to help you use your camera more effectively, visit www.hp.com. From here, click on Learn About: Digital Photography (English Only).
- For product support, including firmware, software, and driver updates, visit www.hp.com/support.
- For help with the HP Photosmart Software, see the software's online help.

#### Camera top, side, and back

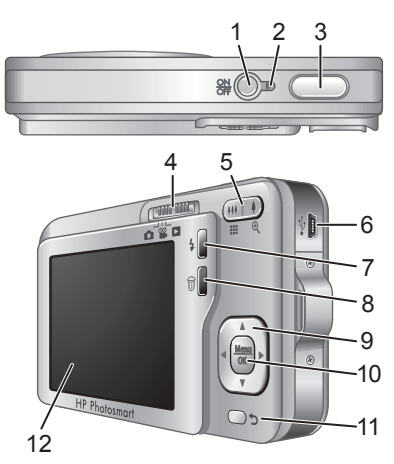

| 1 | ON/OFF button.                                                                                                    |
|---|----------------------------------------------------------------------------------------------------|
| 2 | Power light.                                                                                                    |
| 3 | Shutter button.                                                                                                    |
| 4 | ■ Selector—Switches between ■ Picture<br>Capture, ■ Video Record, and ■ Playback<br>(see Picture Capture, Video Record, and Playback<br>on page 18). |
| 5 | Zoom lever (Digital and Optical)—Accesses \$/<br>Accesses Video<br>Record; accesses Thumbnails and<br>Ragnify while in Playback.                     |
| 6 | USB connector.                                                                                                    |

| 7  | <b>Flash</b> button—Accesses the flash settings while<br>in <b>Picture Capture</b> . Settings are Auto, Auto<br>Red-eye, Flash On, Flash Off. |
|----|----------------------------------------------------------------------------------------------------|
| 8  | <b>Delete</b> button—Accesses the <b>Delete</b> function while in <b>Playback</b> .                                                           |
| 9  | ▲▼ and ◀▶ buttons—Scroll through menus and images.                                                                                            |
| 10 | Menu OK button—Displays camera menus, selects options, and confirms actions.                                                                  |
| 11 | <b>Back</b> button—Returns you to a previous menu or view. Press and hold to back out of all menus.                                           |
| 12 | Image Display.                                                                                                    |

#### Camera front and bottom

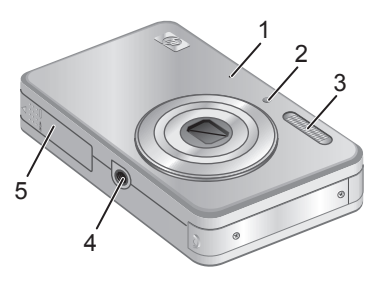

| 1 | Microphone.                    |
|---|--------------------------------|
| 2 | Self-Timer/Focus Assist light. |
| 3 | Flash.                         |
| 4 | Tripod mount.                  |
| 5 | Battery/Memory Card door.      |
|   |                                |

# Englis

# 2 Setting up your camera

## Charge the battery

Before using the battery for the first time, fully charge it using the charger that came with your camera.

NOTE: Your camera uses a rechargeable HP Photosmart LI40 battery (Q6277A). Do not charge any other battery in the charger.

1. Plug the charger into an electrical outlet, then insert the battery into the charger as shown.

The charger's Battery Charging light is orange while the battery is charging; the battery is fully charged when the light turns green (approximately 1.5 hours).

2. Remove the battery from the charger once it is fully charged.

## Install the battery

- 1. Open the Battery/Memory Card door by sliding the door latch as indicated on the Battery/Memory Card door.
- 2. Insert the battery in the larger slot, pushing the battery in until the latch catches.
- 3. Close the Battery/Memory Card door.

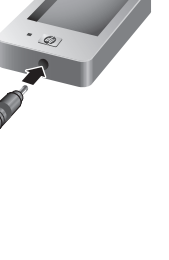

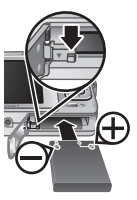

English

To remove the battery, move the battery latch as shown until the battery springs free.

#### Turn on the camera

To turn on the camera, press the ON/OFF button.

#### Choose the language

Use  $\blacktriangle \lor$  () to choose the language that you want, then press  $\frac{Menu}{OK}$ .

| 🜐 Language |            |
|------------|------------|
| 🗸 English  | Deutsch    |
| Español    | Français   |
| Italiano   | Nederlands |
| Português  | Svenska    |
| Norsk      | Dansk      |
| Suomi      | Русский    |
|            | OK.        |

#### Set the region

Along with the language setting, the region setting determines the default date format.

Use  $\checkmark$  to choose the region you want, then press  $\frac{Menu}{OK}$ .

| ۲   | Region                     |
|-----|----------------------------|
|     | North America              |
|     | South America              |
|     | Europe                     |
|     | Asia                       |
|     | Australia                  |
|     | Africa                     |
| Cho | ose area. 🗲 to start over. |

#### Set the date and time

Accurately setting the date and time will help you locate images once you have transferred them to your computer,

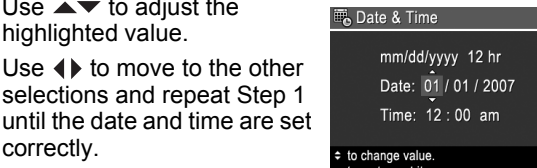

correctly. to ao to next item **3.** Press  $\frac{Menu}{OK}$  when the date, time, and format settings are correct, then press Menu OK again to confirm.

and will ensure that images are accurately marked if you

use the date and time imprint feature.

Use ▲▼ to adjust the

Use () to move to the other

selections and repeat Step 1

highlighted value.

#### Install and format an optional memory card

This camera supports standard, high speed, and high capacity Secure Digital (SD and SDHC) memory cards, 32MB to 8GB.

- Turn off the camera and open 1. the Battery/Memory Card door.
- Insert the optional memory card in the smaller slot as shown. Make sure the memory card snaps into place.

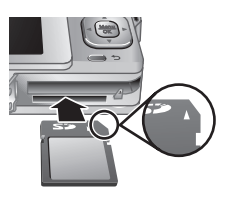

- Close the Battery/Memory Card door and turn on the camera.
- NOTE: When you turn on your camera with a memory card installed, the camera indicates the number of images you can store on the memory card at the current Image Quality setting. This camera supports storing a maximum of 2000 images on a memory card.

Always format new memory cards before first use. Formatting removes all images from the memory card, so make sure to transfer existing images before formatting.

- 2. Press to display the Delete menu.
- Use ▲▼ to select Format Card, then press <sup>Menu</sup>/<sub>OK</sub>.
- 4. Use ▲▼ to select **Yes**, then press  $\frac{Menu}{OK}$  to format the card.

Once you install a memory card, all new images and video clips are stored on the card, rather than in internal memory.

To use internal memory and view images stored there, turn the camera off, then remove the memory card.

#### Install the software

The HP Photosmart Software provides features for transferring images and video clips to your computer, as well as features for modifying stored images (remove red eyes, rotate, crop, resize, and more).

To install the HP Photosmart Software, your computer must meet the system requirements as stated on the camera packaging. To learn about Windows Vista support for your camera, see **www.hp.com/go/windowsvista** (English only).

If you have trouble installing or using the HP Photosmart Software, see the Hewlett-Packard Technical Support website for more information: **www.hp.com/support**.

#### Windows

1. Close all programs and temporarily disable any virus protection software.

English

- Insert the HP Photosmart Software CD into the CD drive and follow the on-screen instructions. If the installation window does not appear, click Start, click Run, type D:\Setup.exe, where D is the letter of your CD drive, then click OK.
- **3.** When the software has finished installing, re-enable virus protection software.

#### Macintosh

- Insert the HP Photosmart Software CD into the CD drive.
- 2. Double-click the CD icon on the computer desktop.
- **3.** Double-click the installer icon, then follow the onscreen instructions.

Once installation is complete and you have restarted your computer, **System Preferences** automatically opens to the **HP Photosmart Camera** settings. You may change settings so the HP Photosmart Software starts automatically when you connect your camera to your Macintosh (for more information, click the help button on the **HP Photosmart Camera** settings dialog).

# 3 Taking pictures and recording video clips

Slide Slide Slide

## Take a picture

You can take a picture when you are in **Dicture Capture**.

- 1. Slide 👩 🎬 🗖 to 👩.
- 2. Frame the subject in the Image Display.
- Press the Shutter button halfway down to measure and lock the focus and exposure. The focus brackets in the Image Display turn solid green when focus is locked.
- 4. Press the **Shutter** button all the way down to take the picture.

After you have taken a picture, the camera displays it briefly in the Image Display.

#### Record a video clip

You can record a video when you are in **Wideo Record**.

- 2. Frame the subject in the Image Display.
- 3. Press the Shutter button halfway down to measure focus and exposure. The focus brackets in the Image Display turn solid green when focus is locked.

Taking pictures and recording video clips 13

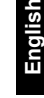

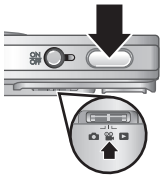

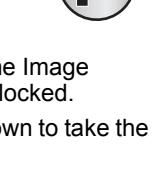

\*

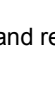

- 4. Press the **Shutter** button all the way down and release to begin recording video.
- 5. To stop recording video, press and release the **Shutter** button again.

After you have recorded a video clip, the camera displays it briefly in the Image Display.

14 HP Photosmart R740 series Digital Camera

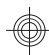

#### **Reviewing and deleting** 4 images and video clips

#### Review images and video clips

You can review images and video clips in **Playback**.

- Slide 
   <sup>1</sup> Slide
   <sup>1</sup>
   <sup>1</sup>
   <sup>1</sup>
   <sup>1</sup>
   <sup>1</sup>
   <sup>1</sup>
   <sup>1</sup>
   <sup>1</sup>
   <sup>1</sup>
   <sup>1</sup>
   <sup>1</sup>
   <sup>1</sup>
   <sup>1</sup>
   <sup>1</sup>
   <sup>1</sup>
   <sup>1</sup>
   <sup>1</sup>
   <sup>1</sup>
   <sup>1</sup>
   <sup>1</sup>
   <sup>1</sup>
   <sup>1</sup>
   <sup>1</sup>
   <sup>1</sup>
   <sup>1</sup>
   <sup>1</sup>
   <sup>1</sup>
   <sup>1</sup>
   <sup>1</sup>
   <sup>1</sup>
   <sup>1</sup>
   <sup>1</sup>
   <sup>1</sup>
   <sup>1</sup>
   <sup>1</sup>
   <sup>1</sup>
   <sup>1</sup>
   <sup>1</sup>
   <sup>1</sup>
   <sup>1</sup>
   <sup>1</sup>
   <sup>1</sup>
   <sup>1</sup>
   <sup>1</sup>
   <sup>1</sup>
   <sup>1</sup>
   <sup>1</sup>
   <sup>1</sup>
   <sup>1</sup>
   <sup>1</sup>
   <sup>1</sup>
   <sup>1</sup>
   <sup>1</sup>
   <sup>1</sup>
   <sup>1</sup>
   <sup>1</sup>
   <sup>1</sup>
   <sup>1</sup>
   <sup>1</sup>
   <sup>1</sup>
   <sup>1</sup>
   <sup>1</sup>
   <sup>1</sup>
   <sup>1</sup>
   <sup>1</sup>
   <sup>1</sup>
   <sup>1</sup>
   <sup>1</sup>
   <sup>1</sup>
   <sup>1</sup>
   <sup>1</sup>
   <sup>1</sup>
   <sup>1</sup>
   <sup>1</sup>
   <sup>1</sup>
   <sup>1</sup>
   <sup>1</sup>
   <sup>1</sup>
   <sup>1</sup>
   <sup>1</sup>
   <sup>1</sup>
   <sup>1</sup>
   <sup>1</sup>
   <sup>1</sup>
   <sup>1</sup>
   <sup>1</sup>
   <sup>1</sup>
   <sup>1</sup>
   <sup>1</sup>
   <sup>1</sup>
   <sup>1</sup>
   <sup>1</sup>
   <sup>1</sup>
   <sup>1</sup>
   <sup>1</sup>
   <sup>1</sup>
   <sup>1</sup>
   <sup>1</sup>
   <sup>1</sup>
   <sup>1</sup>
   <sup>1</sup>
   <sup>1</sup>
   <sup>1</sup>
   <sup>1</sup>
   <sup>1</sup>
   <sup>1</sup>
   <sup>1</sup>
   <sup>1</sup>
   <sup>1</sup>
   <sup>1</sup>
   <sup>1</sup>
   <sup>1</sup>
   <sup>1</sup>
   <sup>1</sup>
   <sup>1</sup>
   <sup>1</sup>
   <sup>1</sup>
   <sup>1</sup>
   <sup>1</sup>
   <sup>1</sup>
   <sup>1</sup>
   <sup>1</sup>
   <sup>1</sup>
   <sup>1</sup>
   <sup>1</sup>
   <sup>1</sup>
   <sup>1</sup>
   <sup>1</sup>
   <sup>1</sup>
   <sup>1</sup>
   <sup>1</sup>
   <sup>1</sup>
   <sup>1</sup>
   <sup>1</sup>
   <sup>1</sup>
   <sup>1</sup>
   <sup>1</sup>
   <sup>1</sup>
   <sup>1</sup>
   <sup>1</sup>
   <sup>1</sup>
   <sup>1</sup>
   <sup>1</sup>
   <sup>1</sup>
   <sup>1</sup>
   <sup>1</sup>
   <sup>1</sup>
   <sup>1</sup>
   <sup>1</sup>
   <sup>1</sup>
   <sup>1</sup>
   <sup>1</sup>
   <sup>1</sup>
   <sup>1</sup>
   <sup>1</sup>
   <sup>1</sup>
   <sup>1</sup>
   <sup>1</sup>
   <sup>1</sup>
   <sup>1</sup>
   <sup>1</sup>
   <sup>1</sup>
   <sup>1</sup>
   <sup>1</sup>
   <sup>1</sup>
   <sup>1</sup>
   <sup>1</sup>
- Use () to scroll through your images and video clips. To play a video clip, press A once the first screen of the clip appears on the Image Display.

English

NOTE: To hear audio associated with video clips, transfer them to your computer.

#### Delete an image

You can delete individual images during **Playback**:

- Use () to select an image or video clip.
- 3. Press 🗑 to display the 🗑 Delete menu.
- Use ▲▼ to select This Image, then press <sup>Menu</sup>/<sub>OK</sub>.

Reviewing and deleting images and video clips 15

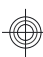

## 5 Transferring and printing images

## Transfer images

Use this procedure to transfer images and video clips to your computer.

- NOTE: Transferring a large number of highresolution images from a memory card to your computer may take up to two hours. When transferring a large number of images, be sure your camera batteries are fully charged or use an optional memory card reader.
- 1. Turn off the camera, then connect it to the computer using the USB cable that came with your camera.
- 2. Turn on the camera. When the Image Display indicates that the camera is connected to the computer, follow the

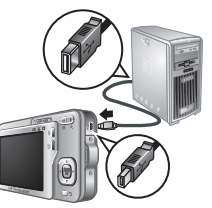

instructions on the computer screen to transfer the images. If you have installed the HP Photosmart Software and need more information, see the Help feature in the HP Photosmart Software.

## Print images from the camera

You can connect the camera to any PictBridgecertified printer to print images.

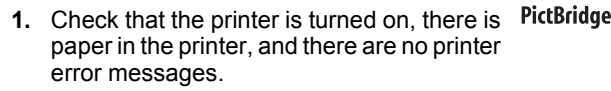

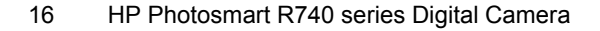

- 2. Turn off the camera, then connect the camera and printer using the USB cable that came with your camera.
- 3. Turn on the camera.
- 4. When the camera is connected to the printer, the Image Display shows

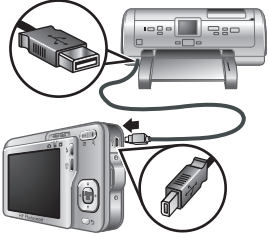

English

an image. Use () to select the image you want to print.

- 5. Press Menu
- 6. In the Print Options menu, select Print this image now to begin printing.

 $\bigcirc$  displays on the selected image in the Image Display to indicate that the image is being printed.

7. After the printer has printed the image, disconnect the camera from the printer.

To learn about other printing options, see either the electronic User Guide or ? Camera Help located in any menu.

# 6 Camera quick reference

Use this chapter as a quick reference to camera features. To learn more about these camera features, refer to the electronic User Guide or on-camera Help.

#### Picture Capture, Video Record, and Playback

- Picture Capture allows you to frame pictures in the Image Display and take pictures. To activate
   Picture Capture, slide 2 2 to .
- Video Record allows you to frame videos in the Image Display and record videos. To activate
   Video Record, slide You You
- Playback allows you review and delete images and video clips. To activate Playback, slide
   C to D.

#### Camera Menus

Menus allow you to adjust camera settings, work with images, and access camera help.

- Within a menu, use to move to specific selections.
- To exit the menu, press **5** at any time.

 ▶ Picture Capture Menu—Allows you to adjust camera settings that affect the characteristics of future images you capture with your camera. To access this menu, slide
 ▶ to ▶, then press Menu OK. You can select from the following options:

- Shooting Mode (Auto, Close-up, Steady Photo, Theatre, Landscape, Portrait, Action, Night Portrait, Sunset)
- Self-Timer
- 18 HP Photosmart R740 series Digital Camera

English

- Image Quality
- Burst
- Date & Time Imprint
- Camera Setup
- Camera Help

Wideo Record Menu—Allows you to adjust camera settings that affect the characteristics of future video clips you record with your camera. To access this menu, slide <a href="mailto:mailto:menu">mailto:mailto:menu</a>, then press Meru

English

- Self-Timer
- Camera Setup
- Camera Help

▶ Playback Menu—Allows you to work with images. To access this menu, slide ▶ ♀ ▶ to ▶, then press  $\frac{Menu}{OK}$ . You can select from the following options:

- Remove Red Eyes
- Design Gallery (Modify Color, Add Borders, Rotate, Crop)
- Photosmart Express (Print, Share, Buy Prints Online)
- Favorites
- View Slideshow
- Move Images to Card
- Camera Setup
- Camera Help

 $\$  Camera Setup Menu—Allows you to change the camera's behavior. To access this menu, press  $\frac{Menu}{OK}$  from

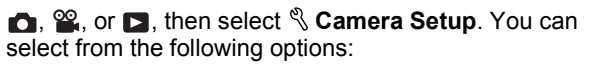

- Display Brightness
- Camera Sounds
- Date & Time
- USB Configuration
- Language

**?** Camera Help Menu—Provides descriptions of camera features and picture-taking tips. To access this menu, press <sup>Menu</sup>/<sub>OK</sub> from , , , or , then select **?** Camera Help. You can select from the following options:

- Top Ten Tips
- Camera Accessories
- Camera Buttons
- Using Shooting Modes
- Using Design Gallery
- Using Photosmart Express
- Printing Images
- Recording Video Clips
- Reviewing Pictures and Video
- Tagging Images
- Deleting Images
- Transferring Images
- Managing Batteries
- · Getting Assistance
- Tour Camera Features
- Camera Shortcuts
- About

20 HP Photosmart R740 series Digital Camera

English

## Appareil photo numérique HP Photosmart série R740

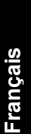

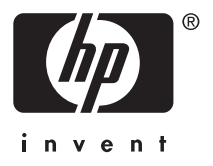

#### Informations légales et remarques

© Copyright 2007 Hewlett-Packard Development Company, L.P.

Les informations contenues dans le présent document sont sujettes à modification sans préavis. Les seules garanties pour les produits et services HP sont énoncées dans les déclarations de garantie expresse accompagnant lesdits produits et services. Aucun élément du présent document ne saurait être interprété comme constituant une garantie supplémentaire. HP ne saurait être tenu pour responsable d'éventuelles erreurs ou omissions techniques ou rédactionnelles contenues dans le présent document.

Windows® est une marque déposée de Microsoft Corporation aux Etats-Unis.

S est une marque commerciale de son propriétaire.

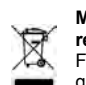

Mise au rebut des équipements usagés par les particuliers résidant au sein de l'Union européenne

Figurant sur le produit ou sur son emballage, ce symbole indique que vous ne devez pas jeter le produit avec vos déchets

ménagers. Il vous incombe de déposer votre équipement usagé dans un centre de récupération des déchets spécialisé dans le recyclage des appareils électriques et électroniques. Le tri et le recyclage sélectifs de vos déchets contribuent à préserver les ressources naturelles et sont effectués de telle sorte que ni la santé de l'homme, ni l'environnement ne soient affectés. Pour plus d'informations sur les sites où vous pouvez déposer vos équipements usagés à des fins de recyclage, renseignezvous auprès du service concerné à la mairie de votre lieu de résidence, du service de voirie ou du magasin où vous avez acheté votre produit.

Veuillez noter les informations suivantes pour référence ultérieure :

- Numéro du modèle : \_\_\_\_\_\_
- Numéro de série : \_\_\_\_\_\_
- Date d'achat : \_\_\_\_\_

# Sommaire

| 1 | Prise en main<br>Accès au Guide de l'utilisateur au format<br>électronique<br>Dessus, flanc et arrière de l'appareil photo<br>Façade et dessous de l'appareil photo | .5<br>.6<br>.8                        |
|---|----------------------------------------------------------------------------------------------------|---------------------------------------|
| 2 | Préparation de votre appareil photo         Chargement de la batterie                                                                                               | .9<br>0<br>0<br>1<br>1<br>2<br>3<br>4 |
| 3 | Prises de vue et enregistrement de clips vidéo<br>Prise de vue                                                                                                    | 5                                     |
| 4 | Visualisation et suppression des images et<br>des clips vidéo<br>Visualisation des images et des clips vidéo1<br>Suppression d'une image                            | 7                                     |
| 5 | Transfert et impression d'images<br>Transfert d'images1<br>Impression d'images à partir de l'appareil<br>photo1                                                     | 8                                     |

6 Référence rapide de l'appareil photo.....20

# 1 Prise en main

Ce guide imprimé de prise en main rapide fournit les informations nécessaires à l'utilisation des principales fonctionnalités de votre appareil photo. Pour obtenir des informations détaillées sur l'ensemble de ses fonctionnalités, consultez le Guide de l'utilisateur au format électronique (voir *Accès au Guide de l'utilisateur au format électronique*, page 5).

| Guide de prise en main                                                                                                    | Guide de l'utilisateur au                                                                                                    |
|----------------------------------------------------------------------------------------------------|----------------------------------------------------------------------------------------------------|
| rapide                                                                                                    | format électronique                                                                                                    |
| <ul> <li>Ce guide imprimé vous<br/>permettra :</li> <li>D'utiliser votre appareil<br/>photo rapidement</li> <li>D'installer le logiciel<br/>HP Photosmart</li> <li>De vous familiariser<br/>avec les fonctions de<br/>base de l'appareil<br/>photo</li> </ul> | <ul> <li>Le Guide de l'utilisateur au format électronique comprend :</li> <li>Des descriptions de l'ensemble des fonctionnalités de l'appareil photo</li> <li>Des informations relatives à la batterie, notamment : <ul> <li>L'extension de son autonomie</li> <li>Une description des icônes d'indication de charge</li> </ul> </li> <li>Résolution des problèmes</li> <li>Obtenir une assistance auprès de HP</li> </ul> |

4 Appareil photo numérique HP Photosmart série R740

Caractéristiques de l'appareil photo

#### Accès au Guide de l'utilisateur au format électronique

Le Guide de l'utilisateur au format électronique se ίæς) trouve sur le CD HP Photosmart Software.

Pour consulter le Guide de l'utilisateur :

- 1. Insérez le CD HP Photosmart Software dans le lecteur de CD-ROM de votre ordinateur.
- 2. Cliquez sur Afficher le Guide de l'utilisateur dans la page principale de l'écran d'installation.

Le Guide de l'utilisateur au format électronique est également copié sur votre ordinateur lorsque vous installez le logiciel HP Photosmart. Pour vous assurer que le guide a bien été installé sur votre ordinateur :

- Windows : ouvrez le Centre de solutions HP et cliquez sur Aide.
- Macintosh : ouvrez le Gestionnaire de périphériques HP et sélectionnez Guide de l'utilisateur dans le menu contextuel Informations et réglages.

#### Obtenir une assistance

- Pour bénéficier de conseils et d'outils pour une utilisation plus efficace de votre appareil photo, consultez le site Web à l'adresse www.hp.com. Cliquez sur Learn About: Digital Photography (en anglais uniquement).
- Pour obtenir une assistance sur le produit, y compris les mises à jour du microprogramme, des logiciels et des pilotes, visitez le site www.hp.com/support.

Prise en main

 Si nécessaire, reportez-vous à l'aide en ligne du logiciel HP Photosmart.

# Dessus, flanc et arrière de l'appareil photo

Français

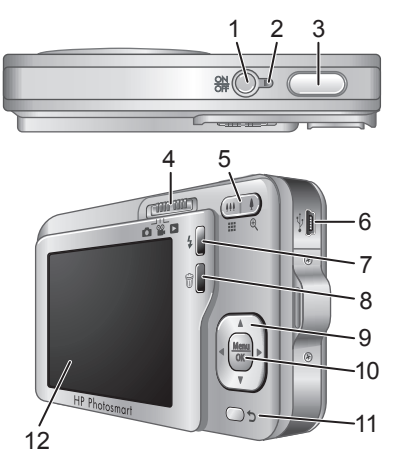

| 1 | Bouton ON/OFF.                                                                                                    |
|---|----------------------------------------------------------------------------------------------------|
| 2 | Voyant d'alimentation.                                                                                                    |
| 3 | Déclencheur.                                                                                                    |
| 4 | Capture d'images, Selecteur : permet de basculer entre les modes Capture d'images, Enregistrement vidéo et Lecture (voir Capture d'images, enregistrement vidéo et lecture, page 20). |
| 5 | Levier de <b>Zoom</b> (numérique et optique) : permet<br>d'accéder au <b>4/444 Zoom</b> à partir du mode<br><b>Capture d'images</b> ou <b>Capture d'images</b> a                      |

6 Appareil photo numérique HP Photosmart série R740

|    | <ul> <li>vidéo ; permet d'accéder aux boutons</li> <li>Miniatures et <sup>®</sup> Agrandissement à partir du mode ► Lecture.</li> </ul>                                                                                             |
|----|----------------------------------------------------------------------------------------------------|
| 6  | Connecteur USB.                                                                                                    |
| 7  | <ul> <li>Flash : Permet d'accéder aux paramètres du flash<br/>lorsque l'appareil est en mode  Capture<br/>d'images. Les paramètres disponibles sont Flash<br/>auto, Anti-yeux rouges, Flash activé, Flash<br/>désactivé.</li> </ul> |
| 8  | Bouton Supprimer : permet d'accéder à la fonction Supprimer à partir du mode Lecture.                                                                                                    |
| 9  | Boutons ▲▼ et ◀) : Permettent de parcourir les menus et les images.                                                                                                    |
| 10 | Bouton $\frac{Menu}{OK}$ : Permet d'afficher les menus de l'appareil photo, de sélectionner les options et de confirmer les actions.                                                                                                |
| 11 | Bouton <b>Retour</b> : Revient au menu ou à la vue qui<br>précède. Appuyez et maintenez la pression sur ce<br>bouton pour remonter tous les niveaux de menu et<br>les quitter.                                                      |
| 12 | Ecran.                                                                                                    |

ançai

# Façade et dessous de l'appareil photo

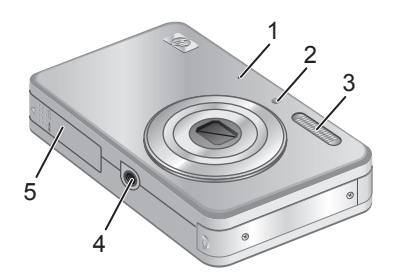

| 1 | Microphone.                                         |
|---|-----------------------------------------------------|
| 2 | Voyant du retardateur/de la mise au point.          |
| 3 | Flash.                                              |
| 4 | Filetage pour trépied.                              |
| 5 | Volet du compartiment de la carte mémoire/batterie. |
|   |                                                     |

8 Appareil photo numérique HP Photosmart série R740

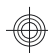

## 2 Préparation de votre appareil photo

#### Chargement de la batterie

Avant d'utiliser la batterie pour la première fois, rechargez-la complètement à l'aide du chargeur fourni avec votre appareil photo.

- Remarque Votre appareil photo utilise une batterie lithium-ion rechargeable HP Photosmart LI40 (Q6277A). Ne rechargez aucun autre type de batterie dans le chargeur.
- 1. Branchez le chargeur sur une prise électrique, puis insérez la batterie dans le chargeur comme indiqué.

Lorsque le voyant de charge de la batterie est de couleur orange, la batterie est en cours de chargement. La batterie est complètement rechargée lorsque le voyant de charge devient vert (compter environ 1 heure 1/2).

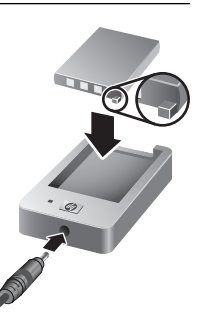

ançais

2. Une fois la batterie complètement chargée, retirez-la du chargeur.

Préparation de votre appareil photo

#### Installation de la batterie

- Ouvrez le volet du compartiment de la batterie/carte mémoire en faisant glisser le loquet, comme indiqué sur le volet du compartiment.
- 2. Insérez la batterie dans le logement le plus large, puis enfoncez-la jusqu'à enclenchement du loquet.

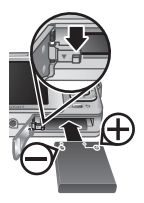

**3.** Refermez le volet du compartiment piles/carte mémoire.

Pour retirer la batterie, déplacez le loquet comme indiqué, jusqu'à ce que la batterie se libère.

# Mise en marche de l'appareil photo

Pour mettre l'appareil photo sous tension, appuyez sur le bouton ON/OFF.

#### Choix de la langue

Utilisez  $\land \lor \blacklozenge$  pour sélectionner la langue de votre choix, puis appuyez sur  $\frac{Menu}{OK}$ .

| Language  |            |
|-----------|------------|
| 🗸 English | Deutsch    |
| Español   | Français   |
| Italiano  | Nederlands |
| Português | Svenska    |
| Norsk     | Dansk      |
| Suomi     | Русский    |
|           |            |

10 Appareil photo numérique HP Photosmart série R740

#### Sélection de la région

De même que le paramètre de langue, le paramètre de région détermine le format de date par défaut.

Utilisez  $\checkmark$  pour sélectionner la région de votre choix, puis appuyez sur  $\frac{Men}{CK}$ .

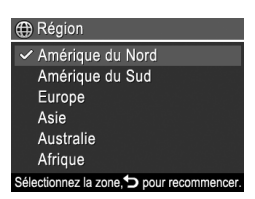

#### Réglage de la date et de l'heure

La définition correcte de la date et de l'heure permettra de trouver plus facilement les images une fois celles-ci transférées sur votre ordinateur. Elle garantira le marquage correct des images si vous utilisez la fonction d'inclusion de la date et de l'heure.

- Utilisez ▲▼ pour mettre la valeur en surbrillance.
- Utilisez ◀ pour passer aux autres choix et réitérez l'étape 1 jusqu'à ce que la date et l'heure soient correctement réglées.

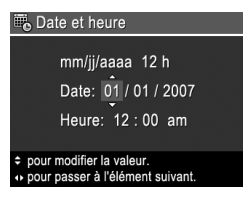

Français

 Appuyez sur Menu OK lorsque les paramètres de date, d'heure et de format sont corrects, puis appuyez de nouveau sur Menu OK pour confirmation.

# Insertion et formatage d'une carte mémoire (en option)

Cet appareil photo prend en charge les cartes mémoire Secure Digital (SD et SDHC) de 32 Mo à 8 Go (standard, haute vitesse et haute capacité).

- Eteignez l'appareil photo et ouvrez le volet du compartiment de la batterie/carte mémoire.
- Insérez la carte mémoire (en option) dans le logement le plus petit, comme illustré. Assurezvous que la carte mémoire est bien en place.

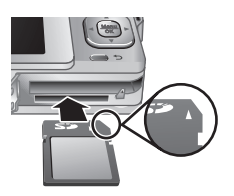

- **3.** Fermez le volet du compartiment de la batterie/carte mémoire et allumez l'appareil photo.
- Remarque Lorsque vous mettez l'appareil photo sous tension alors qu'une carte mémoire est installée, l'appareil indique le nombre d'images pouvant être stockées sur la carte en fonction du paramètre Qualité d'image en cours. L'appareil permet de stocker jusqu'à 2 000 images sur une carte mémoire.

Formatez toujours les cartes mémoire avant leur première utilisation. Le formatage supprime toutes les images de la carte mémoire. Assurez-vous donc que vous avez bien effectué le transfert des images existantes avant le formatage.

- 2. Appuyez sur 🗑 pour afficher le menu 🗑 Supprimer.
- Utilisez ▲▼ pour sélectionner Formater la carte, puis appuyez sur <sup>Menu</sup>/<sub>OK</sub>.
- 12 Appareil photo numérique HP Photosmart série R740

rançais Une fois la carte mémoire installée, les nouvelles images et nouveaux clips vidéo ne sont plus stockés dans la mémoire interne, mais sur cette carte.

Pour utiliser la mémoire interne et visualiser les images qu'elle contient, éteignez d'abord l'appareil photo, puis retirez la carte mémoire.

#### Installation du logiciel

Le logiciel HP Photosmart permet non seulement de transférer des photos et des clips vidéo sur votre ordinateur, mais aussi de modifier les images stockées (correction de l'effet yeux rouges, rotation, recadrage, redimensionnement, etc.).

Pour que l'installation du logiciel HP Photosmart soit possible, votre ordinateur doit respecter la configuration requise décrite sur l'emballage de l'appareil photo. Pour connaître les conditions de prise en charge de votre appareil photo sous Windows Vista, voir **www.hp.com/ go/windowsvista** (en anglais uniquement). Français

Si vous rencontrez des difficultés pour installer le logiciel HP Photosmart, consultez le site Web du centre d'assistance technique Hewlett-Packard pour plus d'informations : www.hp.com/support.

#### Windows

1. Fermez tous les programmes et désactivez temporairement tout logiciel antivirus.

Préparation de votre appareil photo 13

- Insérez le CD HP Photosmart Software dans le lecteur de CD-ROM et suivez les instructions à l'écran. Si la fenêtre d'installation ne s'affiche pas, cliquez sur Démarrer, puis sur Exécuter et saisissez
   D:\Setup.exe (où D correspond à la lettre désignant le lecteur de CD-ROM). Cliquez ensuite sur OK.
- **3.** Une fois le logiciel installé, réactivez le logiciel antivirus.

#### Macintosh

- 1. Insérez le CD HP Photosmart Software dans le lecteur de CD-ROM de votre ordinateur.
- 2. Cliquez deux fois sur l'icône du CD-ROM située sur le bureau.
- 3. Cliquez deux fois sur l'icône d'installation et suivez les instructions qui s'affichent à l'écran.

Une fois l'installation terminée et après redémarrage de votre ordinateur, la fenêtre **Préférences système** s'ouvre automatiquement sur les paramètres de l'**appareil photo HP Photosmart**. Vous pouvez modifier les paramètres de sorte que le logiciel HP Photosmart démarre automatiquement dès que vous connectez l'appareil photo à votre Macintosh (pour plus d'informations, cliquez sur Aide dans la boîte de dialogue contenant les paramètres de l'**appareil photo HP Photosmart**).

14 Appareil photo numérique HP Photosmart série R740

#### Prises de vue et 3 enregistrement de clips vidéo

Positionnez le sélecteur 👩 🎬 🖪 sur 👩 pour effectuer une prise de vue, ou sur 🎬 pour enregistrer des clips vidéo.

#### Prise de vue

Vous pouvez prendre des clichés lorsque vous vous trouvez en mode Capture d'images.

- Ô.
- \*

Français

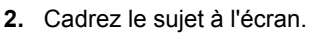

- Enfoncez le déclencheur à micourse pour mesurer la mise au point et l'exposition. Les crochets de mise au point à l'écran apparaissent en vert lorsque la mise au point est verrouillée.
- 4. Enfoncez entièrement le déclencheur pour prendre la photo.

Une fois la prise de vue effectuée, l'appareil affiche brièvement l'image à l'écran.

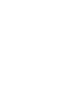

#### Enregistrement d'un clip vidéo

Vous pouvez enregistrer une vidéo lorsque vous vous trouvez en mode **S** Enregistrement vidéo.

- Positionnez le sélecteur 
   <sup>A</sup> 
   <sup>A</sup> 
   <sup>A</sup>
   <sup>A</sup>
   <sup>A</sup>
   <sup>A</sup>
   <sup>A</sup>
   <sup>A</sup>
   <sup>A</sup>
   <sup>A</sup>
   <sup>A</sup>
   <sup>A</sup>
   <sup>A</sup>
   <sup>A</sup>
   <sup>A</sup>
   <sup>A</sup>
   <sup>A</sup>
   <sup>A</sup>
   <sup>A</sup>
   <sup>A</sup>
   <sup>A</sup>
   <sup>A</sup>
   <sup>A</sup>
   <sup>A</sup>
   <sup>A</sup>
   <sup>A</sup>
   <sup>A</sup>
   <sup>A</sup>
   <sup>A</sup>
   <sup>A</sup>
   <sup>A</sup>
   <sup>A</sup>
   <sup>A</sup>
   <sup>A</sup>
   <sup>A</sup>
   <sup>A</sup>
   <sup>A</sup>
   <sup>A</sup>
   <sup>A</sup>
   <sup>A</sup>
   <sup>A</sup>
   <sup>A</sup>
   <sup>A</sup>
   <sup>A</sup>
   <sup>A</sup>
   <sup>A</sup>
   <sup>A</sup>
   <sup>A</sup>
   <sup>A</sup>
   <sup>A</sup>
   <sup>A</sup>
   <sup>A</sup>
   <sup>A</sup>
   <sup>A</sup>
   <sup>A</sup>
   <sup>A</sup>
   <sup>A</sup>
   <sup>A</sup>
   <sup>A</sup>
   <sup>A</sup>
   <sup>A</sup>
   <sup>A</sup>
   <sup>A</sup>
   <sup>A</sup>
   <sup>A</sup>
   <sup>A</sup>
   <sup>A</sup>
   <sup>A</sup>
   <sup>A</sup>
   <sup>A</sup>
   <sup>A</sup>
   <sup>A</sup>
   <sup>A</sup>
   <sup>A</sup>
   <sup>A</sup>
   <sup>A</sup>
   <sup>A</sup>
   <sup>A</sup>
   <sup>A</sup>
   <sup>A</sup>
   <sup>A</sup>
   <sup>A</sup>
   <sup>A</sup>
   <sup>A</sup>
   <sup>A</sup>
   <sup>A</sup>
   <sup>A</sup>
   <sup>A</sup>
   <sup>A</sup>
   <sup>A</sup>
   <sup>A</sup>
   <sup>A</sup>
   <sup>A</sup>
   <sup>A</sup>
   <sup>A</sup>
   <sup>A</sup>
   <sup>A</sup>
   <sup>A</sup>
   <sup>A</sup>
   <sup>A</sup>
   <sup>A</sup>
   <sup>A</sup>
   <sup>A</sup>
   <sup>A</sup>
   <sup>A</sup>
   <sup>A</sup>
   <sup>A</sup>
   <sup>A</sup>
   <sup>A</sup>
   <sup>A</sup>
   <sup>A</sup>
   <sup>A</sup>
   <sup>A</sup>
   <sup>A</sup>
   <sup>A</sup>
   <sup>A</sup>
   <sup>A</sup>
   <sup>A</sup>
   <sup>A</sup>
   <sup>A</sup>
   <sup>A</sup>
   <sup>A</sup>
   <sup>A</sup>
   <sup>A</sup>
   <sup>A</sup>
   <sup>A</sup>
   <sup>A</sup>
   <sup>A</sup>
   <sup>A</sup>
   <sup>A</sup>
   <sup>A</sup>
   <sup>A</sup>
   <sup>A</sup>
   <sup>A</sup>
   <sup>A</sup>
   <sup>A</sup>
   <sup>A</sup>
   <sup>A</sup>
   <sup>A</sup>
   <sup>A</sup>
   <sup>A</sup>
   <sup>A</sup>
   <sup>A</sup>
   <sup>A</sup>
   <sup>A</sup>
   <sup>A</sup>
   <sup>A</sup>
   <sup>A</sup>
   <sup>A</sup>
   <sup>A</sup>
   <sup>A</sup>
   <sup>A</sup>
   <sup>A</sup>
   <sup>A</sup>
   <sup>A</sup>
   <sup>A</sup>
   <sup>A</sup>
   <sup>A</sup>
   <sup>A</sup>
   <sup>A</sup>
   <sup>A</sup>
   <sup>A</sup>
   <sup>A</sup>
   <sup>A</sup>
   <sup>A</sup>
   <sup>A</sup>
   <sup>A</sup>
- 2. Cadrez le sujet à l'écran.

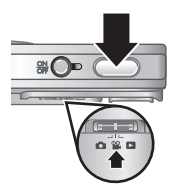

- 3. Enfoncez le déclencheur à micourse pour verrouiller la mise au point et l'exposition. Les crochets de mise au point à l'écran apparaissent en vert lorsque la mise au point est verrouillée.
- 4. Appuyez à fond sur le **déclencheur** et relâchez-le pour commencer l'enregistrement vidéo.
- 5. Pour mettre fin à l'enregistrement vidéo, appuyez de nouveau sur le **déclencheur**, puis relâchez-le.

Une fois l'enregistrement du clip vidéo effectué, l'appareil affiche brièvement celui-ci à l'écran.

16 Appareil photo numérique HP Photosmart série R740
## 4 Visualisation et suppression des images et des clips vidéo

# Visualisation des images et des clips vidéo

Vous pouvez visualiser les images et les clips vidéo en mode **D** Lecture.

- 1. Positionnez le sélecteur 👩 🎬 🗖 sur 🔼.
- **Remarque** Pour écouter le son associé aux clips vidéo, transférez ceux-ci sur votre ordinateur.

## Suppression d'une image

Vous pouvez supprimer les images une à une lorsque vous êtes en mode **D** Lecture :

- 1. Positionnez le sélecteur 👩 🎬 🗖 sur 🔼.
- Utilisez (+) pour sélectionner une image ou un clip vidéo.
- 3. Appuyez sur 🗑 pour afficher le menu 🗑 Supprimer.
- Utilisez ▲▼ pour sélectionner Cette image, puis appuyez sur <sup>Menu</sup><sub>OK</sub>.

Français

# 5 Transfert et impression d'images

## Transfert d'images

Utilisez cette procédure pour transférer des images et des clips vidéo sur votre ordinateur.

- Remarque Le transfert d'un grand nombre d'images à résolution élevée entre une carte mémoire et votre ordinateur peut prendre jusqu'à deux heures. Lors du transfert d'un grand nombre d'images, assurez-vous que les batteries de l'appareil photo sont entièrement rechargées, ou utilisez un lecteur de cartes mémoire optionnelles.
- Eteignez l'appareil photo, puis connectez-le à l'ordinateur à l'aide du câble USB fourni avec l'appareil.
- 2. Allumez l'appareil photo. Lorsque l'écran indique que l'appareil photo est connecté à l'ordinateur, suivez les

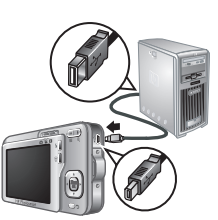

instructions affichées sur l'ordinateur pour transférer les images. Si vous avez installé le logiciel HP Photosmart et avez besoin de davantage d'informations, consultez l'aide relative au logiciel HP Photosmart.

18 Appareil photo numérique HP Photosmart série R740

#### Impression d'images à partir de l'appareil photo

Vous pouvez connecter l'appareil photo à une imprimante compatible PictBridge pour imprimer des photos.

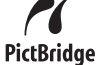

Français

- Vérifiez que l'imprimante est sous tension, qu'elle contient du papier et qu'elle n'affiche aucun message d'erreur.
- 2. Eteignez l'appareil photo, puis connectez-le à l'imprimante à l'aide du câble USB fourni avec l'appareil.
- 3. Allumez l'appareil photo.
- Une fois l'appareil photo relié à l'imprimante, l'écran affiche une image.

Utilisez les boutons () pour sélectionner l'image à imprimer.

- 5. Appuyez sur Menu.
- 6. Dans le menu Options d'impression, sélectionnez Imprimer cette image maintenant pour lancer l'impression.

L'icône 🕀 affiche à l'écran l'image sélectionnée pour indiquer qu'elle est en cours d'impression.

 Une fois l'impression de l'image terminée, déconnectez l'appareil photo de l'imprimante.

Pour en savoir plus sur les autres options d'impression, consultez la version électronique du Guide de l'utilisateur ou la rubrique **? Aide** sur l'appareil photo accessible via tous les menus.

# 6 Référence rapide de l'appareil photo

Utilisez ce chapitre comme guide de référence rapide sur les fonctionnalités de l'appareil photo. Pour plus d'informations sur les fonctionnalités de cet appareil photo, consultez le Guide de l'utilisateur au format électronique ou l'aide de l'appareil photo.

#### Capture d'images, enregistrement vidéo et lecture

- La Capture d'images vous permet de cadrer des images à l'écran. Pour activer le mode Capture d'images, déplacez le sélecteur C S Sur C.
- Le mode S Enregistrement vidéo vous permet de cadrer des vidéos à l'écran. Pour activer le mode
   Enregistrement vidéo, déplacez le sélecteur
   Sur S.
- La fonction Lecture permet de visualiser et de supprimer les images et les clips vidéo. Pour activer le mode Lecture, déplacez le sélecteur
   Sur L.

#### Menus de l'appareil photo

Les menus vous permettent de paramétrer l'appareil photo, d'éditer des images et d'accéder à l'aide sur l'appareil.

- Dans le menu, utilisez pour passer d'une sélection à une autre.
- Pour quitter le menu, appuyez à tout moment sur **5**.

▶ Menu Capture d'images : Permet de régler les paramètres de l'appareil photo qui influent sur les caractéristiques de vos prises de vue ultérieures. Pour accéder à ce menu, déplacez le sélecteur ▶ ♀ sur

20 Appareil photo numérique HP Photosmart série R740

<sup>=</sup>rançais

• et appuyez sur Menu OK. Vous pouvez choisir les options suivantes :

- Mode de prise de vues (Mode Auto, Macro, Anti-flou, Théâtre, Paysage, Portrait, Action, Portrait nuit, Coucher de soleil)
- Retardateur
- Qualité d'image
- Rafale
- Inclure date/heure
- Configuration
- Aide

Menu Enregistrement vidéo : permet de régler les paramètres de l'appareil photo qui affectent les caractéristiques des enregistrements vidéo effectués avec cet appareil. Pour accéder à ce menu, déplacez le sélecteur 
Selecteur 
Selecteur 
Selecteur 
Selecteur 
Selecteur 
Selecteur 
Selecteur 
Selecteur 
Selecteur 
Selecteur 
Selecteur 
Selecteur 
Selecteur 
Selecteur 
Selecteur 
Selecteur 
Selecteur 
Selecteur 
Selecteur 
Selecteur 
Selecteur 
Selecteur 
Selecteur 
Selecteur 
Selecteur 
Selecteur 
Selecteur 
Selecteur 
Selecteur 
Selecteur 
Selecteur 
Selecteur 
Selecteur 
Selecteur 
Selecteur 
Selecteur 
Selecteur 
Selecteur 
Selecteur 
Selecteur 
Selecteur 
Selecteur 
Selecteur 
Selecteur 
Selecteur 
Selecteur 
Selecteur 
Selecteur 
Selecteur 
Selecteur 
Selecteur 
Selecteur 
Selecteur 
Selecteur 
Selecteur 
Selecteur 
Selecteur 
Selecteur 
Selecteur 
Selecteur 
Selecteur 
Selecteur 
Selecteur 
Selecteur 
Selecteur 
Selecteur 
Selecteur 
Selecteur 
Selecteur 
Selecteur 
Selecteur 
Selecteur 
Selecteur 
Selecteur 
Selecteur 
Selecteur 
Selecteur 
Selecteur 
Selecteur 
Selecteur 
Selecteur 
Selecteur 
Selecteur 
Selecteur 
Selecteur 
Selecteur 
Selecteur 
Selecteur 
Selecteur 
Selecteur 
Selecteur 
Selecteur 
Selecteur 
Selecteur 
Selecteur 
Selecteur 
Selecteur 
Selecteur 
Selecteur 
Selecteur 
Selecteur 
Selecteur 
Selecteur 
Selecteur 
Selecteur 
Selecteur 
Selecteur 
Selecteur 
Selecteur 
Selecteur 
Selecteur 
Selecteur 
Selecteur 
Selecteur 
Selecteur 
Selecteur 
Selecteur 
Selecteur 
Selecteur 
Selecteur 
Selecteur 
Selecteur 
Selecteur 
Selecteur 
Selecteur 
Selecteur 
Selecteur 
Selecteur 
Selecteur 
Selecteur 
Selecteur 
Selecteur 
Selecteur 
Selecteur 
Selecteur 
Selecteur 
Selecteur 
Selecteur 
Selecteur 
Selecteur 
Selecteur 
Selecteur 
Selecteur 
Selecteur 
Selecteur 
Selecteur 
Selecteur 
Selecteur 
Selecteur 
Selecteur 
Selecteur 
Selecteur 
Selecteur 
Selecteur 
Selecteur 
Selecteur 
Selecteur 
Selecteur 
Selecteur 
Selecteur 
Selecteur 
Selecteur 
Selecteur 
Selecteur 
Selecteur 
Selecteur

Français

- Retardateur
- Configuration
- Aide

- Correction yeux rouges
- Galerie créative (Modifier couleur, Ajout bordures, Rotation, Recadrer)
- Photosmart Express (Impression, Partage, Commander tirages en ligne)
- Favoris

- Voir diaporama
- Dépl. images sur carte
- Configuration
- Aide

<sup></sup> Menu Configuration : Vous permet de modifier le comportement de l'appareil photo. Pour accéder à ce menu, appuyez sur <sup>Menu</sup>/<sub>OK</sub> à partir du mode Ď, ≌ ou Ď, puis sélectionnez l'option <sup></sup> Configuration. Vous pouvez choisir les options suivantes :

- Luminosité écran
- Sons de l'appareil
- Date/Heure
- Configuration USB
- Langue

? Menu Aide : décrit les fonctions de l'appareil photo et fournit des conseils sur la prise de vue. Pour accéder à ce menu, appuyez sur <sup>Menu</sup> à partir du mode ▲, <sup>Q</sup> ou
 ▶, puis sélectionnez l'option ? Aide. Vous pouvez choisir les options suivantes :

- 10 conseils
- Accessoires de l'appareil
- Boutons de l'appareil
- Modes de prise de vue
- Utilisation de la Galerie créative
- Utilisation de Photosmart Express
- Impression d'images
- Enreg. de clips vidéo
- Visualisation images et vidéos
- Étiquetage des images
- 22 Appareil photo numérique HP Photosmart série R740

França

- Suppression d'images
- Transfert d'images
- Gestion des batteries
- Obtenir de l'assistance
- Aperçu des fonctions de l'appareil
- Raccourcis de l'appareil photo
- À propos de

Référence rapide de l'appareil photo 23

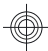

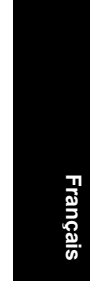

#### 24 Appareil photo numérique HP Photosmart série R740

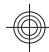

## Fotocamera digitale HP Photosmart serie R740

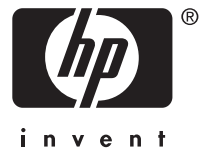

#### Note legali

© Copyright 2007 Hewlett-Packard Development Company, L.P.

Le informazioni contenute in questo documento sono soggette a modifica senza preavviso. Le uniche garanzie per i prodotti e i servizi HP sono definite nelle dichiarazioni di garanzia esplicita che accompagnano tali prodotti e servizi. Nulla di quanto dichiarato nel presente documento costituisce una garanzia aggiuntiva. HP non sarà ritenuta responsabile di eventuali omissioni o errori tecnici o editoriali qui contenuti.

Windows® è un marchio registrato di Microsoft Corporation negli Stati Uniti.

Sim Il logo SD è un marchio del rispettivo titolare.

Smaltimento di apparecchiature dismesse da parte dei cittadini dell'Unione Europea

La presenza di questo simbolo sul prodotto o sulla sua confezione sta ad indicare che il prodotto non può essere smaltito tra i rifiuti generici. È responsabilità di ogni singolo cittadino smaltire il prodotto consegnandolo al centro di raccolta autorizzato più vicino a scopo di riciclo. La raccolta differenziata di apparecchiature elettriche ed elettroniche dismesse e il loro smaltimento a scopo di riciclo costituiscono una efficace misura di salvaguardia della salute e dell'ambiente. Per ulteriori informazioni sullo smaltimento/riciclo di tali apparecchiature. rivolgersi al proprio rivenditore o all'ente locale preposto.

Per riferimento in futuro, inserire le seguenti informazioni:

- Numero modello:
- Numero di serie:
- Data di acquisto:

# Sommario

| 1 | Informazioni preliminari<br>Accesso alla Guida d'uso elettronica<br>Viste superiore, laterale e posteriore della<br>fotocamera<br>Viste anteriore e inferiore della fotocamera                                                                                                    | 5<br>6<br>7                                             |
|---|----------------------------------------------------------------------------------------------------|---------------------------------------------------------|
| 2 | Configurazione della fotocamera<br>Carica della batteria<br>Installazione della batteria<br>Accensione della fotocamera<br>Scelta della lingua<br>Impostazione della regione<br>Impostazione della data e dell'ora<br>Installazione e formattazione di una scheda di<br>memoria opzionale<br>Installazione del software<br>Windows<br>Macintosh | 9<br>10<br>10<br>10<br>11<br>11<br>11<br>12<br>13<br>13 |
| 3 | Foto e videoclip<br>Scatto delle foto<br>Registrazione di videoclip                                                                                                    | 15<br>15                                                |
| 4 | Visione e cancellazione di immagini e videoc<br>Visione di immagini e videoclip<br>Cancellazione di un'immagine                                                                                                    | lip<br>17<br>17                                         |
| 5 | <b>Trasferimento e stampa delle immagini</b><br>Trasferimento delle immagini<br>Stampa delle immagini della fotocamera                                                                                                    | 18<br>18                                                |
| 6 | Riferimento rapido per la fotocamera                                                                                                    | 20                                                      |

# 1 Informazioni preliminari

Questa guida rapida fornisce le informazioni per poter iniziare ad utilizzare le funzioni di base della fotocamera. Per informazioni dettagliate sulle funzioni della fotocamera, consultare la Guida d'uso elettronica (vedere Accesso alla Guida d'uso elettronica a pagina 5).

| Questa guida rapida                                                                            | Guida d'uso elettronica                                                                                                   |  |
|------------------------------------------------------------------------------------------------|----------------------------------------------------------------------------------------------------|--|
| Questa guida consente di:<br>• Iniziare subito ad                                              | La Guida d'uso elettronica contiene:                                                                                      |  |
| <ul> <li>utilizzare la fotocamera</li> <li>Installare il software<br/>HP Photosmart</li> </ul> | Una descrizione di tutte<br>le funzioni della<br>fotocamera                                                               |  |
| Usare le funzioni base<br>della fotocamera                                                     | <ul> <li>Informazioni sulla<br/>batteria, tra cui:</li> <li>Ottimizzazione<br/>della durata della<br/>batteria</li> </ul> |  |
|                                                                                                | Una descrizione<br>delle icone relative<br>all'indicatore di<br>alimentazione                                             |  |
|                                                                                                | <ul> <li>Soluzione dei problemi</li> <li>Informazioni per<br/>richiedere l'assistenza<br/>HP</li> </ul>                   |  |
|                                                                                                | Specifiche della<br>fotocamera                                                                                            |  |

talianc

# Accesso alla Guida d'uso elettronica

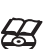

La Guida d'uso elettronica è disponibile sul CD del software HP Photosmart.

Per visualizzare la Guida d'uso:

- 1. Inserire il CD del software HP Photosmart nell'unità CD del computer.
- 2. Fare clic su Visualizza la Guida d'uso nella pagina principale della schermata di installazione.

La Guida d'uso elettronica viene inoltre copiata sul computer quando si installa il software HP Photosmart. Per visualizzare la Guida d'uso dopo che è stata installata sul computer:

- In Windows: Aprire Centro soluzioni HP e fare clic sulla voce relativa alla guida.
- In Macintosh: Aprire HP Device Manager e selezionare Guida d'uso dal menu a comparsa Informazioni e impostazioni.

#### Assistenza e supporto

- Per suggerimenti e strumenti che permettano di ottimizzare l'utilizzo della fotocamera, visitare il sito Web all'indirizzo www.hp.com. Qui, fare clic su Learn About: Digital Photography (solo in inglese).
- Per il supporto del prodotto, inclusi gli aggiornamenti del firmware, del software e dei driver, visitare il sito Web all'indirizzo www.hp.com/support.
- Per le istruzioni sull'uso del software HP Photosmart, vedere la relativa guida elettronica.

# Viste superiore, laterale e posteriore della fotocamera

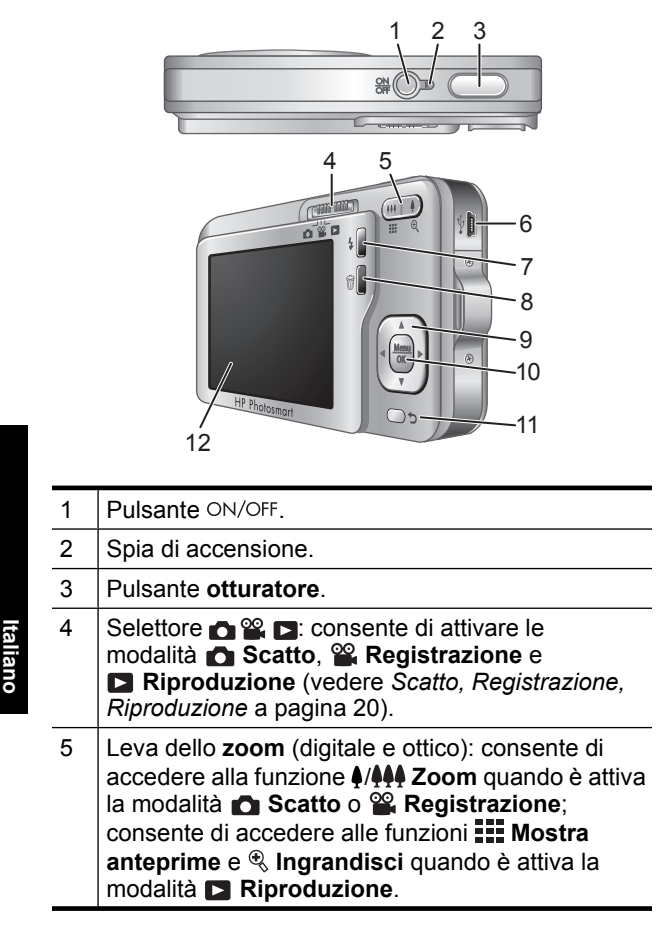

<sup>6</sup> Fotocamera digitale HP Photosmart serie R740

| 6  | Connettore USB.                                                                                                    |
|----|----------------------------------------------------------------------------------------------------|
| 7  | <ul> <li>Pulsante del flash: consente di accedere alle<br/>impostazioni del flash quando è attiva la modalità</li> <li>Scatto. Le impostazioni disponibili sono Auto,<br/>Occhi rossi, Flash On, Flash Off.</li> </ul> |
| 8  | <ul> <li>Pulsante di eliminazione: consente di accedere<br/>alla funzione Eliminare quando è attiva la modalità</li> <li>Riproduzione.</li> </ul>                                                                      |
| 9  | ▲▼ e ♠: consentono di scorrere i menu e le immagini.                                                                                                    |
| 10 | Pulsante $\frac{Menu}{OK}$ : consente di visualizzare i menu della fotocamera, selezionare le opzioni e confermare le azioni.                                                                                          |
| 11 | Pulsante Indietro: consente di tornare ad un meno o una vista precedente. Tenerlo premuto per uscire da tutti i menu aperti in sequenza.                                                                               |
| 12 | Display LCD.                                                                                                    |

# Viste anteriore e inferiore della fotocamera

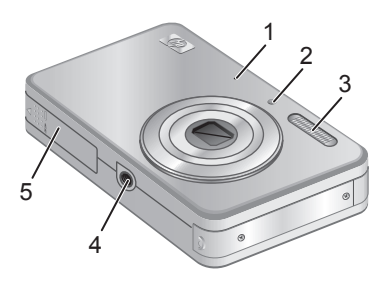

1 Microfono.

| 2 | Spia Autoscatto/Supporto messa a fuoco.        |
|---|------------------------------------------------|
| 3 | Flash.                                         |
| 4 | Attacco treppiede.                             |
| 5 | Sportello del vano batteria/scheda di memoria. |

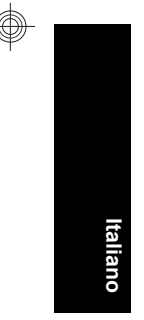

8 Fotocamera digitale HP Photosmart serie R740

## 2 Configurazione della fotocamera

#### Carica della batteria

Prima di utilizzare la batteria per la prima volta, caricarla completamente usando il caricabatterie fornito con la fotocamera.

- Nota La fotocamera utilizza una batteria ricaricabile HP Photosmart LI40 (Q6277A). Non ricaricare altre batterie nel caricabatterie.
- 1. Collegare il caricabatterie a una presa elettrica, quindi inserirvi la batteria come indicato.

La spia di ricarica sul caricabatterie è accesa con luce arancione durante l'operazione di ricarica; quando la luce diventa verde significa che la batteria è completamente carica (l'operazione di ricarica dura circa 1,5 ore).

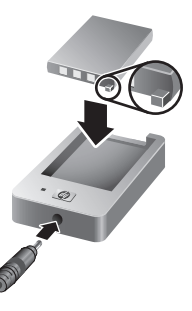

2. Rimuovere la batteria dal caricabatterie dopo che è stata caricata completamente.

#### Installazione della batteria

- Aprire lo sportello del vano batteria/ scheda di memoria facendo scorrere il fermo come indicato sullo sportello.
- 2. Inserire la batteria nel vano più grande e spingerla fino a quando non si blocca in posizione.
- 3. Chiudere lo sportello del vano batteria/ scheda di memoria.

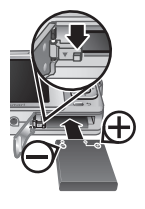

Per rimuovere la batteria, spostare il fermo come mostrato fino a quando la batteria non esce automaticamente.

#### Accensione della fotocamera

Per accendere la fotocamera, premere il pulsante ON/OFF.

#### Scelta della lingua

Utilizzare i pulsanti  $\blacktriangle \lor \downarrow$  per evidenziare la lingua desiderata e quindi premere  $\frac{Menu}{CK}$ .

| Language     Language |            |  |
|-----------------------|------------|--|
| 🗸 English             | Deutsch    |  |
| Español               | Français   |  |
| Italiano              | Nederlands |  |
| Português             | Svenska    |  |
| Norsk                 | Dansk      |  |
| Suomi                 | Русский    |  |
|                       | s OK.      |  |

Italiano

#### Impostazione della regione

Insieme all'impostazione di Lingua, l'impostazione di Regione determina il formato predefinito per la data.

Utilizzare i pulsanti ▲▼ per evidenziare la regione desiderata

| ۲    | Regione                                   |
|------|-------------------------------------------|
|      | Nord America                              |
|      | Sud America                               |
|      | Europa                                    |
|      | Asia                                      |
|      | Australia                                 |
|      | Africa                                    |
| Sele | zionare un'area. 🗢 per ripartire da zero. |

10 Fotocamera digitale HP Photosmart serie R740

e quindi premere Menu OK.

#### Impostazione della data e dell'ora

Impostando con precisione data e ora, sarà più semplice individuare le immagini una volta caricate sul computer e, se si utilizza la funzione Inserimento di data e ora, le immagini risulteranno contrassegnate correttamente.

- 1. Utilizzare i pulsanti ▲▼ per regolare il valore evidenziato.
- Utilizzare i pulsanti (▲) per passare alle altre selezioni e ripetere il passo 1 finché la data e l'ora non sono impostate correttamente.

| 🐻 Data e ora                                                                   |  |
|--------------------------------------------------------------------------------|--|
| mm/gg/aaaa 12 ore<br>Data: 01 / 01 / 2007<br>Oro: 12 : 00 am                   |  |
| Ura: 12:00 am                                                                  |  |
| <ul> <li>per modificare il valore.</li> <li>per la voce successiva.</li> </ul> |  |

Premere Meru quando le impostazioni di data, ora e formato sono corrette e quindi premere nuovamente Meru per confermare.

# Installazione e formattazione di una scheda di memoria opzionale

Questa fotocamera supporta schede di memoria ad alta capacità Secure Digital (SD e SDHC), sia standard che ad alta velocità, da 32 MB a 8 GB.

- Spegnere la fotocamera e aprire lo sportello del vano batteria/scheda di memoria.
- Inserire la scheda di memoria opzionale nell'alloggiamento più piccolo, come mostrato nella figura. Accertarsi che la scheda di memoria scatti in posizione.

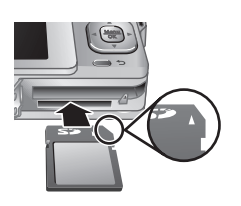

3. Chiudere lo sportello del vano batteria/scheda di memoria ed accendere la fotocamera.

Configurazione della fotocamera 11

Nota Se si accende la fotocamera quando al suo interno è installata una scheda di memoria, la fotocamera indica il numero di immagini che è possibile memorizzare sulla scheda utilizzando l'impostazione corrente di Qualità immag. Con questa fotocamera è possibile memorizzare su una scheda un massimo di 2000 immagini.

Formattare sempre le nuove schede di memoria prima del primo utilizzo. La formattazione rimuove tutte le immagini dalla scheda di memoria, pertanto accertarsi che siano state trasferite prima di procedere con la formattazione.

- Quando la fotocamera è accesa, spostare 
   <sup>™</sup> su
   ■ su
- 2. Premere 🗑 per visualizzare il menu 🗑 Eliminare.
- Utilizzare i pulsanti ▲▼ per selezionare Formatta scheda e poi premere Menu OK.
- Utilizzare i pulsanti ▲▼ per selezionare Sì, quindi premere <sup>Mercy</sup>/<sub>OK</sub> per formattare la scheda.

Quando si installa una scheda di memoria nella fotocamera, tutte le nuove immagini e i videoclip vengono memorizzati sulla scheda e non nella memoria interna.

Per utilizzare la memoria interna e visualizzare le immagini ivi memorizzate, rimuovere la scheda di memoria.

#### Installazione del software

Il software HP Photosmart fornisce le funzioni per trasferire immagini e videoclip nel computer, nonché funzioni per modificare le immagini memorizzate (eliminare gli occhi rossi, ruotare, ritagliare e ridimensionare la foto e tanto altro ancora).

Per installare il software HP Photosmart, il computer deve soddisfare i requisiti di sistema indicati sulla confezione della fotocamera. Per maggiori informazioni sul supporto Windows Vista per la fotocamera, vedere **www.hp.com/ go/windowsvista** (solo in inglese).

Se durante l'installazione o l'uso del software HP Photosmart si verificano dei problemi, visitare il sito Web per l'assistenza tecnica HP per richiedere maggiori informazioni: www.hp.com/support.

#### Windows

- 1. Chiudere tutti i programmi e disattivare temporaneamente eventuali software antivirus.
- Inserire il CD del software HP Photosmart nell'unità CD e seguire le istruzioni visualizzate. Se non viene visualizzata la finestra di installazione, fare clic su Start, Esegui, digitare D:\Setup.exe (dove D è la lettera che corrisponde all'unità CD) e quindi fare clic su OK.
- 3. Terminata l'installazione del software, riattivare il software antivirus.

#### Macintosh

- 1. Inserire il CD del software HP Photosmart nell'unità CD.
- 2. Fare doppio clic sull'icona del CD sulla scrivania.
- Fare doppio clic sull'icona del programma di installazione e seguire le istruzioni visualizzate.

Una volta completata l'installazione e riavviato il computer, **Preferenze di sistema** si apre automaticamente sulle impostazioni della **fotocamera HP Photosmart**. È possibile modificare le impostazioni in modo che il software HP Photosmart si avvii automaticamente quando si collega la fotocamera al computer Macintosh (per maggiori informazioni, fare clic sul pulsante Aiuto nella finestra di dialogo per le impostazioni della **fotocamera HP Photosmart**).

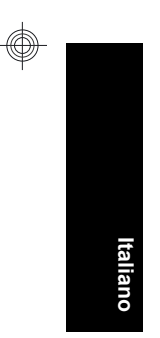

#### 14 Fotocamera digitale HP Photosmart serie R740

# 3 Foto e videoclip

Spostare 🗅 📽 🗅 su 🗅 per scattare le foto oppure su 📽 per registrare dei videoclip.

#### Scatto delle foto

È possibile scattare le foto quando è attiva la modalità 👩 Scatto.

- 1. Spostare 🗗 📽 🗖 su 👩.
- 2. Inquadrare il soggetto nel display LCD.

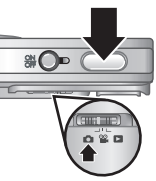

3. Premere a metà il pulsante otturatore per misurare e bloccare la messa a fuoco e l'esposizione. Il quadro di messa a fuoco sul display LCD si accende con luce verde fissa quando la messa a fuoco è bloccata.

4. Premere fino in fondo il pulsante otturatore per scattare la foto.

Dopo lo scatto, la foto viene visualizzata brevemente sul display LCD.

## Registrazione di videoclip

È possibile registrare un video quando è attiva la modalità 🎬 Registrazione.

- 1. Spostare 🗖 📽 🗖 su 📽.
- Inquadrare il soggetto nel display LCD.

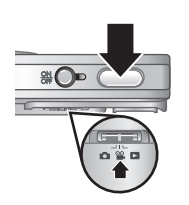

- 3. Premere a metà il pulsante otturatore per bloccare la messa a fuoco e l'esposizione. Il quadro di messa a fuoco sul display LCD si accende con luce verde fissa quando la messa a fuoco è bloccata.
- **4.** Premere completamente il pulsante **otturatore** e rilasciarlo per iniziare la registrazione.
- 5. Per interrompere la registrazione, premere e rilasciare il pulsante otturatore.

Dopo la registrazione, il videoclip viene visualizzato brevemente sul display LCD.

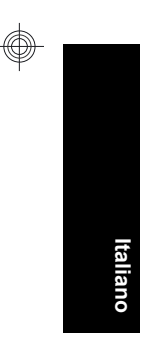

# 4 Visione e cancellazione di immagini e videoclip

#### Visione di immagini e videoclip

In modalità **Riproduzione** è possibile rivedere ed eliminare le immagini e i videoclip.

- 1. Spostare 👩 🎬 🗖 su 🗖.
- Usare (→ per scorrere foto e videoclip. Per riprodurre un videoclip, premere ▲ quando sul display LCD compare il primo clip.
- Nota Per ascoltare l'audio associato ai videoclip, trasferirli sul computer.

## Cancellazione di un'immagine

Quando è attiva la modalità **E Riproduzione** si possono eliminare singole immagini:

- 1. Spostare 🙆 📽 🗖 su 🗖.
- 2. Usare () per selezionare un'immagine o un videoclip.
- 3. Premere 🗑 per visualizzare il menu 🗑 Eliminare.
- 4. Usare  $\blacktriangle$  per selezionare Corrente, quindi premere  $\frac{Menu}{OK}$ .

# 5 Trasferimento e stampa delle immagini

## Trasferimento delle immagini

Applicare questa procedura per trasferire le immagini e i videoclip sul computer.

- Nota II trasferimento di un numero notevole di immagini ad alta risoluzione da una scheda di memoria al computer potrebbe durare anche due ore. Quando si trasferisce un numero notevole di immagini, verificare che le batterie nella fotocamera siano cariche oppure utilizzare un lettore per schede di memoria opzionale.
- Spegnere la fotocamera e poi collegarla al computer usando il cavo USB fornito con la fotocamera.
- 2. Accendere la fotocamera. Quando il display LCD indica che la fotocamera è collegata al computer, seguire le istruzioni

talianc

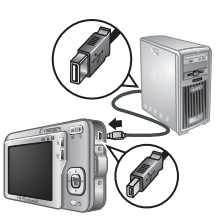

visualizzate sul computer per trasferire le immagini. Se è stato installato il software HP Photosmart e sono necessarie maggiori informazioni, vedere la funzione della guida nel software HP Photosmart.

#### Stampa delle immagini della fotocamera

Per stampare le foto, è possibile collegare la fotocamera a qualsiasi stampante certificata PictBridge.

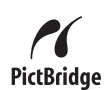

- 1. Verificare che la stampante sia accesa, che la carta sia caricata e che non siano visualizzati messaggi di errore relativi alla stampante.
- Spegnere la fotocamera e poi collegarla alla stampante usando il cavo USB fornito con la fotocamera.
- **3.** Accendere la fotocamera.
- Quando la fotocamera è collegata alla stampante, sul display LCD compare un'immagine. Utilizzare ◀ per selezionare l'immagine che si desidera stampare.
- 5. Premere Menu OK.
- 6. Nel menu Opzioni di stampa, selezionare Stampa questa immagine per iniziare la stampa.

Sul display LCD, l'icona 🕀 compare sull'immagine selezionata ad indicare che è in corso la stampa della foto.

7. Terminata la stampa, scollegare la fotocamera dalla stampante.

Per maggiori informazioni sulle opzioni di stampa, vedere la Guida d'uso elettronica o la voce **?** disponibile in tutti i menu.

# 6 Riferimento rapido per la fotocamera

Usare questo capitolo come riferimento rapido alle funzioni della fotocamera. Per maggiori informazioni sulle funzioni della fotocamera, consultare la Guida d'uso elettronica o la guida nella fotocamera.

#### Scatto, Registrazione, Riproduzione

- La modalità Scatto consente di inquadrare il soggetto sul dispaly LCD e di scattare la foto. Per attivare la modalità Scatto, spostare Sul su
- La modalità **2 Registrazione** consente di inquadrare il soggetto sul display LCD e di registrare il video. Per attivare la modalità **2 Registrazione**, spostare **2 2 2** su **2**.
- La modalità Riproduzione consente di rivedere ed eliminare immagini e videoclip. Per attivare la modalità Riproduzione, spostare Riproduzione.

#### Menu della fotocamera

I menu consentono di regolare le impostazioni della fotocamera, manipolare le immagini e accedere alla guida della fotocamera.

- All'interno di un menu, utilizzare 
   per spostarsi sulle opzioni desiderate.
- Per uscire dal menu, premere 
   in qualsiasi momento.

▶ Menu Scatto: consente di regolare le impostazioni della fotocamera che avranno effetto sulle foto che si scatteranno successivamente. Per accedere a questo

menu, spostare 🙆 📽 🗖 su 🙆, quindi premere Menu È possibile scegliere tra le seguenti opzioni:

- Mod. scatto (Mod. automatica, Primo piano, Scatto stabile, Teatro, Panorama, Ritratto, Azione, Ritratto notturno, Tramonto)
- Autoscatto
- Qualità immag.
- Scatto continuo
- · Inserimento di data e ora
- · Configurazione
- ?

<sup>™</sup> Menu Registrazione: consente di regolare le impostazioni della fotocamera che avranno effetto sui videoclip che si registreranno successivamente. Per accedere a questo menu, spostare n <sup>™</sup> su <sup>™</sup>, quindi premere <sup>Menu</sup> È possibile scegliere tra le seguenti opzioni:

- Autoscatto
- Configurazione
- ?

■ Menu Riproduzione: consente di utilizzare e manipolare le immagini. Per accedere a questo menu, spostare ● <sup>™</sup> ■ su ■, quindi premere <sup>Menu</sup> → È possibile scegliere tra le seguenti opzioni:

- Elimina occhi rossi
- Galleria degli effetti (Modifica colore, Aggiungi contorni, Ritaglia, Ruota)
- Photosmart Express (Stampa, Condividi, Acquisto stampe online)
- Preferiti
- Visualizza presentazione

- Sposta imm. su scheda
- Configurazione
- ?

<sup>S</sup> Menu Configurazione: consente di modificare il funzionamento della fotocamera. Per accedere a questo menu, premere <sup>Menu</sup> in modalità , ≌ o , quindi selezionare S Configurazione. È possibile scegliere tra le seguenti opzioni:

- · Lumin. display
- Suoni fotocamera
- Data e ora
- Configurazione USB
- Lingua

 ? Menu ?: fornisce le descrizioni delle funzioni della fotocamera e suggerimenti per scattare le foto. Per accedere a questo menu, premere <sup>Menu</sup><sub>OK</sub> in modalità , <sup>™</sup> o , quindi selezionare ? ?. È possibile scegliere tra le seguenti opzioni:

- 10 utili suggerimenti
- Accessori
- Pulsanti fotocamera
- · Uso delle modalità di scatto
- Uso della galleria degli effetti
- Uso di Photosmart Express
- Stampa immagini
- Registrazione videoclip
- Revisione foto e video
- · Assegnazione dei tag alle immagini
- Cancellazione immagini

22 Fotocamera digitale HP Photosmart serie R740

- Trasferimento immagini
- Manutenzione batterie
- Assistenza
- Demo delle funzioni della fotocamera
- Accesso rapido
- Info su

#### Riferimento rapido per la fotocamera 23

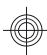

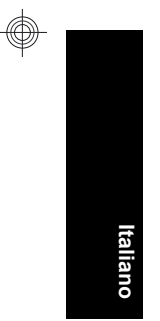

#### 24 Fotocamera digitale HP Photosmart serie R740

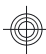

## HP Photosmart R740-Digitalkameraserie

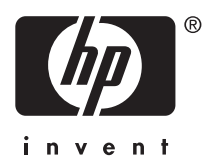

Deutsch

#### **Rechtliche Hinweise**

© Copyright 2007 Hewlett-Packard Development Company, L.P.

Die Informationen in diesem Dokument können ohne vorherige Ankündigung geändert werden. Für HP Produkte und Dienste gelten nur die Gewährleistungen, die in den ausdrücklichen Gewährleistungserklärungen des jeweiligen Produkts bzw. Dienstes aufgeführt sind. Dieses Dokument gibt keine weiteren Gewährleistungen. HP haftet nicht für technische oder redaktionelle Fehler oder Auslassungen in diesem Dokument.

Windows® ist eine in den USA eingetragene Marke der Microsoft Corporation.

Das SD-Logo ist eine Marke des entsprechenden Eigentümers.

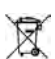

#### Entsorgung von Altgeräten durch Benutzer in Privathaushalten in der EU

Dieses Symbol auf dem Produkt oder auf der Verpackung weist darauf hin, dass das Produkt nicht als Hausmüll entsorgt werden darf. Sie sind stattdessen dafür verantwortlich, Altgeräte bei der zuständigen Sammelstelle zum Recycling von Elektrogeräten und Elektronikzubehör abzugeben. Mülltrennung und das Recycling von Altgeräten schonen die natürlichen Ressourcen und stellen sicher, dass die Geräte in einer Art und Weise wiederverwertet werden, die die Gesundheit von Menschen und die Umwelt schützt. Weitere Informationen zu den Recycling-Sammelstellen für Ihre Altgeräte entalten Sie bei der zuständigen Stelle der Stadtverwaltung, beim Entsorgungsunternehmen für Ihren Hausmüll oder in dem Geschäft, in dem das Produkt gekauft wurde.

#### Notieren Sie für zukünftige Nachfragen die folgenden Daten:

- ModelInummer: \_\_\_\_\_\_
- Seriennummer: \_\_\_\_\_\_
- Kaufdatum: \_\_\_\_\_

# Inhalt

| 1 | Erste Schritte<br>Zugreifen auf das elektronische<br>Benutzerhandbuch<br>Ober- und Rückseite sowie Seitenfläche der<br>Kamera                                                                                                    | 5                                                      |
|---|----------------------------------------------------------------------------------------------------|--------------------------------------------------------|
| 2 | Einrichten Ihrer Kamera<br>Aufladen der Akkus<br>Einsetzen der Akkus<br>Einschalten der Kamera<br>Auswählen der Sprache<br>Einstellen der Region<br>Einstellen von Datum und Uhrzeit<br>Einstellen von Datum und Uhrzeit.<br>Einsetzen und Formatieren einer optionalen<br>Speicherkarte<br>Installieren der Software<br>Windows<br>Macintosh | 9<br>9<br>10<br>10<br>10<br>10<br>11<br>12<br>13<br>13 |
| 3 | Aufnehmen von Bildern und Videoclips<br>Aufnehmen von Bildern<br>Aufnehmen eines Videoclips                                                                                                    | 15<br>15                                               |
| 4 | Betrachten und Löschen von Bildern und<br>Videoclips<br>Betrachten von Bildern und Videoclips<br>Löschen eines Bilds                                                                                                    | 17<br>17                                               |
| 5 | <b>Übertragen und Drucken von Bildern</b><br>Übertragen von Bildern<br>Drucken von Bildern von der Kamera aus                                                                                                    | 18<br>19                                               |
| 6 | Kurzreferenz für Kamerafunktionen                                                                                                    | 21                                                     |

Deutsch

3

# 1 Erste Schritte

Diese gedruckte Kurzeinführung enthält alle notwendigen Informationen zur erstmaligen Verwendung der grundlegenden Funktionen der Kamera. Im elektronischen Benutzerhandbuch finden Sie detaillierte Informationen zu den Funktionen der Kamera (siehe "Zugreifen auf das elektronische Benutzerhandbuch" auf Seite 5).

| Kurzeinführung                                                             | Elektronisches<br>Benutzerhandbuch                                            |
|----------------------------------------------------------------------------|-------------------------------------------------------------------------------|
| Dieses gedruckte<br>Handbuch behandelt<br>folgende Themen:<br>• Schnelle   | Das elektronische<br>Benutzerhandbuch<br>behandelt folgende<br>Themen:        |
| Inbetriebnahme der<br>Kamera                                               | <ul> <li>Beschreibungen aller<br/>Kamerafunktionen</li> </ul>                 |
| <ul> <li>Installieren der<br/>HP Photosmart-<br/>Software</li> </ul>       | <ul> <li>Informationen zu<br/>Batterien/Akkus,<br/>einschließlich:</li> </ul> |
| <ul> <li>Vorstellung der<br/>grundlegenden<br/>Kamerafunktionen</li> </ul> | <ul> <li>Verlängerung der<br/>Akku-/Batterie-<br/>betriebsdauer</li> </ul>    |
|                                                                            | <ul> <li>Beschreibung der<br/>Stromversorgungs-<br/>symbole</li> </ul>        |
|                                                                            | Fehlerbehebung                                                                |
|                                                                            | Unterstützung durch     HP                                                    |
|                                                                            | Technische Daten der<br>Kamera                                                |

Deutsch

4
### Zugreifen auf das elektronische Benutzerhandbuch

Das elektronische Benutzerhandbuch befindet sich auf der HP Photosmart Software CD.

So zeigen Sie das Benutzerhandbuch an:

- 1. Legen Sie die HP Photosmart Software CD in das CD-Laufwerk Ihres Computers ein.
- 2. Klicken Sie auf der Hauptseite der Installationsanzeige auf **Benutzerhandbuch** anzeigen.

Das elektronische Benutzerhandbuch wird auf Ihren Computer kopiert, wenn Sie die HP Photosmart-Software installieren. Gehen Sie wie folgt vor, um sich das Benutzerhandbuch nach dessen Installation auf dem Computer anzeigen zu lassen:

- Windows: Öffnen Sie HP Solution Center, und klicken Sie auf die Hilfe.
- Unter Macintosh: Öffnen Sie den HP Geräte-Manager, und wählen Sie Kamera-Benutzerhandbuch im Popup-Menü Informationen und Einstellungen aus.

#### Unterstützung

- Tipps und Tools zur effizienten Nutzung der Kamera finden Sie unter www.hp.com. Klicken Sie hier auf Learn About: Digital Photography (nur in englischer Sprache).
- Weitere Informationen zum Produktsupport einschließlich Firmware-, Software- und Treiberaktualisierungen finden Sie unter www.hp.com/support.

Erste Schritte

• Weitere Informationen zur HP Photosmart-Software finden Sie in der Onlinehilfe für die Software.

### Ober- und Rückseite sowie Seitenfläche der Kamera

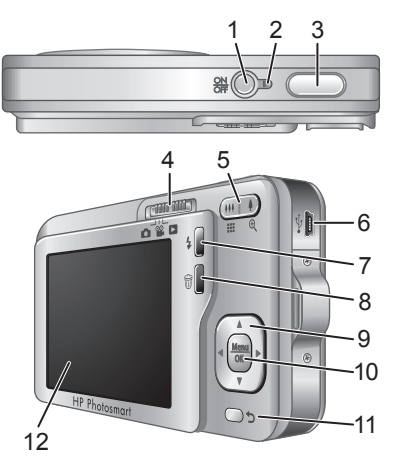

| 1 | Taste ON/OFF                                                                                             |
|---|----------------------------------------------------------------------------------------------------|
| 2 | Netzkontrollleuchte                                                                                      |
| 3 | Auslöser                                                                                                 |
| 4 | Wahlschalter                                                                                             |
| 5 | Zoomhebel (digital und optisch) - Dient zum Zugriff<br>auf die 4/444 Zoom-Funktion, wenn sich die Kamera |
|   |                                                                                                    |

HP Photosmart R740-Digitalkameraserie

Deutsch

|    | im Modus                                                                                                    |
|----|----------------------------------------------------------------------------------------------------|
| 6  | USB-Anschluss                                                                                                    |
| 7  | <ul> <li>Blitztaste - Dient zum Zugriff auf die<br/>Blitzeinstellungen, wenn sich die Kamera im Modus</li> <li>Bild aufnehmen befindet. Folgende<br/>Einstellungen sind möglich: Autom. Blitz, Rote<br/>Augen, Blitz ein und Blitz aus.</li> </ul> |
| 8  | Taste                                                                                                    |
| 9  | Tasten ▲▼ und ◀▶ - Dienen zum Blättern durch Menüs und Bilder.                                                                                                    |
| 10 | Taste Menu - Dient zum Anzeigen von Kameramenüs,<br>Auswählen von Optionen und Bestätigen von<br>Aktionen.                                                                                                    |
| 11 | Taste <b>D Zurück</b> - Dient zum Zurückkehren zum vorherigen Menü oder zur vorherigen Ansicht. Halten Sie die Taste gedrückt, um alle Menüs zu verlassen.                                                                                         |
| 12 | Bildanzeige                                                                                                    |

### Vorder- und Unterseite der Kamera

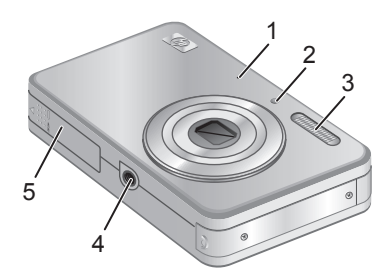

| 1 | Mikrofon                                 |
|---|------------------------------------------|
| 2 | Selbstauslöser/Fokus-Hilfslicht          |
| 3 | Blitz                                    |
| 4 | Stativhalterung                          |
| 5 | Klappe des Batterie-/Speicherkartenfachs |

Deutsch

# 2 Einrichten Ihrer Kamera

# Aufladen der Akkus

Laden Sie den Akku vollständig auf, bevor Sie diesen zum ersten Mal verwenden. Verwenden Sie dazu das Ladegerät, das mit der Kamera geliefert wurde.

- Hinweis Ihre Kamera funktioniert mit aufladbaren HP Photosmart LI40-Akkus (Q6277A). Laden Sie keine anderen Akkus mit dem Ladegerät auf.
- Schließen Sie das Ladegerät an eine Netzsteckdose an, und setzen Sie dann den Akku wie dargestellt in das Ladegerät ein.

Während der Akku aufgeladen wird, leuchtet die Ladekontrollleuchte des Ladegeräts orangefarben; wenn die Kontrollleuchte grün leuchtet, ist der Akku vollständig aufgeladen (nach ca. 1,5 Std.).

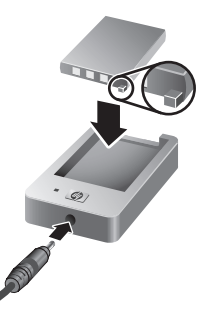

 Nehmen Sie den Akku aus dem Ladegerät, sobald er vollständig aufgeladen ist.

## Einsetzen der Akkus

- Öffnen Sie die Klappe des Batterie-/ Speicherkartenfachs, indem Sie die Verriegelung wie auf der Klappe dargestellt verschieben.
- 2. Setzen Sie den Akku in das größere Fach ein, und schieben Sie ihn hinein, bis die Verriegelung greift.

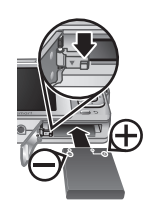

Einrichten Ihrer Kamera

9

Deutscr

 Schließen Sie die Klappe des Batterie-/ Speicherkartenfachs.

Drücken Sie zum Herausnehmen des Akkus auf die Batterieverriegelung, bis der Akku herausspringt.

## Einschalten der Kamera

Drücken Sie zum Einschalten der Kamera die Taste ON/OFF.

# Auswählen der Sprache

Mit den Tasten  $\land \lor \blacklozenge$  wählen Sie die gewünschte Sprache aus. Drücken Sie anschließend die Taste  $\frac{Menu}{OK}$ .

| 🌐 Language            |            |
|-----------------------|------------|
| 🗸 English             | Deutsch    |
| Español               | Français   |
| Italiano              | Nederlands |
| Português             | Svenska    |
| Norsk                 | Dansk      |
| Suomi                 | Русский    |
| ¢ ↔ to select, then p | ress OK.   |

# Einstellen der Region

Das Standarddatumsformat wird neben der Einstellung für die Sprache auch durch die Einstellung für die Region festgelegt.

Mit den Tasten ▲▼ wählen Sie die gewünschte Region aus. Drücken Sie danach die Taste Menu OK.

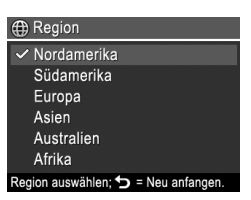

# Einstellen von Datum und Uhrzeit

Eine genaue Einstellung des Datums und der Uhrzeit hilft Ihnen später, Bilder wieder zu finden, nachdem diese auf Ihren Computer übertragen wurden. Darüber hinaus wird so sichergestellt, dass die Bilder richtig gekennzeichnet

10

HP Photosmart R740-Digitalkameraserie

werden, wenn Sie die Funktion "Datums-/Zeitstempel" verwenden.

- Mit den Tasten ▲▼ passen Sie den jeweils markierten Wert an.
- Mit den Tasten ♦ wechseln Sie zu den anderen Auswahlmöglichkeiten. Wiederholen Sie danach Schrift 1 bis des Datum und

| Datum und Zeit                                                  |
|-----------------------------------------------------------------|
| mm/tt/jjjj 12 Std.<br>Datum: 01 / 01 / 2007<br>Zeit: 12 : 00 AM |
| zum Ändern des Werts.<br>zum Wechseln.                          |
|                                                                 |

Schritt 1, bis das Datum und die Uhrzeit korrekt eingestellt sind.

 Drücken Sie die Taste Menu OK, sobald das Datum, die Uhrzeit und die Formateinstellungen korrekt sind. Drücken Sie danach erneut die Taste Menu OK, um die Einstellungen zu bestätigen.

# Einsetzen und Formatieren einer optionalen Speicherkarte

Diese Kamera unterstützt Secure Digital (SD und SDHC) Speicherkarten (Standard, High Speed und High Capacity) mit 32 MB bis 8 GB.

- Schalten Sie die Kamera aus, und öffnen Sie die Klappe des Batterie-/Speicherkartenfachs.
- Setzen Sie die optionale Speicherkarte in das kleinere Fach ein (siehe Abbildung). Stellen Sie sicher, dass die Speicherkarte einrastet.

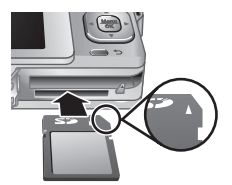

 Schließen Sie die Klappe des Batterie-/ Speicherkartenfachs, und schalten Sie die Kamera ein. Hinweis Wenn beim Einschalten der Kamera eine Speicherkarte eingesetzt ist, zeigt die Kamera an, wie viele Fotos sich bei der aktuellen Einstellung für die Bildqualität auf der Speicherkarte speichern lassen. Bei dieser Kamera können Sie maximal 2000 Bilder auf einer Speicherkarte speichern.

Formatieren Sie neue Speicherkarten stets vor dem ersten Einsatz. Durch die Formatierung werden alle Bilder von der Speicherkarte entfernt. Stellen Sie daher sicher, dass zuvor alle vorhandenen Bilder auf andere Datenträger übertragen werden.

- 1. Bringen Sie den Schalter 👩 📽 🗖 in die Position 🔼.
- Drücken Sie die Taste ⊕, um das Untermenü ⊕ Löschen aufzurufen.
- 3. Wählen Sie mithilfe der Tasten ▲▼ die Option **Speicherk. formatieren** aus. Drücken Sie danach die Taste <sup>Menu</sup><sub>OK</sub>.
- Wählen Sie mit den Tasten ▲▼ die Option Ja aus. Drücken Sie danach die Taste Menu ok, um die Speicherkarte zu formatieren.

Wenn eine Speicherkarte eingesetzt ist, werden alle neuen Bilder und Videoclips nicht mehr im internen Speicher, sondern auf der Speicherkarte gespeichert.

Schalten Sie die Kamera aus, und nehmen Sie dann die Speicherkarte heraus, um den internen Speicher zu verwenden und alle dort gespeicherten Bilder anzuzeigen.

## Installieren der Software

Die HP Photosmart-Software bietet Funktionen zum Übertragen von Bildern und Videoclips auf Ihren Computer sowie zum Bearbeiten gespeicherter Bilder

12 HP Photosmart R740-Digitalkameraserie

Deutsch

(u. a. Rote Augen entfernen, Drehen, Zuschneiden und Größe ändern).

Um die HP Photosmart-Software installieren zu können, muss Ihr Computer die Systemvoraussetzungen erfüllen, die auf der Verpackung der Kamera angegeben sind. Weitere Informationen zur Unterstützung Ihrer Kamera durch Windows Vista finden Sie unter **www.hp.com/go/ windowsvista** (nur in englischer Sprache).

Sollten bei der Installation oder der Verwendung der HP Photosmart-Software Probleme auftreten, lesen Sie die Informationen auf der Website des technischen Supports von Hewlett-Packard unter www.hp.com/ support.

### Windows

- 1. Schließen Sie alle Programme, und deaktivieren Sie vorübergehend sämtliche Virenschutzsoftware.
- Legen Sie die HP Photosmart Software CD in das CD-Laufwerk ein, und befolgen Sie die angezeigten Anweisungen. Wenn das Installationsfenster nicht angezeigt wird, klicken Sie auf Start und Ausführen. Geben Sie dann D:\Setup.exe ein (wobei D für den Buchstaben Ihres CD-Laufwerks steht). Klicken Sie danach auf OK.
- **3.** Nach erfolgreicher Installation der Software müssen Sie die Virenschutzsoftware wieder aktivieren.

### Macintosh

- 1. Legen Sie die HP Photosmart Software CD in das CD-Laufwerk ein.
- Doppelklicken Sie auf dem Desktop auf das CD-Symbol.

**3.** Doppelklicken Sie auf das Symbol des Installationsprogramms, und befolgen Sie die angezeigten Anweisungen.

Nach Abschluss der Installation und Neustart des Computers wird automatisch das Fenster **System**einstellungen angezeigt. Dieses Fenster enthält die Einstellungen für die **HP Photosmart-Kamera**. Sie können die Einstellungen so ändern, dass die HP Photosmart-Software automatisch gestartet wird, wenn Sie Ihre Kamera an den Macintosh anschließen. (Klicken Sie für weitere Informationen zu diesem Thema im Dialogfenster mit den Einstellungen für die HP Photosmart-Kamera auf die Option **Hilfe**.)

Deutsch

# 3 Aufnehmen von Bildern und Videoclips

Bringen Sie den Schalter ▲ 📽 🗖 in die Position 📥 oder 📽, um Bilder oder Videoclips aufzunehmen.

# Aufnehmen von Bildern

Sie können ein Bild aufnehmen, wenn sich die Kamera im Modus **D Bild** aufnehmen befindet.

- 2. Erfassen Sie das Motiv mit der Bildanzeige.
- Drücken Sie den Auslöser halb herunter, um Belichtung und Fokus zu sperren. Die Fokusklammern in der Bildanzeige werden grün angezeigt, sobald der Fokus gesperrt ist.
- 4. Drücken Sie den **Auslöser** ganz herunter, um das Bild aufzunehmen.

Nach dem Aufnehmen eines Bilds erscheint dies kurz in der Bildanzeige.

# Aufnehmen eines Videoclips

Sie können einen Videoclip aufnehmen, wenn sich die Kamera im Modus 🎬 Video aufnehmen befindet.

- 2. Erfassen Sie das Motiv mit der Bildanzeige.

Aufnehmen von Bildern und Videoclips

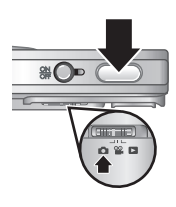

21 C

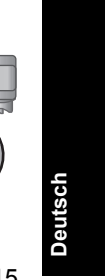

- 3. Drücken Sie den **Auslöser** zur Hälfte herunter, um den Fokus und die Belichtung zu messen. Die Fokusklammern in der Bildanzeige werden grün angezeigt, sobald der Fokus gesperrt ist.
- 4. Drücken Sie den **Auslöser** ganz herunter, und lassen Sie diesen wieder los, um mit der Videoaufnahme zu beginnen.
- 5. Drücken Sie erneut den **Auslöser** und lassen sie wieder los, um die Videoaufnahme anzuhalten.

Nach Aufnahme eines Videoclips erscheint dieser kurz in der Bildanzeige.

Deutsch

# 4 Betrachten und Löschen von Bildern und Videoclips

# Betrachten von Bildern und Videoclips

Im Modus **Wiedergabe** können Sie Bilder und Videoclips betrachten.

- 1. Bringen Sie den Schalter 👩 📽 🗖 in die Position 🔼.
- Blättern Sie mit den Tasten ↓ durch Ihre Bilder und Videoclips. Drücken Sie zum Abspielen eines Videoclips die ▲, sobald das erste Bild des Videoclips in der Bildanzeige erscheint.
- Hinweis Wenn Sie auch den Ton von Videoclips hören möchten, übertragen Sie die Videoclips auf Ihren Computer.

# Löschen eines Bilds

Im Modus **Wiedergabe** können Sie Einzelbilder wie folgt löschen:

- 1. Bringen Sie den Schalter 🗗 🎬 🗖 in die Position 🔼.
- Wählen Sie mit den Tasten () ein Bild oder einen Videoclip aus.
- Drücken Sie die Taste ⊕, um das Untermenü
   ⊕ Löschen aufzurufen.
- Wählen Sie mit den Tasten ▲▼ die Option Dieses Bild aus. Drücken Sie danach die Taste Menu OK.

Betrachten und Löschen von Bildern und Videoclips 17

Deutsch

# 5 Übertragen und Drucken von Bildern

# Übertragen von Bildern

Mit den folgenden Arbeitsschritten verschieben Sie Bilder und Videoclips auf Ihren Computer.

- Hinweis Wenn Sie eine große Anzahl an Bildern mit einer hohen Auflösung von einer Speicherkarte auf den Computer übertragen, kann dies bis zu zwei Stunden dauern. Wenn Sie viele Bilder übertragen, müssen die Akkus/die Batterien der Kamera vollständig aufgeladen sein. Alternativ dazu können Sie auch ein optionales Speicherkartenlesegerät verwenden.
- Schalten Sie die Kamera aus, und schließen Sie diese mithilfe des USB-Kabels, das mit der Kamera geliefert wurde, an den Computer an.
- Schalten Sie die Kamera ein. Wenn auf der Bildanzeige darauf hingewiesen wird, dass

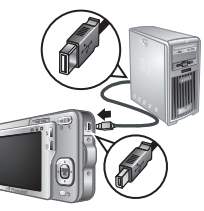

die Kamera mit dem Computer verbunden ist, befolgen Sie die Anweisungen auf dem Computerbildschirm, um die Bilder zu übertragen. Wenn die HP Photosmart-Software installiert ist und Sie weitere Informationen benötigen, lesen Sie die Informationen in der Hilfe der HP Photosmart-Software.

Deutsch

### Drucken von Bildern von der Kamera aus

Sie können die Kamera zum Drucken von Bildern an einen beliebigen PictBridgekompatiblen Drucker anschließen.

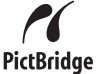

- Vergewissern Sie sich, dass der Drucker eingeschaltet ist. Darüber hinaus muss Papier im Drucker eingelegt sein, und es dürfen keine Meldungen in Bezug auf Druckerfehler angezeigt werden.
- Schalten Sie die Kamera aus, und schließen Sie die Kamera dann mithilfe des USB-Kabels, das mit der Kamera geliefert wurde, an den Drucker an.
- 3. Schalten Sie die Kamera ein.

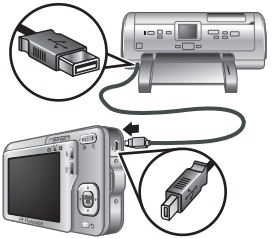

- Wenn die Kamera mit dem Drucker verbunden ist, erscheint in der Bildanzeige ein Bild. Wählen Sie mit den Tasten () das zu druckende Bild aus.
- 5. Drücken Sie die Taste Menu OK.
- Wählen Sie im Menü Druckoptionen die Option Dieses Bild jetzt drucken aus, um den Druckvorgang zu starten.

Das Symbol 🕀 erscheint in der Bildanzeige auf dem ausgewählten Bild. Dies zeigt an, dass das Bild gedruckt wird.

7. Trennen Sie die Kamera nach Drucken des Bilds vom Drucker.

Deutsch

Übertragen und Drucken von Bildern

Weitere Informationen zu den anderen Druckoptionen finden Sie im elektronischen Benutzerhandbuch oder in der **?** Kamerahilfe, auf die Sie in allen Menüs zugreifen können.

20

HP Photosmart R740-Digitalkameraserie

# 6 Kurzreferenz für Kamerafunktionen

Das folgende Kapitel dient als Kurzreferenz für die Kamerafunktionen. Weitere Informationen zu diesen Kamerafunktionen finden Sie im elektronischen Benutzerhandbuch oder in der Onlinehilfe der Kamera.

### Bildaufnahme, Videoaufnahme und Wiedergabe

- Im Modus Bild aufnehmen können Sie Bilder mit der Bildanzeige erfassen und aufnehmen. Aktivieren Sie den Modus Bild aufnehmen, indem Sie den Wahlschalter W In die Position In bringen.
- Im Modus Y Video aufnehmen können Sie Videoszenen mit der Bildanzeige erfassen und Videoclips aufnehmen. Aktivieren Sie den Modus Video aufnehmen, indem Sie den Wahlschalter
   Y in die Position Y bringen.
- In der Viedergabe können Sie Bilder und Videoclips anzeigen und löschen. Aktivieren Sie die Wiedergabe, indem Sie den Wahlschalter
   Miedergabe, indem Sie den Wahlschalter
   In die Position I bringen.

#### Kameramenüs

Mit diesen Menüs können Sie Kameraeinstellungen anpassen, mit Bildern arbeiten und auf die Kamerahilfe zugreifen.

- Innerhalb eines Menüs können Sie mithilfe der Tasten
   spezifische Optionen auswählen.
- Zum Beenden eines Menüs können Sie jederzeit die Taste drücken.

**Menü "Bild aufnehmen"** - Dient zum Anpassen der Kameraeinstellungen, die sich auf die Eigenschaften der

Kurzreferenz für Kamerafunktionen 21

Bilder auswirken, die Sie danach mit der Kamera aufnehmen. Greifen Sie auf dieses Menü zu, indem Sie den Wahlschalter ▲ 🎬 🗅 in die Position 📥 bringen. Drücken Sie dann die Taste Merk folgenden Optionen auswählen:

- Aufnahmemodus (Autom., Nahaufnahme, Stabile Aufnahme, Theater, Landschaft, Portrait, Action, Nachtportrait, Sonnenuntergang)
- Selbstauslöser
- Bildqualität
- Burst
- Datums-/Zeitstempel
- Kameraeinstellungen
- Kamerahilfe

Menü **Wideo aufnehmen** - Dient zum Anpassen der Kameraeinstellungen, die sich auf die Eigenschaften der Videoclips auswirken, die Sie danach mit der Kamera aufnehmen. Greifen Sie auf dieses Menü zu, indem Sie den Wahlschalter **M W** In die Position **W** bringen. Drücken Sie dann die Taste <u>Mer</u>. Sie können eine der folgenden Optionen auswählen:

- Selbstauslöser
- Kameraeinstellungen
- Kamerahilfe

► Menü "Wiedergabe" - Dient zum Arbeiten mit Bildern. Greifen Sie auf dieses Menü zu, indem Sie den Wahlschalter ♀ ♀ ■ in die Position ► bringen. Drücken Sie dann die Taste <sup>Menu</sup>/<sub>CK</sub>. Sie können eine der folgenden Optionen auswählen:

Rote Augen entfernen

- Design-Galerie (Farbe ändern, Ränder hinzufügen, Drehen, Zuschneiden)
- Photosmart Express (Drucken, Share, Abzüge online kaufen)
- Favoriten
- Diashow anzeigen
- Bilder auf Karte verschieben
- Kameraeinstellungen
- Kamerahilfe

Menü % Kameraeinstellungen - Hier können Sie Änderungen am Kameraverhalten einstellen. Greifen Sie auf dieses Menü zu, indem Sie die Taste Menu wenn sich die Kamera im Modus , wenn sich die Kamera im Modus , wenn sich die Kamera , wenn sich die Kamera im Modus , wenn sich die Kamera im Modus , wenn sich die Kamera im Modus , wenn sich die Kamera , wenn sich die Kamera im Modus , wenn sich die Kamera , wenn sich die Kamera im Modus , wenn sich die Kamera , wenn sich die Kamera , wenn sich d

- Anzeigehelligkeit
- Kameratöne
- Datum/Zeit
- USB-Konfiguration
- Language (Sprache)

 ? Menü "Kamerahilfe" - Enthält Beschreibungen der Kamerafunktionen und Tipps zum Aufnehmen von Bildern. Greifen Sie auf dieses Menü zu, indem Sie die Taste Menu OK drücken, wenn sich die Kamera im Modus ▲,
 ? oder ► befindet. Wählen Sie danach die Option
 ? Hilfe aus. Sie können eine der folgenden Optionen auswählen:

- Top Ten-Tipps
- Kamerazubehör

Deutsch

- Kameratasten
- Aufnahmemodi verwenden
- Design-Galerie verwenden
- Photosmart Express verwenden
- Bilder drucken
- Videoclips aufnehmen
- Bilder und Video anzeigen
- Bilder kennzeichnen
- Bilder löschen
- Bilder übertragen
- · Batterie-Management
- Unterstützung
- Kamerafunktionen kennen lernen
- Kamera-Kurztasten
- Info

Deutsch

24

HP Photosmart R740-Digitalkameraserie

# Cámara digital HP Photosmart serie R740

Español

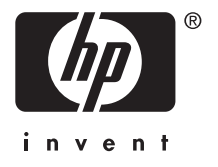

### Información legal y advertencias

© Copyright 2007 Hewlett-Packard Development Company, L.P.

La información que aparece en este documento está sujeta a cambios sin previo aviso. Las únicas garantías de los productos y servicios de HP se detallan en las declaraciones de garantía expresa que acompañan a dichos productos y servicios. Nada de lo que aquí se incluya se considerará como garantía adicional. HP no se hará responsable de los errores u omisiones técnicos o editoriales aquí contenidos.

Windows® es una marca registrada de Microsoft Corporation.

S El logotipo SD es una marca comercial de su propietario. Eliminación de desechos de equipamiento por parte de usuarios en domicilios particulares dentro de la Unión Europea:

Este símbolo en el producto o en su embalaje indica que no debe desecharlo con el resto de la basura de su domicilio. Bajo su responsabilidad, debería deshacerse de los desechos de equipamiento llevándolos a un punto de reciclaje de material eléctrico y equipos electrónicos. La recolección y reciclaje por separado de los desechos de equipamiento ayudará a conservar los recursos naturales y asegurará que se recicle de forma que proteja la salud y el medioambiente. Para más información acerca de dónde puede reciclar estos desechos, póngase en contacto con su ayuntamiento, con el servicio de eliminación de desechos o recogida de basuras, o con la tienda donde adquirió el producto.

#### Introduzca la siguiente información para referencias futuras:

- Número de modelo:
- Número de serie:
- Fecha de compra:

# Contenido

| 1 | Procedimientos iniciales<br>Acceso a la Guía del usuario electrónica5<br>Partes superior, lateral y posterior de la<br>cámara                                                                                                    |
|---|----------------------------------------------------------------------------------------------------|
| 2 | Instalación de la cámaraCarga de la pila.9Instalación de la pila.9Encendido de la cámara.10Elección del idioma.10Selección de la región.10Ajuste de la fecha y la hora.10Instalación y formateo de una tarjeta de11Instalación del software.12Windows.13Macintosh.13 |
| 3 | <b>Toma de imágenes y grabación de videoclips</b><br>Captura de una imagen14<br>Grabación de un videoclip14                                                                                                    |
| 4 | <b>Revisión y eliminación de imágenes y videoclips</b><br>Revisión de imágenes y videoclips16<br>Eliminación de una imagen16                                                                                                    |
| 5 | <b>Transferencia e impresión de imágenes</b><br>Transferencia de imágenes17<br>Impresión de imágenes desde la cámara17                                                                                                    |
| 6 | Referencia rápida de la cámara19                                                                                                    |

# Español

# 1 Procedimientos iniciales

Esta Guía de comienzo rápido proporciona la información necesaria para empezar a utilizar las funciones básicas de su cámara. Si desea información detallada sobre las funciones de la cámara, consulte la Guía del usuario electrónica (consulte *Acceso a la Guía del usuario electrónica* en la página 5).

| Guía de comienzo rápido                                                                                                    | Guía del usuario<br>electrónica                                                                                                    |
|----------------------------------------------------------------------------------------------------|----------------------------------------------------------------------------------------------------|
| Esta guía impresa le<br>ayudará a:                                                                                                    | La Guía del usuario<br>electrónica incluye:                                                                                                    |
| <ul> <li>Empezar a utilizar la cámara rápidamente</li> <li>Instalar el software HP Photosmart</li> <li>Conocer las funciones básicas de su cámara</li> </ul> | <ul> <li>Descripciones de todas<br/>las funciones de la<br/>cámara</li> <li>Información sobre la<br/>pila, como:         <ul> <li>Prolongación de la<br/>duración de la pila</li> <li>Una descripción de<br/>los iconos del<br/>indicador de<br/>alimentación</li> </ul> </li> <li>Resolución de<br/>problemas</li> <li>Obtención de<br/>asistencia de HP</li> <li>Especificaciones de la<br/>cámara</li> </ul> |

# Acceso a la Guía del usuario electrónica

La Guía del usuario electrónica está en el disco HP Photosmart Software CD.

Para ver la Guía del usuario:

- 1. Introduzca el HP Photosmart Software CD en la unidad de CD-ROM del equipo.
- 2. Haga clic en Ver Guía del usuario en la página principal de la pantalla de instalación.

También se guarda en su equipo la Guía del usuario electrónica al instalar el software HP Photosmart. Para ver la Guía del usuario tras instalarla en el equipo.

- En Windows: Abra el Centro de soluciones HP y haga clic en la ayuda.
- En Macintosh: Abra el Administrador de dispositivos HP y seleccione Guía del usuario de la cámara en el menú emergente Información y configuración.

#### Obtención de asistencia

- Para ver sugerencias y herramientas que le ayuden a hacer un uso más efectivo de la cámara, visite www.hp.com. Desde allí, haga clic en Learn About: Digital Photography (sólo en inglés).
- Para obtener asistencia sobre productos, incluido firmware, software y actualizaciones de controladores, visite **www.hp.com/support**.
- Para obtener ayuda del software HP Photosmart, consulte la ayuda en línea.

# Partes superior, lateral y posterior de la cámara

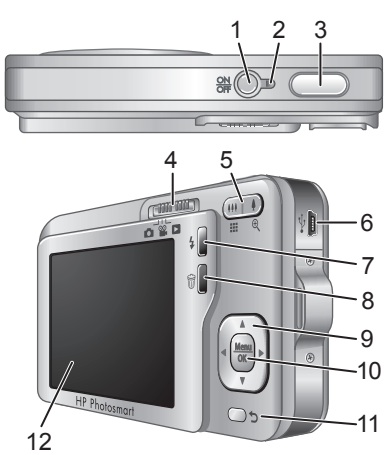

| 1 | Botón ON/OFF.                                                                                                    |
|---|----------------------------------------------------------------------------------------------------|
| 2 | Indicador luminoso de alimentación.                                                                                                    |
| 3 | Botón del Disparador.                                                                                                    |
| 4 | Selector  Selector  Select                                                                                                    |
| 5 | Palanca de Zoom (digital y óptico): da acceso a $4/$<br>2000 mientras se encuentra en Captura de<br>2010 Captura de<br>2010 Captura |

| 6  | Conector USB.                                                                                                    |      |
|----|----------------------------------------------------------------------------------------------------|------|
| 7  | Botón Flash: da acceso a los ajustes de flash<br>desde el modo Captura de imágenes. Los<br>ajustes son Automático, Ojos rojos, Flash<br>encendido, Flash apagado. |      |
| 8  | Botón Eliminar: da acceso a la función     Eliminar desde el modo      Reproducción.                                                                              | añol |
| 9  | Botones ▲▼ y ♦): para desplazarse por las viñetas.                                                                                                    | Espa |
| 10 | Menu CK : muestra los menús de la cámara, selecciona opciones y confirma acciones.                                                                                |      |
| 11 | Botón Atrás: regresa a un menú o una vista<br>anterior. Manténgalo presionado para retroceder<br>por todos los menús.                                             |      |
| 12 | Pantalla de imagen.                                                                                                    |      |

# Partes frontal e inferior de la cámara

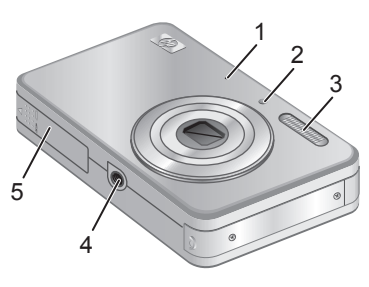

1 Micrófono.

Procedimientos iniciales

| 2 | Indicador luminoso de temporizador automático/<br>ayuda de enfoque. |
|---|---------------------------------------------------------------------|
| 3 | Flash.                                                              |
| 4 | Soporte para trípode.                                               |
| 5 | Puerta de la pila/tarjeta de memoria.                               |

8 Cámara digital HP Photosmart serie R740

# 2 Instalación de la cámara

# Carga de la pila

Antes de usar la pila por primera vez, cárguela por completo mediante el cargador que se suministra con la cámara.

- Nota La cámara utiliza una pila recargable HP Photosmart Ll40 (Q6277A). No cargue ninguna otra pila en el cargador.
- Conecte el cargador a una toma de corriente e introduzca la pila en el cargador tal y como se muestra a continuación.

La luz del cargador que indica que la pila se está cargando se ilumina en naranja mientras se carga la pila; la pila está totalmente cargada cuando la luz se ilumina en verde (aproximadamente 1,5 horas).

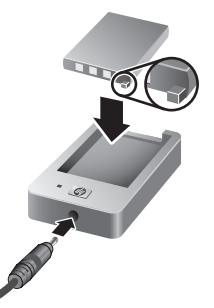

2. Retire la pila del cargador una vez que se cargue por completo.

## Instalación de la pila

- Abra la puerta de la pila/tarjeta de memoria deslizando el cierre tal y como se indica en la puerta.
- Inserte la pila en la ranura más grande, empujándola hasta que el cierre quede enganchado.

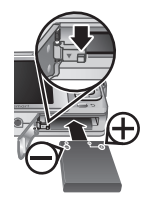

3. Cierre la puerta de la pila/tarjeta de

Instalación de la cámara

memoria.

Para extraer la pila, desplace el cierre tal y como se muestra hasta que se suelte la pila.

## Encendido de la cámara

Para encender la cámara, presione el botón ON/OFF.

# Elección del idioma

Utilice  $\checkmark y \Leftrightarrow$  para elegir el idioma que desea y presione  $\frac{Menu}{OK}$ .

| 🌐 Language |            |
|------------|------------|
| 🗸 English  | Deutsch    |
| Español    | Français   |
| Italiano   | Nederlands |
| Português  | Svenska    |
| Norsk      | Dansk      |
| Suomi      | Русский    |
|            | ress OK.   |

# Selección de la región

Junto con el Idioma, el ajuste Región determina el formato de fecha predeterminado.

Utilice  $\blacktriangle$  para elegir la región que desea y presione  $\frac{Menu}{OK}$ .

| Región                                  |
|-----------------------------------------|
| ✓ Norteamérica                          |
| Sudamérica                              |
| Europa                                  |
| Asia                                    |
| Australia                               |
| África                                  |
| Elija un área; ၁ para volver a empezar. |

# Ajuste de la fecha y la hora

El ajuste preciso de la fecha y la hora le ayudará a localizar las imágenes una vez transferidas al equipo y le garantizará que las imágenes están correctamente marcadas si utiliza la función de estampado de fecha y hora.

- Utilice ▲▼ para ajustar el valor seleccionado.
- Utilice ◀▶ para desplazarse a las otras selecciones y repita el Paso 1 hasta que la fecha y hora sean correctas.

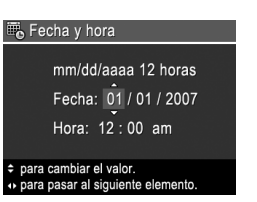

- Español
- Presione <sup>Menu</sup><sub>OK</sub> cuando la fecha, hora y los ajustes de formato sean correctos y vuelva a presionar <sup>Menu</sup><sub>OK</sub> para confirmarlo.

# Instalación y formateo de una tarjeta de memoria opcional

La cámara admite tarjetas de memoria Secure Digital estándar, de alta velocidad y de gran capacidad (SD y SDHC), de 32 MB a 8 GB.

- Apague la cámara y abra la puerta de la pila/tarjeta de memoria.
- Inserte la tarjeta de memoria opcional en la ranura más pequeña como se indica. Asegúrese de que encaja en su sitio.

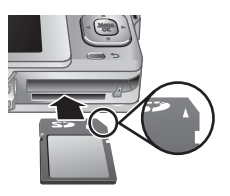

- 3. Cierre la puerta y encienda la cámara.
- Nota Cuando se enciende la cámara con una tarjeta de memoria instalada, el dispositivo indica el número de imágenes que se pueden guardar en la tarjeta de memoria con el ajuste Calidad de imagen actual. Esta cámara puede guardar un máximo de 2.000 imágenes en una tarjeta de memoria.

Siempre se deben formatear las tarjetas de memoria nuevas antes de utilizarlas por primera vez. Al hacerlo, se eliminan todas las imágenes de la tarjeta. Asegúrese de transferir las imágenes que desee antes de formatear la tarjeta.

- 2. Presione 🗑 para mostrar el menú 🗑 Eliminar.
- Utilice ▲▼ para seleccionar Formatear tarjeta y presione Menu/OK.
- Utilice ▲▼ para seleccionar Sí y presione <sup>Menu</sup> <sub>OK</sub> para formatear la tarjeta.

Una vez instalada una tarjeta de memoria, se guardarán todas las imágenes y los videoclips nuevos en esa tarjeta, en lugar de almacenarlos en la memoria interna.

Para utilizar la memoria interna de la cámara y ver las imágenes guardadas en ella, apague la cámara y extraiga la tarjeta de memoria.

# Instalación del software

El software HP Photosmart proporciona funciones para transferir imágenes y videoclips al equipo, además de funciones para modificar las imágenes almacenadas (suprimir ojos rojos, rotar, recortar, redimensionar, etc.).

Para instalar el software HP Photosmart, su equipo debe cumplir los requisitos del sistema tal y como se indica en el envoltorio de la cámara. Para averiguar si su cámara admite Windows Vista, consulte **www.hp.com/go/ windowsvista** (sólo en inglés).

Si tiene dificultades para instalar o utilizar el software HP Photosmart, encontrará más información en el sitio Web de asistencia técnica de Hewlett-Packard: www.hp.com/support.

12 Cámara digital HP Photosmart serie R740

Español

### Windows

- Cierre todos los programas y deshabilite temporalmente todo el software de protección contra virus.
- Inserte HP Photosmart Software CD en la unidad de CD y siga las instrucciones en pantalla. Si no se abre la pantalla de instalación, en el menú Inicio, haga clic en Ejecutar y escriba D:\Setup.exe, donde D es la letra de la unidad de CD-ROM y, a continuación, haga clic en Aceptar.
- **3.** Cuando se haya instalado el software, vuelva a habilitar el software de protección contra virus.

### Macintosh

- 1. Inserte HP Photosmart Software CD en la unidad de CD.
- 2. Haga doble clic en el icono del CD en el escritorio del equipo.
- **3.** Haga doble clic en el icono del instalador y, a continuación, siga las instrucciones mostradas en la pantalla.

Cuando haya finalizado la instalación y se haya reiniciado el equipo, se abrirán automáticamente las **Preferencias del sistema** con los ajustes de la **Cámara HP Photosmart**. Puede cambiar los ajustes para que el software HP Photosmart se inicie automáticamente cuando conecte la cámara a su equipo Macintosh (para obtener más información, haga clic en el botón de ayuda del cuadro de diálogo de los ajustes de la **Cámara HP Photosmart**).

# 3 Toma de imágenes y grabación de videoclips

Deslice 🙆 📽 🗖 a 💼 para tomar fotografías o a 📽 para grabar videoclips.

# Captura de una imagen

Puede tomar una fotografía mientras está seleccionado el modo **Captura de imágenes**.

- 1. Deslice 👩 📽 🗅 a 🙆.
- 2. Encuadre en la pantalla de imagen el sujeto que desee fotografiar.

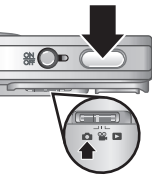

- 3. Presione el botón del **Disparador** hasta la mitad de su recorrido para medir y bloquear el enfoque y la exposición. Los delimitadores de enfoque de la pantalla de imagen cambian a verde cuando el enfoque está bloqueado.
- 4. Presione el botón del **Disparador** hasta el final para tomar la imagen.

Después de tomar una fotografía, la cámara la muestra brevemente en la pantalla de imagen.

# Grabación de un videoclip

Puede grabar un vídeo mientras está seleccionado el modo **Grabación de vídeo**.

- 1. Deslice 👩 🎬 🗖 a 📽.
- 2. Encuadre en la pantalla de imagen el sujeto que desee fotografiar.

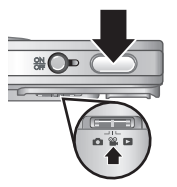

14 Cámara digital HP Photosmart serie R740

- Presione el botón del Disparador hasta la mitad de su recorrido para medir el enfoque y la exposición. Los delimitadores de enfoque de la pantalla de imagen cambian a verde cuando el enfoque está bloqueado.
- Presione el botón del Disparador hasta el fondo y suéltelo para empezar a grabar el vídeo.
- 5. Para detener la grabación del vídeo, presione y suelte el botón del **Disparador** nuevamente.

Después de grabar un videoclip, la cámara lo muestra brevemente en la pantalla de imagen.

Español

# 4 Revisión y eliminación de imágenes y videoclips

# Revisión de imágenes y videoclips

Puede examinar imágenes y videoclips en el modo de Reproducción.

- 1. Deslice 🙆 📽 🗅 a 🔼.
- Utilice (►) para desplazarse por las imágenes o los videoclips. Para reproducir un videoclip, presione
   ▲ cuando en la pantalla de imagen aparezca la primera imagen del clip.
- Nota Para escuchar el audio asociado a los videoclips, transfiéralos a su equipo.

# Eliminación de una imagen

Puede eliminar imágenes individuales durante la Reproducción:

- Deslice 
   <sup>a</sup> <sup>a</sup> a .
- 2. Utilice () para seleccionar una imagen o un videoclip.
- 3. Presione 🗑 para mostrar el menú 🗑 Eliminar.
- 4. Utilice  $\blacktriangle$  para seleccionar Esta imagen y presione  $\frac{Menu}{OK}$ .
#### 5 Transferencia e impresión de imágenes

## Transferencia de imágenes

Siga este procedimiento para transferir imágenes y videoclips al equipo.

- 🕅 Nota La transferencia de un gran número de imágenes de alta resolución de una tarjeta de memoria al equipo puede llevar hasta dos horas. Si tiene que transferir un gran número de imágenes, asegúrese de que las pilas de la cámara están totalmente cargadas o utilice un lector de tarjeta de memoria opcional.
- Apague la cámara y conéctela al equipo mediante el cable USB incluido con la cámara.
- Encienda la cámara. Cuando la pantalla de imagen indique que la cámara está conectada al equipo, siga las instrucciones que aparecen en la pantalla del

equipo para transferir las imágenes. Si ha instalado el software HP Photosmart y necesita más información, consulte la Ayuda del software HP Photosmart.

### Impresión de imágenes desde la cámara

Puede conectar la cámara a cualquier impresora compatible con PictBridge para imprimir imágenes.

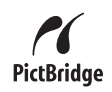

Compruebe que la impresora esté

Transferencia e impresión de imágenes

encendida, que hay papel y que no hay mensajes de error en la impresora.

- Apague la cámara y conéctela a la impresora mediante el cable USB incluido con la cámara.
- 3. Encienda la cámara.
- La pantalla de imagen muestra una imagen cuando la cámara está conectada a la impresora.

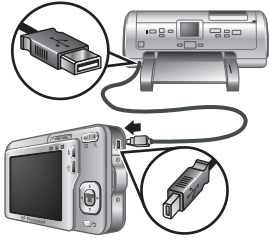

Utilice **()** para seleccionar la imagen que desee imprimir.

- 5. Presione  $\frac{Menu}{OK}$ .
- 6. En el menú Opciones de impresión, seleccione Imprimir esta imagen ahora para iniciar la impresión.

 aparece en la imagen seleccionada en la pantalla de imagen para indicar que se está imprimiendo.

7. Cuando la impresora haya terminado de imprimir la imagen, desconecte la cámara de la impresora.

Para obtener más información acerca de las otras opciones de impresión, consulte la Guía del usuario electrónica o bien la **?** Ayuda de la cámara en cualquiera de los menús.

Español

# Español

## 6 Referencia rápida de la cámara

Utilice este capítulo como referencia rápida para las funciones de la cámara. Para obtener más información sobre estas funciones de la cámara, consulte la Guía del usuario electrónica o la Ayuda incluida en la cámara.

#### Captura de imágenes, Grabación de vídeo y Reproducción

- Captura de imágenes le permite encuadrar imágenes en la pantalla de imagen y capturarlas. Para activar el modo Captura de imágenes, deslice C 22 a C.
- Grabación de vídeo le permite encuadrar vídeos en la pantalla de imagen y grabarlos. Para activar el modo Grabación de vídeo, deslice C G C Para a
   a Grabación de vídeo, deslice R C Para a
- Reproducción le permite examinar y eliminar imágenes y videoclips. Para activar el modo ■ Reproducción, deslice ● ≌ ■ a ■.

#### Menús de la cámara

Los menús le permiten seleccionar los ajustes de la cámara, trabajar con imágenes y acceder a la ayuda de la cámara.

- Dentro de un menú, utilice ▲▼ para desplazarse a selecciones específicas.
- Para salir del menú, presione 숙 en cualquier momento.

Menú Captura de imágenes: le permite seleccionar ajustes de la cámara que afectan a las características de las futuras imágenes que capte con la cámara. Para

Referencia rápida de la cámara 19

acceder a este menú, deslice  $\bigcirc$   $\cong$   $\square$  a  $\bigcirc$  y, a continuación, presione  $\frac{Menu}{OK}$ . Puede seleccionar las siguientes opciones:

- Modo de fotografía (Automático, Primer plano, Foto estable, Teatro, Paisaje, Retrato, Acción, Retrato nocturno, Puesta de sol)
- Temporizador automático
- Calidad imagen
- Ráfaga
- · Estampado de fecha y hora
- Configuración de la cámara
- Ayuda de la cámara

Menú Grabación de vídeo: le permite seleccionar ajustes de la cámara que afectan a las características de los futuros videoclips que grabe con la cámara. Para acceder a este menú, deslice a se la se y, a continuación, presione Meru OK. Puede seleccionar las siguientes opciones:

- Temporizador automático
- Configuración de la cámara
- Ayuda de la cámara

Menú Reproducción: le permite trabajar con imágenes. Para acceder a este menú, deslice a a se y, a continuación, presione Menu OK. Puede seleccionar las siguientes opciones:

- Eliminar ojos rojos
- Galería de diseño (Modificar el color, Agregar bordes, Rotar, Recortar)
- Photosmart Express (Imprimir, Compartir, Comprar copias en línea)

20 Cámara digital HP Photosmart serie R740

- Favoritos
- Ver presentación
- Cómo transferir imágenes a una tarjeta
- Configuración de la cámara
- Ayuda de la cámara

Nenú Configuración de la cámara: le permite cambiar el comportamiento de la cámara. Para acceder a este menú, presione  $\frac{Menu}{OK}$  desde el modo 💼, 🎬, o ▶ y, a continuación, seleccione <sup>९</sup> Configuración de la cámara. Puede seleccionar las siguientes opciones:

Español

- Brillo de pantalla
- Sonidos de cámara
- Fecha y hora
- Configuración USB
- Idioma

? Menú Ayuda de la cámara: ofrece descripciones de las funciones de la cámara y sugerencias para tomar fotografías. Para acceder a este menú, presione Menu desde el modo 👩, 🎬, o 🗖 y, a continuación, seleccione ? Ayuda de la cámara. Puede seleccionar las siguientes opciones:

- Diez mejores consejos
- Accesorios de la cámara
- Botones de la cámara
- Uso de modos de fotografía •
- Uso de la Galería de diseño ٠
- Utilización de Photosmart Express •
- Impresión de imágenes ٠
- Grabación de videoclips

Referencia rápida de la cámara

21

- Revisión de imágenes y vídeo
- Etiquetado de imágenes
- Eliminación de imágenes
- Transferencia de imágenes
- Gestión de las pilas
- Cómo obtener asistencia
- Explicación de las funciones de la cámara
- Métodos abreviados cámara
- About (Acerca de)

22 Cámara digital HP Photosmart serie R740

# HP Photosmart R740 series digitale camera

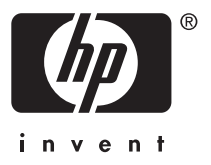

#### Wettelijke kennisgevingen

© Copyright 2007 Hewlett-Packard Development Company, L.P.

De informatie in dit document kan zonder voorafgaande kennisgeving worden gewijzigd. De enige garanties die gelden voor HP producten en diensten zijn de garanties die worden beschreven in de garantievoorwaarden behorende bij deze producten en diensten. Geen enkel onderdeel van dit document mag als extra garantie worden opgevat. HP aanvaardt geen aansprakelijkheid voor technische fouten of redactionele fouten, drukfouten of weglatingen in deze publicatie.

Windows® is een in de V.S. geregistreerd handelsmerk van Microsoft Corporation.

Het SD-logo is een handelsmerk van de desbetreffende eigenaar.

## Het weggooien van apparatuur door gebruikers in privéhuishoudens in de Europese Unie

Dit symbool op het product of op de verpakking geeft aan dat dit product niet bij het gewone afval mag worden weggeworpen. In plaats hiervan dient u afgedankte apparatuur in te leveren bij een recycling/inzamelingspunt voor elektrische en elektronische apparatuur. De aparte inzameling en recycling van afgedankte apparatuur zorgt ervoor dat de natuurlijke hulpbronnen behouden blijven en dat de apparatuur zonder nadelige invloed op de gezondheid en het milieu voor hergebruik kan worden verwerkt. Neem contact op met de gemeentelijke reinigingsdienst of met de winkel waar u het product hebt aangeschaft voor meer informatie over locaties waar u oude apparatuur kunt achterlaten voor recycling.

#### Voer de volgende gegevens in als geheugensteun:

- Modelnummer: \_\_\_\_\_\_
- Serienummer: \_\_\_\_\_
- Datum van aanschaf: \_\_\_\_\_\_

vederiands

## Inhoudsopgave

| 1 | Aan de slag         De elektronische gebruikershandleiding         raadplegen                                                                                                    |
|---|----------------------------------------------------------------------------------------------------|
| 2 | De camera instellenDe batterij opladen9De batterij plaatsen9De camera aanzetten10De taal kiezen10De regio instellen10Datum en tijd instellen10Een optionele geheugenkaart installeren en<br>formatteren11De software installeren12Windows13<br>MacintoshMacintosh13 |
| 3 | Foto's maken en videoclips opnemen<br>Een foto maken                                                                                                    |
| 4 | Foto's en videoclips bekijken en verwijderen<br>Foto's en videoclips bekijken                                                                                                    |
| 5 | <b>Opnames overbrengen en afdrukken</b><br>Opnames overbrengen18<br>Opnames afdrukken vanaf de camera18                                                                                                    |
| 6 | Beknopt overzicht van de camera20                                                                                                    |

# Nederlands

## 1 Aan de slag

Deze gedrukte introductiegids bevat de informatie die u nodig hebt om aan de slag te gaan met de voornaamste functies van uw camera. Zie de elektronische gebruikershandleiding voor gedetailleerde informatie over camerafuncties (*De elektronische gebruikershandleiding raadplegen* op pagina 5).

| Introductiegids                                                                                                    | Elektronische<br>gebruikershandleiding                                                                                                    |
|----------------------------------------------------------------------------------------------------|----------------------------------------------------------------------------------------------------|
| <ul> <li>Aan de hand van deze<br/>gedrukte gids kunt u:</li> <li>Snel aan de slag gaan<br/>met uw camera</li> <li>De HP Photosmart-<br/>software installeren</li> <li>Vertrouwd raken met<br/>de belangrijkste<br/>functies van de camera</li> </ul> | <ul> <li>De elektronische<br/>gebruikershandleiding<br/>bevat:</li> <li>Beschrijvingen van alle<br/>camerafuncties</li> <li>Batterijgegevens,<br/>waaronder: <ul> <li>De werkingsduur<br/>van batterijen<br/>verlengen</li> <li>Een beschrijving<br/>van de<br/>batterijstatus-<br/>indicators</li> </ul> </li> <li>Problemen oplossen</li> <li>Hulp en ondersteuning<br/>van HP</li> <li>Cameraspecificaties</li> </ul> |

#### 5

#### De elektronische gebruikershandleiding raadplegen

U vindt de elektronische gebruikershandleiding op de HP Photosmart Software CD.

Zo kunt u de gebruikershandleiding bekijken:

- Plaats de HP Photosmart Software CD in het cd-romstation van uw computer.
- Klik op Gebruikershandleiding bekijken op de hoofdpagina van het installatiescherm.

De elektronische gebruikershandleiding wordt ook naar uw computer gekopieerd wanneer u de HP Photosmartsoftware installeert. Zo kunt u de gebruikershandleiding bekijken nadat deze op uw computer is geïnstalleerd:

- In Windows: Open HP Solution Center en klik op Help.
- Macintosh: Open HP Apparaatbeheer en selecteer Gebruikershandleiding voor camera in het pop-upmenu Informatie en instellingen.

#### Hulp en ondersteuning

- Ga naar www.hp.com voor tips en hulpmiddelen voor een effectiever gebruik van uw camera. Klik vervolgens op Learn About: Digital Photography (alleen Engels).
- Ga naar de website www.hp.com/support voor ondersteuning bij producten, waaronder updates van firmware, software en drivers.
- Raadpleeg de online help van de HP Photosmartsoftware voor hulp bij de software.

Nederlands

## Bovenkant, zijkant en achterkant van de camera

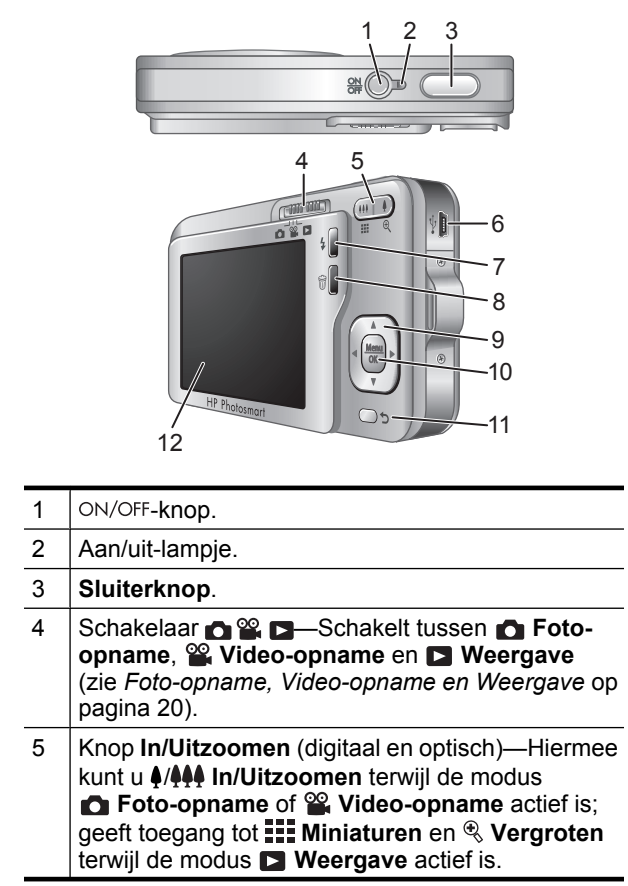

6 HP Photosmart R740 series digitale camera

lener la lin

| 6  | USB-aansluiting.                                                                                                    |
|----|----------------------------------------------------------------------------------------------------|
| 7  | Knop <b>\$Flitser</b> —Voor het instellen van de flitser<br>terwijl de modus <b>D</b> Foto-opname actief is.<br>Instellingen zijn Automatisch, Rode ogen, Flitser<br>Aan, Flitser Uit. |
| 8  | Knop                                                                                                    |
| 9  | Knoppen ▲▼ en ◀▶—Voor het bladeren door menu's en opnames.                                                                                                    |
| 10 | Knop Menu<br>OK – Voor het weergeven van<br>cameramenu's, het selecteren van opties en het<br>bevestigen van keuzen.                                                                   |
| 11 | Knop <b>Terug</b> —Voor het terugkeren naar een vorig menu of een vorige weergave. Houd de knop ingedrukt om alle menu's te sluiten.                                                   |
| 12 | LCD-scherm.                                                                                                    |

## Voorkant en onderkant van de camera

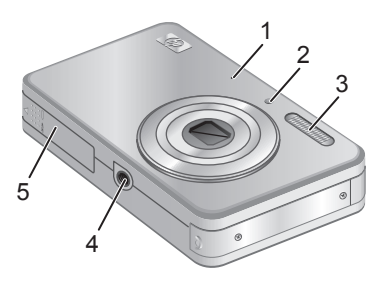

1 Microfoon.

| 2 | Lampje van zelfontspanner/focushulp.        |
|---|---------------------------------------------|
| 3 | Flitser.                                    |
| 4 | Bevestigingspunt voor statief.              |
| 5 | Klepje van vak voor batterij/geheugenkaart. |

#### 8 HP Photosmart R740 series digitale camera

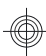

#### De camera instellen 2

## De batterij opladen

Voordat u de batterij voor het eerst gebruikt, moet u deze helemaal opladen met de lader die bij de camera werd meegeleverd.

Copmerking In de camera gebruikt u een oplaadbare HP Photosmart LI40-batterij (Q6277A). Laad geen andere batterijen in de lader op.

 Sluit de lader aan op een stopcontact en plaats de batterij in de lader, zoals weergegeven.

Het batterij-oplaadlampje brandt oranje tijdens het opladen van de batterij; als het lampje groen wordt, is de batterij volledig opgeladen (dit duurt ongeveer 1,5 uur).

2. Haal de batterij uit de lader als hij helemaal is opgeladen.

## De batterij plaatsen

- Open het vak voor de batterij/ geheugenkaart door de vergrendeling ervan te verschuiven zoals op het klepje wordt aangegeven.
- 2. Plaats de batterij in de grootste sleuf en duw de batterij naar binnen totdat het ontgrendelingspalletje op zijn plaats klikt.
- Sluit het vak voor de batterij/geheugenkaart.

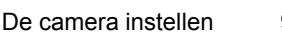

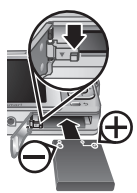

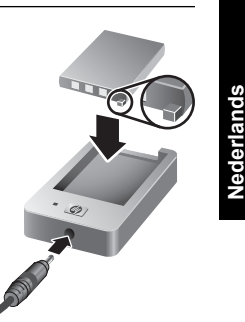

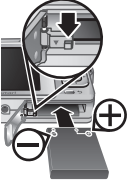

U haalt de batterij uit de lader door het

ontgrendelingspalletje weg te schuiven totdat de batterij los klikt.

### De camera aanzetten

U zet de camera aan door op de ON/OFF-knop te drukken.

## De taal kiezen

Kies de gewenste taal met  $\blacktriangle \checkmark$  $\blacklozenge$  en druk op  $\frac{Menu}{OK}$ .

| Language     Language |            |  |
|-----------------------|------------|--|
| 🗸 English             | Deutsch    |  |
| Español               | Français   |  |
| Italiano              | Nederlands |  |
| Português             | Svenska    |  |
| Norsk                 | Dansk      |  |
| Suomi                 | Русский    |  |
|                       |            |  |

## De regio instellen

De instellingen voor taal en regio bepalen samen de standaardinstelling voor de weergave van tijden en data.

Kies de gewenste regio met  $\checkmark$  en druk op  $\frac{Menu}{OK}$ .

| Regio                         |  |
|-------------------------------|--|
| ✓ Noord-Amerika               |  |
| Zuid-Amerika                  |  |
| Europa                        |  |
| Azië                          |  |
| Australië                     |  |
| Afrika                        |  |
| Kies gebied. 🗢 Begin opnieuw. |  |

## Datum en tijd instellen

Als u de datum en tijd goed hebt ingesteld, kunt u uw opnames gemakkelijk terugvinden wanneer u ze naar de computer hebt overgebracht. Ook zorgt dit ervoor dat uw foto's goed gemarkeerd worden als u datum- en tijdgegevens aan de foto's wilt toevoegen.

- Pas de gemarkeerde waarde aan met ▲▼.
- Ga naar de andere selecties met ◀) en herhaal stap 1 totdat de datum en tijd correct zijn ingesteld.

| 🖥 Datum & Tijd                                                                      |  |
|-------------------------------------------------------------------------------------|--|
| mm/dd/jjjj 12 u<br>Datum: 01 / 01 / 2007<br>Tijd: 12 00 am                          |  |
| <ul> <li>om waarde te wijzigen.</li> <li>om naar volgende optie te gaan.</li> </ul> |  |

 Druk op Menu instellingen voor datum, tijd en indeling correct zijn. Druk vervolgens nogmaals op Menu bevestigen.

### Een optionele geheugenkaart installeren en formatteren

Deze camera ondersteunt standaard SDgeheugenkaarten (Secure Digital) en SDgeheugenkaarten met een hoge snelheid en grote opslagcapaciteit (SDHC) van 32 MB tot 8 GB.

- Zet de camera uit en open het vak voor de batterij/ geheugenkaart.
- Plaats de optionele geheugenkaart in de kleinste sleuf zoals in de illustratie. Zorg ervoor dat de geheugenkaart vastklikt.

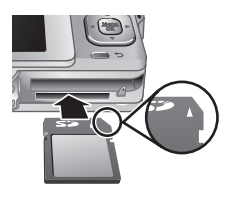

Nederlands

3. Sluit het vak voor de batterij/geheugenkaart en zet de camera aan.

Opmerking Als u de camera aanzet terwijl er een geheugenkaart is geïnstalleerd, toont de camera het aantal opnames dat u met de huidig ingestelde Fotokwaliteit nog op de geheugenkaart kunt opslaan. Met deze camera kunt u maximaal 2000 opnames op een geheugenkaart plaatsen.

U moet een nieuwe geheugenkaart altijd formatteren voordat u deze voor de eerste keer gebruikt. Bij het formatteren worden alle opnames van de geheugenkaart verwijderd, dus zorg ervoor dat u bestaande opnames hebt overgebracht voordat u de kaart formatteert.

- 1. Schakel de camera in en schuif 👩 🎬 🗖 naar 🗖.
- 2. Druk op 🕅 om het menu 🕅 Verwijderen weer te geven.
- 3. Selecteer met A de optie Kaart formatteren en druk op Menu OK.
- 4. Selecteer met  $\blacktriangle$  de optie Ja en druk op  $\frac{Menu}{OK}$  om de kaart te formatteren.

Wanneer u een geheugenkaart hebt geïnstalleerd, worden alle nieuwe foto's en videoclips op de kaart opgeslagen in plaats van in het interne geheugen.

Als u het interne geheugen wilt gebruiken en opnames wilt weergeven die in het geheugen zijn opgeslagen, moet u de camera uitschakelen en de geheugenkaart verwijderen.

## De software installeren

De HP Photosmart-software bevat functies voor het overbrengen van foto's en videoclips naar de computer en voor het aanpassen van opgeslagen opnames (verwijderen van rode ogen, draaien, bijsnijden, aanpassen van de grootte en meer).

12 HP Photosmart R740 series digitale camera

Necentano

Voor de installatie van HP Photosmart-software moet uw computer voldoen aan de systeemvereisten die worden vermeld op de verpakking van de camera. Informatie over ondersteuning voor uw camera in Windows Vista vindt u op www.hp.com/go/windowsvista (alleen Engels).

Als u bij het installeren of gebruiken van de HP Photosmart-software problemen ondervindt, kunt u voor meer informatie terecht op de website voor technische ondersteuning van Hewlett-Packard: www.hp.com/support.

#### Windows

- 1. Sluit alle programma's en schakel eventuele antivirussoftware tijdelijk uit.
- Plaats de HP Photosmart Software CD in het cd-romstation en volg de aanwijzingen op het scherm. Als het installatievenster niet verschijnt, doet u het volgende: klik op Start en op Uitvoeren, typ D:\Setup.exe, waarbij D staat voor de letter van het cd-rom-station, en klik op OK.
- 3. Wanneer de installatie van de software is voltooid, schakelt u de antivirussoftware weer in.

#### Macintosh

- 1. Plaats de HP Photosmart Software CD in het cd-romstation.
- 2. Dubbelklik op het pictogram van het cd-rom-station op het bureaublad van de computer.
- Dubbelklik op het pictogram van het installatieprogramma en volg de instructies op het scherm.

Wanneer de installatie is voltooid en u de computer opnieuw hebt opgestart, wordt automatisch het scherm **System Preferences** (Systeemvoorkeuren) geopend Nederlands

met de instellingen van de **HP Photosmart-camera**. U kunt de instellingen zodanig wijzigen dat de HP Photosmart-software automatisch wordt gestart als u de camera op de Macintosh aansluit (klik voor meer informatie op de Help-knop in het dialoogvenster voor instellingen van de **HP Photosmart-camera**).

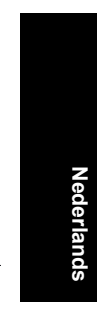

#### 14 HP Photosmart R740 series digitale camera

## 3 Foto's maken en videoclips opnemen

Schuif 🔿 📽 🗖 naar 🙆 om foto's te maken of naar 🎬 om videoclips te maken.

## Een foto maken

U kunt een foto nemen als de camera zich in de modus **D** Foto-opname bevindt.

- 1. Schuif 👩 🎬 🗖 naar 👩.
- Kader het onderwerp in op het LCDscherm.
- **3.** Druk de **sluiterknop** half in om de focus en belichting te meten en te vergrendelen. Het scherpstellingskader op het LCD-scherm wordt groen als de brandpuntafstand is vergrendeld.
- 4. Druk de sluiterknop helemaal in om de foto te maken.

Als u een foto hebt gemaakt, wordt deze kort weergegeven op het LCD-scherm.

## Een videoclip opnemen

U kunt een video maken als de camera zich in de modus **W Video-opname** bevindt.

- 1. Schuif 👝 🎬 🗖 naar 🎬
- 2. Kader het onderwerp in op het LCDscherm.

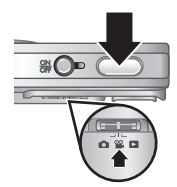

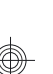

Nederlands

- **3.** Druk de **sluiterknop** half in om de focus en belichting te meten. Het scherpstellingskader op het LCD-scherm wordt groen als de brandpuntsafstand is vergrendeld.
- 4. Druk de **sluiterknop** helemaal in en laat de knop vervolgens los om een video-opname te starten.
- 5. Om de opname van de video stop te zetten, drukt u de sluiterknop opnieuw in en laat u hem weer los.

Als u een videoclip hebt gemaakt, wordt deze kort weergegeven op het LCD-scherm.

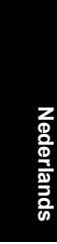

16 HP Photosmart R740 series digitale camera

## 4 Foto's en videoclips bekijken en verwijderen

## Foto's en videoclips bekijken

U kunt foto's en videoclips bekijken in **D** Weergave.

- 1. Schuif 👝 🎬 🗖 naar 🔼.
- Blader met ♦ door uw foto's en videoclips. Als u een videoclip wilt afspelen, drukt u op ▲ wanneer het eerste beeld van de clip op het LCD-scherm te zien is.
- Opmerking Om het geluid dat bij de videoclips is opgenomen te kunnen horen, moet u ze naar uw computer overbrengen.

Nederlands

## Een opname verwijderen

U kunt afzonderlijke opnames verwijderen in 
Weergave:

- 1. Schuif 👝 🎬 🗖 naar 🗖.
- 2. Selecteer met () een foto of videoclip.
- Druk op i om het menu Verwijderen weer te geven.
- Selecteer met ▲▼ de optie Deze opname en druk op <sup>Menu</sup><sub>OK</sub>.

## 5 Opnames overbrengen en afdrukken

## **Opnames overbrengen**

Met deze procedure kunt u foto's en videoclips naar uw computer overbrengen.

- Opmerking Het kan tot twee uur duren om een grote hoeveelheid opnames met hoge resolutie over te brengen van een geheugenkaart naar de computer. Zorg er bij het overbrengen van een grote hoeveelheid opnames voor dat de batterijen van de camera volledig opgeladen zijn. Gebruik anders een optioneel HP Photosmart-dock of een geheugenkaartlezer.
- Zet de camera uit en sluit de camera en de computer op elkaar aan met de bij de camera geleverde USB-kabel.
- 2. Zet de camera aan. Als het LCD-scherm aangeeft dat de camera met de computer is verbonden, brengt u de

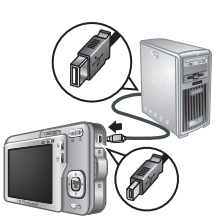

opnames over aan de hand van de instructies op het computerscherm. Als u de HP Photosmart-software hebt geïnstalleerd en u hebt meer informatie nodig, raadpleegt u de Help bij de HP Photosmart-software.

### Opnames afdrukken vanaf de camera

U kunt vanaf uw camera foto's direct afdrukken op een met PictBridge compatibele printer.

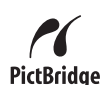

1. Controleer of de printer aan staat, of er

18

HP Photosmart R740 series digitale camera

papier in de printer is geplaatst en of er geen foutmelding op de printer wordt weergegeven.

- 2. Zet de camera uit en sluit de camera en de printer op elkaar aan met de bij de camera geleverde USBkabel.
- 3. Zet de camera aan.
- Als de camera met de printer is verbonden, wordt een opname weergegeven op het LCD-scherm. Selecteer met
   ♦ de opname die u wilt afdrukken.
- 5. Druk op Menu OK.
- Selecteer in het menu Afdrukopties de optie Deze opname nu afdrukken om te beginnen met afdrukken.

Op het LCD-scherm wordt 
weergegeven om aan te geven dat de opname wordt afgedrukt.

7. Koppel de camera los van de computer als de opname is afgedrukt.

Informatie over andere afdrukopties vindt u in de elektronische gebruikershandleiding of in het menu **?** Camera Help. Deze optie bevindt zich in alle menu's.

Nederlands

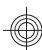

## 6 Beknopt overzicht van de camera

In dit hoofdstuk kunt u in één oogopslag zien welke mogelijkheden u met de camera hebt. Meer informatie over deze functies vindt u in de elektronische gebruikershandleiding of in de Help op de camera.

#### Foto-opname, Video-opname en Weergave

- Met D Foto-opname kunt u foto's inkaderen op het LCD-scherm en foto's maken. Als u D Fotoopname wilt activeren, schuift u D 2 D naar D.
- Met Studeo-opname kunt u video's inkaderen op het LCD-scherm en video's opnemen. Als u Videoopname wilt activeren, schuift u n Vian ar .
- In de modus Sergave kunt u foto's en videoclips bekijken en verwijderen. Om Sergave te selecteren, schuift u Serse naar .

#### Menu's van de camera

Met de menu's kunt u camera-instellingen aanpassen, opnames bewerken en de Help-functie van de camera gebruiken.

- In een menu kunt u met 
   A
   v naar een bepaalde optie gaan.
- U kunt het menu op elk moment afsluiten door op
   te drukken.

Menu Foto-opname—Voor het aanpassen van camera-instellingen die van invloed zijn op de kenmerken van de opnames die u in het vervolg met de camera

ederland

maakt. Als u dit menu wilt openen, schuift u 🗅 🎬 🗖 naar 💼 en drukt u op Menu. U kunt kiezen uit de volgende opties:

- Opnamemodus (Automatisch, Close-up, Scherpe foto, Theater, Landschap, Portret, Actie, Nachtportret, Zonsondergang)
- Zelfontspanner
- Fotokwaliteit
- Burst
- Datum & tijd toevoegen
- Camera instellen
- Camera Help

Menu Video-opname—Voor het aanpassen van camera-instellingen die van invloed zijn op de kenmerken van de videoclips die u in het vervolg met de camera maakt. Als u dit menu wilt openen, schuift u naar
 en drukt u op Meru OK. U kunt kiezen uit de volgende opties:

- Zelfontspanner
- Camera instellen
- Camera Help

▶ Menu Weergave—Voor het bewerken van opnames. Als u dit menu wilt openen, schuift u ▶ ♥ ▶ naar ▶ en drukt u op <sup>Menk</sup>. U kunt kiezen uit de volgende opties:

- Rode ogen verwijderen
- Ontwerpgalerie (Kleur wijzigen, Randen toevoegen, Draaien, Bijsnijden)
- Photosmart Express (Afdrukken, Delen, Afdrukken online kopen)
- Favorieten
- Diavoorstelling weergeven

Nederlands

- Opnames naar kaart
- Camera instellen
- · Camera Help

Menu Camera instellen—Voor het wijzigen van de werking van de camera. Als u dit menu wilt openen, drukt u op Mere vanuit , se of , en selecteert u vervolgens Camera instellen. U kunt kiezen uit de volgende opties:

- Schermhelderheid
- Camerageluiden
- Datum & tijd
- USB-configuratie
- Taal

**?** Menu Camera Help—Voor beschrijvingen van functies en tips voor het gebruik van de camera. Als u dit menu wilt openen, drukt u op  $\frac{Menu}{OK}$  vanuit , wa of , en selecteert u vervolgens **?** Camera Help. U kunt kiezen uit de volgende opties:

- Toptien handigste tips
- Camera-accessoires
- Cameraknoppen
- Opnamemodi gebruiken
- Ontwerpgalerie gebruiken
- · Photosmart Express gebruiken
- Foto's afdrukken
- Videoclips opnemen
- Foto's en video bekijken
- Opnames labelen
- Opnames verwijderen
- 22 HP Photosmart R740 series digitale camera

ederlands

- Opnames overbrengen
- Batterijbeheer
- Hulp en ondersteuning
- Overzicht camerafuncties
- Camerasneltoetsen
- Info

Nederlands

#### Beknopt overzicht van de camera 23

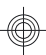

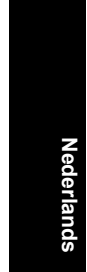

#### 24 HP Photosmart R740 series digitale camera

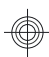

# Câmera digital HP Photosmart série R740

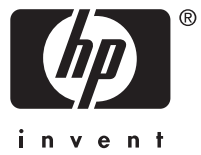

#### Informações legais e avisos

© Copyright 2007 Hewlett-Packard Development Company, L.P.

As informações aqui contidas estão sujeitas a alterações sem aviso prévio. As únicas garantias para produtos e serviços da HP são as estabelecidas nas declarações de garantia expressa que acompanham tais produtos e servicos. Nenhuma informação aqui contida pode ser considerada como uma garantia adicional. A HP se isenta de responsabilidade por erros técnicos ou editorais ou omissões aqui contidas.

Windows® é uma marca registrada da Microsoft Corporation nos Estados Unidos

Signa O logotipo SD é uma marca comercial de seu proprietário.

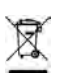

Descarte de equipamento residencial na União Européia Este símbolo no produto ou na embalagem indica que ele não deve ser descartado juntamente com os demais lixos domésticos. É de sua responsabilidade o descarte do equipamento, levandoo a um local de coleta designado para a reciclagem de equipamentos elétricos e eletrônicos usados. A coleta e a reciclagem apropriadas de seu equipamento usado no momento do descarte ajudarão a conservar os recursos naturais e a garantir que a reciclagem se dará de maneira a proteger a saúde humana e o ambiente. Para mais informações sobre onde deixar seu equipamento para reciclagem, por favor, dirija-se à administração municipal, ao serviço de coleta de lixo ou à loja onde você adquiriu o produto.

Para referência futura, preencha as seguintes informações:

- Número do modelo:
- Número de série:
- Data de aquisição:

## Conteúdo

| 1 | Primeiros passos<br>Acessar a versão eletrônica do Guia do<br>Usuário<br>Partes superior, lateral e traseira da câmera<br>Partes frontal e inferior da câmera                                                                                         | 4<br>6<br>7                                       |
|---|----------------------------------------------------------------------------------------------------|---------------------------------------------------|
| 2 | Preparar a câmera<br>Carregar a bateria<br>Colocar a bateria<br>Ligar a câmera<br>Escolher o idioma<br>Definir a região<br>Configurar data e hora<br>Instalar e formatar cartão de memória<br>opcional<br>Instalar o software<br>Windows<br>Macintosh | 9<br>10<br>10<br>10<br>10<br>11<br>12<br>13<br>13 |
| 3 | <b>Tirar fotos e gravar clipes de vídeo</b><br>Tirar fotos<br>Gravar um clipe de vídeo                                                                                                    | 14<br>14                                          |
| 4 | Rever e excluir imagens e clipes de vídeo<br>Rever imagens e clipes de vídeo<br>Excluir uma imagem                                                                                                    | 16<br>16                                          |
| 5 | <b>Transferir e imprimir imagens</b><br>Transferir imagens<br>Imprimir imagens diretamente da câmera                                                                                                    | 17<br>17                                          |
| 6 | Referência rápida da câmera                                                                                                    | 19                                                |

# Português

## 1 Primeiros passos

Este Guia de Início Rápido fornece as informações de que você precisa para começar a usufruir os principais recursos da câmera. Para obter informações detalhadas sobre os recursos da câmera, consulte a versão eletrônica do Guia do Usuário (*Acessar a versão eletrônica do Guia do Usuário* na página 4).

| Guia de Início Rápido                                          | Versão eletrônica do<br>Guia do Usuário                                         |
|----------------------------------------------------------------|---------------------------------------------------------------------------------|
| Este guia impresso irá<br>ajudá-lo a:                          | O Guia do Usuário<br>eletrônico inclui:                                         |
| <ul> <li>Iniciar rapidamente o<br/>uso da câmera</li> </ul>    | <ul> <li>Descrições de todos os<br/>recursos da câmera</li> </ul>               |
| <ul> <li>Instalar o software<br/>HP Photosmart</li> </ul>      | <ul> <li>Informações sobre<br/>baterias, incluindo:</li> </ul>                  |
| <ul> <li>Conhecer os recursos<br/>básicos da câmera</li> </ul> | <ul> <li>Como prolongar a<br/>vida das baterias</li> </ul>                      |
|                                                                | <ul> <li>Uma descrição dos<br/>ícones indicadores<br/>de alimentação</li> </ul> |
|                                                                | <ul> <li>Solução de problemas</li> </ul>                                        |
|                                                                | <ul> <li>Com obter assistência<br/>da HP</li> </ul>                             |
|                                                                | <ul> <li>Especificações da<br/>câmera</li> </ul>                                |

# Acessar a versão eletrônica do Guia do Usuário

B

4

A versão eletrônica do Guia do Usuário está no HP Photosmart Software CD.

Câmera digital HP Photosmart série R740

Para visualizar o Guia do Usuário:

- Insira o HP Photosmart Software CD na unidade de CD do computador.
- 2. Clique em Ver o Guia do Usuário na página principal da tela de instalação.

A versão eletrônica do Guia do Usuário também é copiada para o computador, ao se instalar o software HP Photosmart. Para visualizar o Guia do Usuário após ele ter sido instalado no computador:

- Em ambiente Windows: Abra a Central de Soluções HP e clique em Ajuda.
- No Macintosh: Abra o Gerenciador de dispositivos HP e selecione Guia do Usuário da Câmera no menu suspenso Informações e configurações.

#### Obter assistência

- Para obter dicas e ferramentas para auxiliar no uso mais eficiente da câmera, visite www.hp.com. Lá, clique em Learn About: Digital Photography (Saiba mais sobre: fotografia digital; apenas em inglês).
- Para obter suporte de produtos, incluindo • atualizações de driver, firmware e software, visite www.hp.com/support.
- Para obter ajuda com o software HP Photosmart, veja a ajuda online do software.

ortuguês

## Partes superior, lateral e traseira da câmera

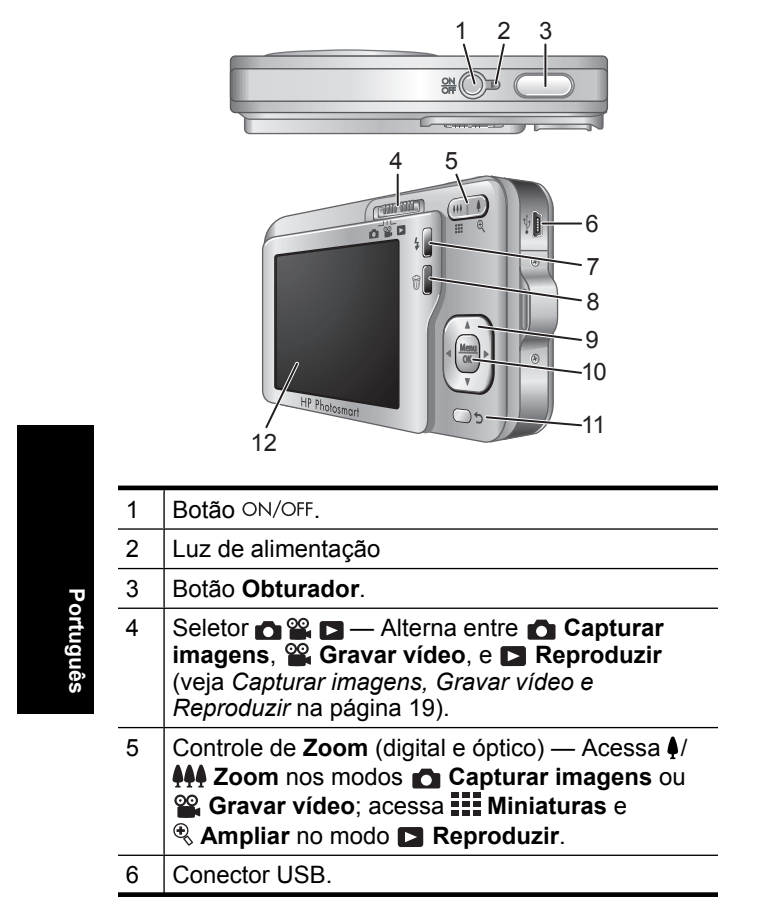
| 7  | Botão Flash — Acessa as configurações de flash<br>em Capturar imagens. As configurações são:<br>Flash automático, Olho vermelho, Flash lig. e Flash<br>desl. |
|----|----------------------------------------------------------------------------------------------------|
| 8  | <ul> <li>Botão Excluir — Acessa a função Excluir em</li> <li>Reproduzir.</li> </ul>                                                                          |
| 9  | Botões ▲▼ e ◀ → — Percorrem os menus e as imagens.                                                                                                    |
| 10 | Botão <sup>Menu</sup> — Exibe menus da câmera, seleciona opções e confirma ações.                                                                            |
| 11 | Botão Voltar — Retorna para um menu ou<br>exibição anterior. Mantenha pressionado para<br>voltar todos os menus.                                             |
| 12 | Visor de imagens                                                                                                    |
|    |                                                                                                    |

# Partes frontal e inferior da câmera

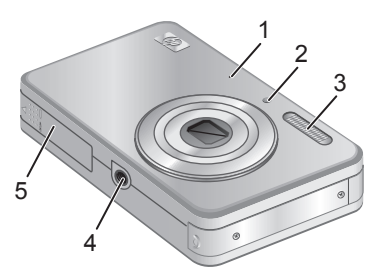

| 1 | Microfone                             |
|---|---------------------------------------|
| 2 | Luz do Timer interno/Auxiliar de foco |

Primeiros passos 7

| 3 | Flash                              |
|---|------------------------------------|
| 4 | Suporte para tripé.                |
| 5 | Tampa da bateria/cartão de memória |

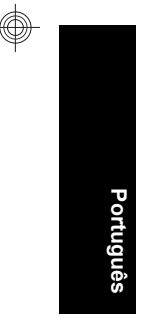

8 Câmera digital HP Photosmart série R740

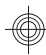

# 2 Preparar a câmera

# Carregar a bateria

Antes de usar a bateria pela primeira vez, carregue-a completamente usando o carregador fornecido com a câmera.

Nota A câmera usa uma bateria recarregável HP Photosmart LI40 (Q6277A). Não carregue nenhuma outra bateria no carregador.

 Conecte o carregador a uma tomada elétrica e insira a bateria, como mostrado.

> A luz de carregamento de bateria do carregador fica laranja enquanto a bateria está sendo carregada; a bateria estará totalmente carregada quando a luz ficar verde (cerca de uma hora e meia).

 Tire a bateria do carregador quando ela estiver totalmente carregada.

# Colocar a bateria

- Abra a tampa da bateria/cartão de memória deslizando a trava da tampa, conforme indicado.
- 2. Insira a bateria no slot maior, empurrando-a até que se encaixe.
- Feche a tampa da bateria/cartão de memória.

Para tirar a bateria, movimente a trava até que ela se solte.

# Ligar a câmera

Para ligar a câmera, pressione o botão ON/OFF.

# Escolher o idioma

Use  $\blacktriangle \lor \diamondsuit$  para escolher o idioma desejado e, a seguir, pressione  $\frac{Menu}{OK}$ .

| 🌐 Language            |            |
|-----------------------|------------|
| 🗸 English             | Deutsch    |
| Español               | Français   |
| Italiano              | Nederlands |
| Português             | Svenska    |
| Norsk                 | Dansk      |
| Suomi                 | Русский    |
| ¢ ↔ to select, then p | ress OK.   |

# Definir a região

As configurações de idioma e região determinam o formato padrão da data.

Use  $\blacktriangle$  para escolher a região desejada e pressione  $\frac{Menu}{OK}$ .

| Região                               |
|--------------------------------------|
| <ul> <li>América do Norte</li> </ul> |
| América do Sul                       |
| Europa                               |
| Ásia                                 |
| Austrália                            |
| África                               |
|                                      |

Português

# Configurar data e hora

Ajustar a data e hora corretamente auxiliará a localizar imagens após serem transferidas para o computador, além de assegurar que as imagens sejam corretamente marcadas, se você usar o recurso de gravação de data e hora.

- Use ▲▼ para ajustar o valor realçado.
- Use ◀) para ir para outras seleções e repita a Etapa 1 até que a data e a hora estejam configuradas corretamente.

| 🖥 Data e hora                                                           |  |
|-------------------------------------------------------------------------|--|
| mm/dd/aaaa 12 h<br>Data: 01 / 01 / 2007                                 |  |
| Hora: 12 : 00 am                                                        |  |
| <ul> <li>para mudar valor.</li> <li>para ir p/ próximo item.</li> </ul> |  |

Pressione Menu OK quando a data, hora e formato estiverem corretos, e pressione Menu OK novamente para confirmar.

# Instalar e formatar cartão de memória opcional

Essa câmera é compatível com cartões de memória padrão, de alta velocidade e de alta capacidade Secure Digital (SD e SDHC) de 32 MB a 8 GB.

- Desligue a câmera e abra a tampa da bateria/cartão de memória.
- Insira o cartão de memória opcional no slot menor, como demonstrado. Verifique se o cartão de memória está encaixado.

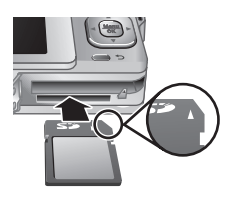

3. Feche a tampa da bateria/cartão de memória e ligue a câmera.

Nota A câmera, quando ligada com um cartão de memória instalado, indica a quantidade de imagens que podem ser armazenadas no cartão com a configuração atual de Qualidade da imagem. Essa câmera agüenta o armazenamento de até 2.000 imagens em um cartão de memória.

Sempre formate novos cartões de memória antes de usálos pela primeira vez. A formatação exclui todas das imagens do cartão de memória, portanto certifique-se de transferir as imagens já existentes antes da formatação.

- Com a câmera ligada, deslize 🗗 🎬 🗅 para 🔼.
- 2. Pressione 🗑 para exibir o menu 🗑 Excluir.
- Use ▲▼ para selecionar Formatar cartão e pressione <sup>Menu</sup><sub>OK</sub>.
- Use ▲▼ para selecionar Sim e pressione <sup>Menu</sup> para formatar o cartão.

Uma vez instalado um cartão de memória, todas as novas imagens e clipes de vídeo serão armazenados no cartão e não na memória interna.

Para usar a memória interna e exibir as imagens armazenadas, desligue a câmera e remova o cartão de memória.

### Instalar o software

O software HP Photosmart oferece recursos para transferir imagens e clipes de vídeo para o computador, bem como recursos para modificar imagens armazenadas (corrigir olhos vermelhos, girar, cortar, redimensionar e muito mais).

Para instalar o software HP Photosmart, o computador deve atender aos requisitos de sistema descritos na

12 Câmera digital HP Photosmart série R740

Português

embalagem da câmera. Para saber mais sobre o suporte do Windows Vista à câmera, consulte **www.hp.com/go/ windowsvista** (somente em inglês).

Se tiver problemas ao instalar ou usar o software HP Photosmart, consulte o site de suporte técnico da Hewlett-Packard para obter mais informações: www.hp.com/support.

#### Windows

- 1. Feche todos os programas e desative temporariamente o antivírus.
- Insira o HP Photosmart Software CD na unidade de CD e siga as instruções da tela. Se a janela de instalação não for exibida, clique em Iniciar, a seguir, em Executar, digite D:\Setup.exe, em que D é a letra da unidade de CD, e clique em OK.
- 3. Quando a instalação terminar, reative o antivírus.

#### Macintosh

- Insira o HP Photosmart Software CD na unidade de CD.
- 2. Na área de trabalho do computador, clique duas vezes no ícone do CD.
- Clique duas vezes no ícone do instalador e siga as instruções da tela.

Quando a instalação estiver concluída e o computador tiver reiniciado, as **Preferências de sistema** exibirão automaticamente as configurações da **câmera HP Photosmart**. É possível alterar as configurações para que o software HP Photosmart inicie automaticamente quando você conectar a câmera ao Macintosh (para obter mais informações, clique no botão da ajuda na caixa de diálogo de configurações da **Câmera HP Photosmart**).

# 3 Tirar fotos e gravar clipes de vídeo

Deslize 🙆 🎬 🖻 para 💼 para tirar fotos ou para 📽 para gravar clipes de vídeo.

# Tirar fotos

Você poderá tirar fotos quando estiver em **D** Capturar imagens.

- 1. Deslize 👩 🎬 🗖 para 👩.
- 2. Enquadre o objeto no Visor de imagens.

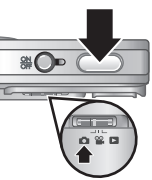

- Pressione o botão Obturador até a metade para medir e travar o foco e a exposição. Os colchetes do foco no Visor de imagens ficarão verdes quando o foco estiver travado.
- Pressione o botão Obturador até o fim para tirar a foto.

Depois de tirada, a foto aparece rapidamente no Visor de imagens.

# ortuguês

# Gravar um clipe de vídeo

Você pode gravar um vídeo quando estiver em 🎬 Gravar vídeo.

- 1. Deslize 👩 🎬 🗖 para 🎬.
- 2. Enquadre o objeto no Visor de imagens.

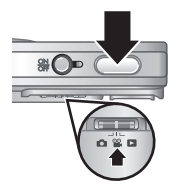

14 Câmera digital HP Photosmart série R740

- Pressione o botão Obturador até a metade para medir o foco e a exposição. Os colchetes do foco no Visor de imagens ficarão verdes quando o foco estiver travado.
- Pressione o botão Obturador todo para baixo e o solte para iniciar a gravação do vídeo.
- 5. Para interromper a gravação do vídeo, pressione e solte o botão Obturador novamente.

Depois de gravado, o clipe de vídeo aparece rapidamente no Visor de imagens.

Tirar fotos e gravar clipes de vídeo 15

# 4 Rever e excluir imagens e clipes de vídeo

# Rever imagens e clipes de vídeo

É possível examinar imagens e clipes de vídeo em **E Reproduzir**.

- 1. Deslize 👩 🎬 🗅 para 🔼.
- Use (▶) para percorrer imagens e clipes de vídeo.
   Para assistir um clipe de vídeo, pressione ▲ quando a primeira tela do clipe aparecer no Visor de imagens.
- Nota Para ouvir o áudio associado a clipes de vídeo, transfira-os para o computador.

# Excluir uma imagem

Você pode excluir imagens individuais enquanto estiver em **D** Reproduzir:

- 1. Deslize 🙆 🎬 🖻 para 🔼
- Use ♦ para selecionar uma imagem ou clipe de vídeo.
- 3. Pressione 🗑 para exibir o menu 🗑 Excluir.
- Use ▲▼ para selecionar Esta Imagem e pressione <sup>Menu</sup>/<sub>OK</sub>.

# 5 Transferir e imprimir imagens

# Transferir imagens

Use este procedimento para transferir imagens e clipes de vídeo para o computador.

- Nota A transferência de grande quantidade de imagens de alta resolução do cartão de memória para o computador pode levar até duas horas. Ao transferir grande quantidade de imagens, certifique-se de que as baterias da câmera estejam totalmente carregadas ou use um leitor de cartões de memória opcional.
- Desligue a câmera e conecte-a ao computador, usando o cabo USB que a acompanha.
- Ligue a câmera. Quando o Visor de imagens indicar que a câmera está conectada ao computador, siga as instruções na tela do computador para

transferir as imagens. Se você tiver instalado o software HP Photosmart e precisar de mais informações, consulte o recurso da Ajuda no software HP Photosmart.

# Imprimir imagens diretamente da câmera

Você pode conectar a câmera a qualquer impressora com o certificado PictBridge para imprimir imagens.

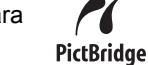

1. Verifique se a impressora está ligada, se

Transferir e imprimir imagens 17

há papel e se não há mensagens de erro da impressora.

- Desligue a câmera e conecte-a à impressora usando o cabo USB fornecido.
- 3. Ligue a câmera.
- Quando a câmera estiver conectada à impressora, o Visor de imagens exibirá uma imagem. Use

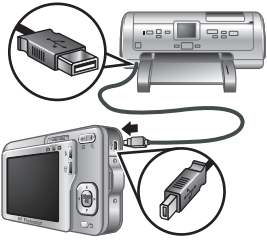

♦ para selecionar a imagem que deseja imprimir.

- **5.** Pressione  $\frac{Menu}{OK}$ .
- 6. No menu Opções de impressão, selecione Imprimir esta imagem agora para iniciar a impressão.

O 🕒 é exibido na imagem selecionada no Visor de imagens para indicar que a imagem está sendo impressa.

7. Depois que a imagem tiver sido impressa, desconecte a câmera da impressora.

Para saber mais sobre outras opções de impressão, consulte a versão eletrônica do Guia do Usuário ou a **? Ajuda da câmera**, localizada em qualquer um dos menus.

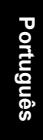

# 6 Referência rápida da câmera

Use este capítulo como uma referência rápida aos recursos da câmera. Para saber mais sobre os recursos da câmera, consulte a versão eletrônica do Guia do Usuário ou a Ajuda da câmera.

#### Capturar imagens, Gravar vídeo e Reproduzir

- Capturar imagens permite enquadrar fotos no Visor de imagens e tirar fotos. Para ativar Capturar imagens, deslize Para Para Capturar imagens, deslize
- Gravar vídeo permite enquadrar vídeos no Visor de imagens e gravar vídeos. Para ativar Gravar vídeo, deslize Se para S.
- Reproduzir permite examinar e excluir imagens e clipes de vídeo. Para ativar Reproduzir, deslize
   Para .

#### Menus da câmera

Os menus permitem ajustar as configurações da câmera, trabalhar com imagens e acessar a ajuda da câmera.

- Em um menu, use ▲▼ para ir até as seleções específicas.
- Para sair do menu, pressione **5** a qualquer momento.

Menu Capturar imagens — Permite ajustar as configurações da câmera que afetam as características das futuras imagens capturadas com a câmera. Para acessar esse menu, deslize **△ थ ▷** para **△** e pressione <sup>Menu</sup><sub>OK</sub>. É possível selecionar as seguintes opções:

- Modo Fotografia (Automático, Close-up, Foto nítida, Teatro, Paisagem, Retrato, Ação, Retrato noturno, Pôr-do-sol)
- Timer interno
- Qualidade da imagem
- Disparo
- Gravação de data e hora
- Configurar
- Ajuda

Menu Gravar vídeo — Permite ajustar as configurações da câmera que afetam as características dos futuros clipes de vídeo gravados com a câmera. Para acessar esse menu, deslize 2 Para 2 e pressione Menu K. É possível selecionar as seguintes opções:

- Timer interno
- Configurar
- Ajuda

Menu Reproduzir — Permite trabalhar com as imagens. Para acessar esse menu, deslize repressione e pressione <sup>Menu</sup>/<sub>OK</sub>. É possível selecionar as seguintes opções:

- Corrigir olhos vermelhos
- Galeria de projetos (Modificar cor, Adicionar bordas, Girar e Cortar)
- Photosmart Express (Imprimir, Compartilhar, Comprar impressões online)
- Favoritos
- Exibir apresentação de slides

20 Câmera digital HP Photosmart série R740

- Mover imagens p/ cartão
- Configurar
- Ajuda

**Menu Configurar** — Permite alterar o comportamento da câmera. Para acessar esse menu, pressione Menu 💼, 🎬 ou 🗖 e selecione 🖏 Configurar. É possível selecionar as seguintes opções:

- Brilho do visor
- Sons da câmera
- Data e hora
- Configuração USB
- Idioma

? Menu Ajuda — Fornece descrições dos recursos da câmera e dicas de fotografia. Para acessar esse menu, pressione  $\frac{Menu}{OK}$  em 📩, 🎬 ou 🗖 e selecione **?** Ajuda. É possível selecionar as seguintes opções:

- Dez melhores dicas
- Acessórios da câmera
- Botões da câmera .
- ٠ Usar modos de fotografia
- Usar a Galeria de projetos •
- Usar o Photosmart Express •
- Imprimir imagens ٠
- Gravar clipes de vídeo ٠
- Rever fotos e vídeo •
- Marcar imagens ٠
- Excluir imagens ٠
- Transferir imagens

21

- Gerenciar baterias
- Obter assistência
- Conhecer os recursos da câmera
- Atalhos da câmera
- Sobre

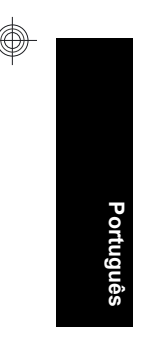

#### 22 Câmera digital HP Photosmart série R740

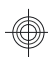

- (הדפסת תמונות) Printing Images
- (הקלטת קטעי וידאו) Recording Video Clips
- (סקירת תמונות ווידאו) Reviewing Pictures and Video
  - (סימון תמונות) Tagging Images •
  - (מחיקת תמונות) Deleting Images •
  - (העברת תמונות) Transferring Images
    - (טיפול בסוללות) Managing Batteries
      - (קבלת סיוע) Getting Assistance
  - (הכרת מאפייני המצלמה) Tour Camera Features
    - (קיצורי דרך של המצלמה) Camera Shortcuts
      - (אודות) About •

עברית

22 מדריך עזר מהיר למצלמה

- Print) Photosmart Express (שיתוף),
   Buy Prints Online (רכישת הדפסים באופן מקוון))
  - (מועדפים) Favorites
  - (הצגת מצגת שקופיות) View Slideshow •
  - (העברת תמונות לכרטיס) Move Images to Card
    - Camera Setup (הגדרות מצלמה)
    - (עזרה של המצלמה) Camera Help •

(תפריט הגדרות מצלמה)—מאפשר אדרות מצלמה)—מאפשר לך לשנות את אופן הפעולה של המצלמה. כדי לגשת לתפריט זה, לך לשנות את אופן הפעולה של המצלמה. כדי לגשת לתפריט זה, לחץ על <sup>שפשע</sup> (תפריט/אישור) מתוך ם, 20 או ם, ולאחר מכן בחר ב-∜ Camera Setup (הגדרות מצלמה). באפשרותך לבחור מתוך האפשרויות הבאות:

- (בהירות התצוגה) Display Brightness
  - (צלילי מצלמה) Camera Sounds
    - (תאריך ושעה) Date & Time •
  - (USB Configuration USB Configuration
    - (שפה) Language •

Camera Help Menu ? (תפריט עזרה של המצלמה)—מספק תיאור של מאפייני המצלמה ועצות לצילום. כדי לגשת לתפריט זה, עזאור של מאפייני המצלמה ועצות לצילום. כדי לגשת לתפריט זה, לחץ על <sup>Mere</sup> (תפריט/אישור) מתוך ם, <sup>™</sup> או ם, ולאחר מכן בחר ב-? Camera Help (עזרה של המצלמה). באפשרותך לבחור מתוך האפשרויות הבאות:

- (עשר העצות החשובות) Top Ten Tips •
- (אביזרי המצלמה) Camera Accessories
  - (לחצני המצלמה) Camera Buttons •
- (שימוש במצבי הצילום) Using Shooting Modes •
- (שימוש בגלריית העיצוב) Using Design Gallery
- Photosmart ב-Using Photosmart Express (Express

21

הסט את 🗖 📽 🗗 ל-🗗, ולאחר מכן לחץ על  $rac{Wenu}{\Im}$  (תפריט/אישור). באפשרותך לבחור מתוך האפשרויות הבאות:

- Close- (מצב צילום) Auto) (מצב צילום) Shooting Mode (מצב צילום) (תקריב),
   Steady Photo (תקריב),
   Portrait (תיאטרון), Landscape (נוף), Theatre (פעולה),
   Action (פעולה), Sunset (שקיעה))
  - (קוצב-זמן עצמי) Self-Timer
  - (איכות תמונה) Image Quality
    - (צילום מתפרץ) Burst
  - (הטבעת תאריך ושעה) Date & Time Imprint
    - (הגדרות מצלמה) Camera Setup •
    - (עזרה של המצלמה) Camera Help •

Wideo Record Menu (תפריט הקלטת וידאו)—מאפשר לך לכוונן את הגדרות המצלמה המשפיעות על המאפיינים של קטעי וידאו עתידיים שתקליט בעזרת המצלמה. כדי לגשת לתפריט זה, הסט את ם 2 מים ל-20 לאחר מכן לחץ על <sup>שפשע</sup> (תפריט/אישור). באפשרותך לבחור מתוך האפשרויות הבאות:

- (קוצב-זמן עצמי) Self-Timer •
- (הגדרות מצלמה) Camera Setup •
- (עזרה של המצלמה) Camera Help •

■ Playback Menu (תפריט הקרנה חוזרת)—מאפשר לך לעבוד עם תמונות. כדי לגשת לתפריט זה, הסט את ל " מ ל-עבוד עם תמונות. כדי לגשת לתפריט זה, הסט את ל מ ל-עבוד עם תמונות. כדי לגשת (תפריט/אישור). באפשרותך לבחור מתוך האפשרויות הבאות:

- (הסרת עיניים אדומות) Remove Red Eyes •
- Modify Color) (גלריית עיצוב) Design Gallery (שינוי)
   אבע), Add Borders (הוספת גבולות), Crop (חיתוך)

# 6 מדריך עזר מהיר למצלמה

היעזר בפרק זה כמדריך עזר מהיר למאפייני המצלמה. לקבלת מידע נוסף אודות מאפייני מצלמה אלה, עיין במדריך האלקטרוני למשתמש או בעזרה שבמצלמה.

#### לכידת תמונה, הקלטת וידאו והקרנה חוזרת

- מצב Picture Capture (לכידת תמונה) מאפשר לך לתחום תמונות בתצוגת התמונות ולצלם תמונות. להפעלת מצב Picture Capture (לכידת תמונה), הסט את
   שים ל-ס.
- מצב Yideo Record (הקלטת וידאו) מאפשר לך לתחום קטעי וידאו בתצוגת התמונות ולהקליט קטעי וידאו. להפעלת מצב Video Record (הקלטת וידאו), הסט את
   אין ל-אין לי
  - אמצב ► Playback (הקרנה חוזרת) מאפשר לך לסקור ולמחוק תמונות וקטעי וידאו. להפעלת מצב ► Playback (הקרנה חוזרת), הסט את ► 🎬 🏠 ל- ◘.

#### תפריטי המצלמה

התפריטים מאפשרים לך לכוונן את הגדרות המצלמה, לעבוד עם תמונות ולגשת לעזרה של המצלמה.

- בתוך תפריט, השתמש ב-▼▲ כדי לעבור לפריטים ספציפיים.
  - . 🛨 כדי לצאת מתפריט, לחץ בכל עת על

(תפריט לכידת תמונה)—מאפשר (תפריט לכידת תמונה)—מאפשר לך לכוונן את הגדרות המצלמה המשפיעות על המאפיינים של תמונות עתידיות שתצלם בעזרת המצלמה. כדי לגשת לתפריט זה,

- 2. כבה את המצלמה ולאחר מכן חבר אותה למדפסת באמצעות כבל ה-USB המצורף למצלמה.
  - . הפעל את המצלמה.
- 4. כאשר המצלמה מחוברת למדפסת, מוצגת תמונה בתצוגת התמונות. השתמש ב ↓ לבחירת התמונה שברצונך להדפיס.

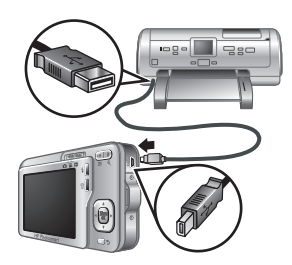

- . לחץ על  $\frac{Menu}{OK}$  (תפריט/אישור). 5
- בתפריט Print Options (אפשרויות הדפסה), בחר Print 1.
   בתפריט this image now (הדפס תמונה זו כעת) כדי להתחיל בהדפסה.

הסמל 🕀 מוצג על-גבי התמונה הנבחרת בתצוגת התמונות ומציין שהתמונה נמצאת בהדפסה.

.7 לאחר הדפסת התמונה, נתק את המצלמה מהמדפסת.

לקבלת מידע אודות אפשרויות הדפסה נוספות, עיין במדריך האלקטרוני למשתמש או ב-**? Camera Help** (עזרה של המצלמה) הזמינה בכל התפריטים.

# 5 העברה והדפסה של תמונות

#### העברת תמונות

השתמש בהליך זה להעברת תמונות וקטעי וידאו אל המחשב.

- הערה העברת מספר גדול של תמונות באיכות גבוהה מכרטיס זיכרון למחשב עשויה להימשך עד שעתיים. בעת העברת מספר גדול של תמונות, ודא שהסוללות טעונות במלואן או השתמש בקורא כרטיסי זיכרון אופציונלי.
  - כבה את המצלמה ולאחר מכן חבר אותה למחשב בעזרת כבל ה-USB המצורף למצלמה.
  - הפעל את המצלמה. כאשר תצוגת התמונות מציינת שהמצלמה מחוברת למחשב, פעל בהתאם להוראות שעל-גבי מסך המחשב להעברת התמונות. אם התקנת את בתוכוב Softward Softward P

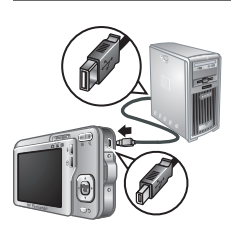

התוכנה HP Photosmart Software ונחוץ לך מידע נוסף, עיין במאפיין Help (עזרה) בתוכנה HP Photosmart Software.

#### הדפסת תמונות מהמצלמה

באפשרותך לחבר את המצלמה לכל מדפסת מאושרת-PictBridge לצורך הדפסת תמונות.

 ודא שהמדפסת מופעלת, שיש בה נייר ושלא מופיעות הודעות שגיאה של המדפסת.

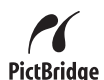

17

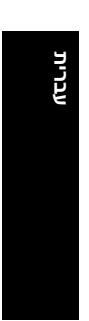

# 4 סקירה ומחיקה של תמונות וקטעי וידאו

#### סקירת תמונות וקטעי וידאו

באפשרותך לסקור תמונות וקטעי וידאו במצב 🗖 Playback באפשרותך לסקור תמונות וקטעי וידאו במצב (הקרנה חוזרת).

- . הסט את 🗖 🎬 🗖 ל-🗖.
- 2. השתמש ב-↓ כדי לגלול בין התמונות ובין קטעי הווידאו. להפעלת קטע וידאו, לחץ על ▲ כשהמסך הראשון של הקטע מופיע בתצוגת התמונות.
  - הערה כדי להאזין לקטעי שמע המקושרים לקטעי וידאו, 🖹 הערר העבר אותם אל המחשב שברשותך.

#### מחיקת תמונה

באפשרותך למחוק תמונות נפרדות כרצונך במצב 🖪 Playback באפשרותך למחוק תמונות נפרדות כרצונך במצב (הקרנה חוזרת):

- . הסט את 🗖 🖀 🗖 ל-🗖.
- 2. השתמש ב- () כדי לבחור תמונה או קטע וידאו.
- . לחץ על 🛱 כדי להציג את התפריט 🛱 Delete (מחיקה).
- 4. השתמש ב-▼▲ לבחירת האפשרות This Image (תמונה זו) ולאחר מכן לחץ על <sup>Menu</sup> (תפריט/אישור).

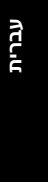

16 סקירה ומחיקה של תמונות וקטעי וידאו

- 4. לחץ לחיצה מלאה על לחצן התריס ושחרר אותו כדי להתחיל בהקלטה.
  - .5 כדי לעצור את הקלטת הווידאו, לחץ שוב על לחצן התריס.

לאחר הקלטת קטע וידאו, המצלמה מציגה את הקטע למשך פרק זמן קצר בתצוגת התמונות.

עברית

#### 15 HP Photosmart R740 מצלמה דיגיטלית מסדרת

# צילום תמונות והקלטת קטעי וידאו

הסט את 🗖 🎬 🗖 ל-🧖 כדי לצלם תמונות או ל-🚆 כדי להקליט קטעי וידאו.

# צילום תמונה

באפשרותך לצלם תמונה כאשר המצלמה נמצאת במצב 🗗 Picture Capture (לכידת תמונה).

- . הסט את 🗖 🎬 🗖 ל-🗖 .
- **2.** תחום את נושא הצילום בתצוגת התמונות.
- 3. לחץ לחיצה חלקית על לחצן התריס כדי למדוד ולנעול את המיקוד ואת החשיפה. תוחמי המיקוד בתצוגת התמונות מוצגים בצבע ירוק רציף כאשר המיקוד ננעל.
  - .4 לחץ לחיצה מלאה על לחצן התריס על מנת לצלם את התמונה.

לאחר צילום תמונה, המצלמה מציגה אותה למשך פרק זמן קצר בתצוגת התמונות.

### הקלטת קטע וידאו

באפשרותך להקליט וידאו כאשר המצלמה נמצאת במצב Wideo Record (הקלטת וידאו).

- . הסט את 🗖 🖀 🗖 ל-🖀 .
- .תחום את נושא הצילום בתצוגת התמונות.
- .6. לחץ לחיצה חלקית על לחצן התריס כדי למדוד את המיקוד והחשיפה. תוחמי המיקוד בתצוגת התמונות מוצגים בצבע ירוק רציף כאשר המיקוד ננעל.

14 צילום תמונות והקלטת קטעי וידאו

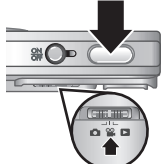

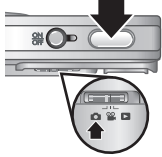

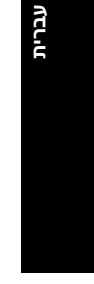

- 2. לחץ לחיצה כפולה על סמל התקליטור בשולחן העבודה.
- .13 לחץ לחיצה כפולה על סמל תוכנית ההתקנה, ולאחר מכן פעל בהתאם להוראות שעל-גבי המסך.

עם סיום ההתקנה ולאחר הפעלת המחשב מחדש, System עם סיום ההתקנה ולאחר הפעלת המחשב מחדש, Preferences (העדפות מערכת) נפתח באופן אוטומטי להגדרות של מצלמת HP Photosmart Camera. באפשרותך לשנות את ההגדרות כך שתוכנת Adcintosh שברשותך (לקבלת אוטומטי בעת חיבור המצלמה ל-Macintosh שברשותך (לקבלת מידע נוסף, לחץ על לחצן העזרה בתיבת הדו-שיח של הגדרות המצלמה HP Photosmart Camera).

לאחר שתתקין כרטיס זיכרון, כל התמונות וקטעי הווידאו החדשים יאוחסנו בכרטיס במקום בזיכרון הפנימי.

על מנת להשתמש בזיכרון הפנימי ולהציג את התמונות המאוחסנות בו, כבה את המצלמה ולאחר מכן הסר את כרטיס הזיכרון.

#### התקנת התוכנה

תוכנת HP Photosmart Software מספקת מאפיינים להעברת תמונות וקטעי וידאו למחשב, כמו גם מאפיינים לשיפור תמונות מאוחסנות (הסרת עיניים אדומות, סיבוב, חיתוך, שינוי גודל ועוד).

כדי להתקין את התוכנה HP Photosmart Software, על המחשב לעמוד בדרישות המערכת המופיעות על אריזת המצלמה. כדי ללמוד אודות תמיכה ב-Windows Vista עבור המצלמה, בקר בכתובת www.hp.com/go/windowsvista (באנגלית בלבד).

אם אתה נתקל בבעיה בעת התקנה או שימוש בתוכנת HP Photosmart Software, בקר באתר האינטרנט של התמיכה הטכנית של Hewlett-Packard לקבלת מידע נוסף, בכתובת: www.hp.com/support.

#### Windows

- סגור את כל התוכניות והשבת באופן זמני תוכנות להגנה מפני וירוסים.
- 4. הכנס את התקליטור HP Photosmart Software CD לכונן התקליטורים של המחשב, ופעל לפי ההוראות שעל-גבי המסך. אם חלון ההתקנה אינו מופיע, לחץ על לחץ על (התחל), לחץ על (התחל), הקלד Start (התחל), הקלד D:\Setup.exe הוא אות כונן התקליטורים, ולאחר מכן לחץ על OK (אישור).
  - .4 עם סיום התקנת התוכנה, הפעל מחדש את תוכנות האנטי-וירוס.

#### Macintosh

לכונן HP Photosmart Software CD הכנס את התקליטור התקליטורים של המחשב.

12 התקנת המצלמה

לחץ שנית על Menu (תפריט/אישור) לאישור.

#### התקנה ואתחול של כרטיס זיכרון אופציונלי

מצלמה זו תומכת בכרטיסי זיכרון SDHC ו-SD) Secure Digital) סטנדרטיים, בעלי מהירות גבוהה וקיבולת גדולה, בנפח 32MB עד 8GB.

- לבה את המצלמה ופתח את דלת הסוללה/כרטיס הזיכרון.
- רכנס את כרטיס הזיכרון האופציונלי לחריץ הקטן יותר, כמוצג באיור. ודא שכרטיס הזיכרון נכנס למקומו בנקישה.

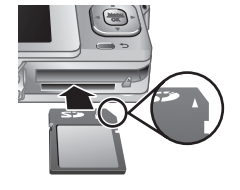

- .3 סגור את דלת הסוללה/כרטיס הזיכרון והפעל את המצלמה.
- הערה כאשר אתה מפעיל את המצלמה עם כרטיס זיכרון מותקן, המצלמה מציינת את מספר התמונות שבאפשרותך לשמור בכרטיס הזיכרון בהתאם להגדרת Image Quality איכות תמונה) הנוכחית. מצלמה זו תומכת באחסון של 2000 תמונות לכל היותר בכרטיס זיכרון.

הקפד תמיד לאתחל כרטיסי זיכרון חדשים לפני השימוש הראשון. האתחול יסיר את כל התמונות מכרטיס הזיכרון, ולכן עליך להקפיד להעביר את התמונות הקיימות לפני האתחול.

- 1. כשהמצלמה מופעלת, הסט את 🗖 🎬 🗗 ל- 🗖.
- 2. לחץ על 🛱 כדי להציג את התפריט 🛱 Delete (מחיקה).
- אתחול (אתחול **Format Card** השתמש ב-▼- לבחירת האפשרות 6. כרטיס) ולאחר מכן לחץ על <sup>Men</sup>( תפריט/אישור).
  - ען) **Yes** לבחירה באפשרות לבחירה (כן) ולאחר מכן. 4. השתמש ב-▼▲ לבחירה באפשרות לפרט (כן) ולאחר מכן לחץ על <sup>Menu</sup> (תפריט/אישור) לאתחול הכרטיס.

עברית

11

#### הפעלת המצלמה

להפעלת המצלמה, לחץ על הלחצן ON/OFF (הפעלה/כיבוי).

#### בחירת השפה

השתמש ב-▼▲ **♦** לבחירת השפה הרצויה ולאחר מכן לחץ על <sup>Mew</sup> (תפריט/אישור).

| 🕀 Language |            |
|------------|------------|
| 🗸 English  | Deutsch    |
| Español    | Français   |
| Italiano   | Nederlands |
| Português  | Svenska    |
| Norsk      | Dansk      |
| Suomi      | Русский    |
|            | oress OK.  |

# הגדרת המדינה/אזור

יחד עם הגדרת השפה, הגדרת המדינה/אזור קובעת את תבנית ברירת המחדל של התאריך.

השתמש ב-▼▲ לבחירת המדינה/ אזור הרצויים ולאחר מכן לחץ על <sup>Menu</sup> (תפריט/אישור).

| Region                        |  |
|-------------------------------|--|
| ✓ North America               |  |
| South America                 |  |
| Europe                        |  |
| Asia                          |  |
| Australia                     |  |
| Africa                        |  |
| Choose area. 🗢 to start over. |  |

#### הגדרת התאריך והשעה

הגדרה מדויקת של תאריך ושעה תסייע לך לאתר תמונות לאחר שתעביר אותן למחשב ותבטיח סימון מדויק של התמונות כאשר תשתמש במאפיין הטבעת תאריך ושעה.

- ר. השתמש ב-▼▲ כדי לכוונן את **1**. הערך המסומן.
  - 2. השתמש ב-◀◄ כדי לעבור לאפשרויות האחרות וחזור על שלב 1 עד להגדרת התאריך והשעה כהלכה.

| 🖥 Date & Time                                                     |  |
|-------------------------------------------------------------------|--|
| mm/dd/yyyy 12 hr<br>Date: 01 / 01 / 2007<br>Time: 12 : 00 am      |  |
| <ul> <li>to change value.</li> <li>to go to next item.</li> </ul> |  |

אישור) <u>™<sup>פוע</sup> (</u>תפריט/אישור) (תפריט/אישור) 3. כאשר הגדרות התאריך, השעה והתבנית נכונות, לאחר מכן

10 התקנת המצלמה

# 2 התקנת המצלמה

#### טעינת הסוללה

לפני השימוש הראשוני בסוללה, טען אותה במלואה באמצעות המטען המצורף למצלמה.

- הערה המצלמה שברשותך עושה שימוש בסוללת HP Photosmart LI40 נטענת (Q6277A). אין לטעון סוללה מסוג אחר במטען.
  - 1. חבר את המטען לשקע חשמל ולאחר מכן הכנס את הסוללה למטען, כמוצג באיור.

נורית טעינת הסוללה של המטען מאירה בכתום כאשר הסוללה נמצאת בטעינה; כאשר הנורית מאירה בירוק (כ-1.5 שעות), הסוללה טעונה במלואה.

- **ב**סיום הטעינה, הסר את הסוללה מהמטען.

#### התקנת הסוללה

- .1 פתח את דלת הסוללה/כרטיס הזיכרון על-ידי החלקת תפס הדלת, כפי שמצוין על הדלת.
- .2 הכנס את הסוללה לחריץ הרחב יותר, ודחוף אותה עד שהתפס יינעל.
  - . סגור את דלת הסוללה/כרטיס הזיכרון.

להסרת הסוללה, הזז את תפס הסוללה כמוצג באיור עד שהסוללה תשתחרר.

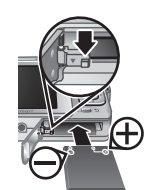

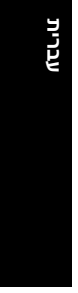

| מבזק.                  | 3 |
|------------------------|---|
|                        | 4 |
| דלת סוללה/כרטיס זיכרון | 5 |

עברית

8

#### תחילת העבודה

| מחבר USB.                                                                                                    | 6  |
|----------------------------------------------------------------------------------------------------|----|
| ל לחצן מבזק—לגישה להגדרות המבזק במצב <b>◘ Picture</b><br>(לכידת תמונה). ההגדרות הן Auto (אוטומטי),<br>Red-eye (הסרת עיניים אדומות), Flash On (מבזק<br>מופעל), Flash Off (מבזק כבוי). | 7  |
| לחצן <b>מחיקה</b> —לגישה לפונקציה Delete (מחיקה) ᢡ<br>במצב ◘ Playback (הקרנה חוזרת).                                                                                                 | 8  |
| הלחצנים ▼▲ ו-♦♦—לגלילה בין תפריטים ותמונות.                                                                                                    | 9  |
| לחצן <sup>שהשע</sup> (תפריט/אישור)—להצגת תפריטי המצלמה,<br>לבחירה באפשרויות ולאישור פעולות.                                                                                          | 10 |
| לחצן <b>הקודם</b> —לחזרה לתפריט או לתצוגה הקודמים.<br>לחץ לחיצה ממושכת ליציאה מכל התפריטים.                                                                                          | 11 |
| תצוגת תמונות.                                                                                                    | 12 |

# חלקה הקדמי והתחתון של המצלמה

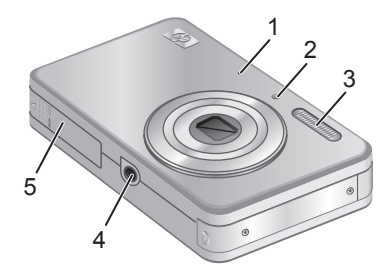

עברית

7

| מיקרופון. | 1 |  |
|-----------|---|--|
|           | - |  |

2 | נורית קוצב-הזמן העצמי/עזרה למיקוד.

מצלמה דיגיטלית מסדרת HP Photosmart R740

# חלקה העליון, הצדדי והאחורי של המצלמה

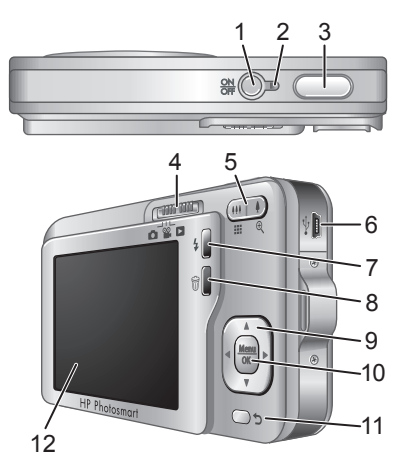

| לחצן ON/OFF (הפעלה/כיבוי).                                                                                                    | 1 |
|----------------------------------------------------------------------------------------------------|---|
| נורית הפעלה.                                                                                                    | 2 |
| לחצן <b>התריס</b> .                                                                                                    | 3 |
| בורר ⊂ן מישרעים שים שלמעבר בין מים Picture Capture (הקלטת וידאו) ו- בו<br>(לכידת תמונה), עיפר מוזרת) (עיין בסעיף "לכידת תמונה,<br>Playback (הקרנה חוזרת) (עיין בסעיף "לכידת תמונה,<br>הקלטת וידאו והקרנה חוזרת" בעמוד 19).      | 4 |
| מתג זום (דיגיטלי ואופטי)—לגישה לפונקציות ∮/<br>אַשָּׁאָ Zoom (זום) במצב מים Picture Capture (לכידת<br>תמונה) או מיי Video Record (הקלטת וידאו); לגישה<br>לאפשרות ממוזערות) ו-<br>Magnify (הגדלה) במצב מוזערות (הקרנה<br>חוזרת). | 5 |

#### תחילת העבודה

עברית

6

המדריך האלקטרוני למשתמש יועתק למחשבך גם עם התקנת התוכנה HP Photosmart Software. כדי להציג את המדריך למשתמש לאחר שהותקן במחשב:

- במערכת Windows: פתח את Eaverage (עזרה)
   (מרכז הפתרונות של HPI) ולחץ על Help (עזרה).
- במחשב Macintosh: פתח את HP Device Manager.
   ובחר Camera User Guide בתפריט המוקפץ and Settings.

#### קבלת סיוע

- לקבלת עצות וכלים שיסייעו לך להשתמש במצלמה באופן יעיל עד ברקר בכתובת www.hp.com. בדף זה, לחץ על Learn יותר, בקר בכתובת About: Digital Photography (באנגלית בלבד).
  - לקבלת תמיכה במוצר, לרבות עדכוני קושחה, תוכנה ומנהלי התקן, בקר בכתובת www.hp.com/support.
    - לקבלת עזרה עבור התוכנה HP Photosmart Software,
       עיין בעזרה המקוונת של התוכנה.

מצלמה דיגיטלית מסדרת HP Photosmart R740

עברית

5
# 1 תחילת העבודה

ה'מדריך להפעלה מהירה' המודפס מספק את המידע הדרוש לך כדי להתחיל בעבודה ולהשתמש במאפיינים החשובים ביותר במצלמה. לקבלת מידע מפורט אודות מאפייני המצלמה, עיין במדריך האלקטרוני למשתמש (עיין בסעיף "גישה למדריך האלקטרוני למשתמש" בעמוד 4).

| מדריך אלקטרוני למשתמש                                                             | מדריך להפעלה מהירה                                             |
|-----------------------------------------------------------------------------------|----------------------------------------------------------------|
| המדריך האלקטרוני למשתמש<br>כולל:                                                  | מדריך מודפס זה יסייע לך<br>בדברים הבאים:                       |
| <ul> <li>תיאורים של כל מאפייני</li> <li>המצלמה</li> </ul>                         | <ul> <li>למידה מהירה של תפעול<br/>המצלמה</li> </ul>            |
| <ul> <li>מידע אודות הסוללות,</li> <li>לרבות:</li> <li>הארכת חיי הסוללה</li> </ul> | • התקנת התוכנה<br>HP Photosmart<br>Software                    |
| <ul> <li>תיאור הסמלים של</li> <li>מחוון החשמל</li> </ul>                          | <ul> <li>הכרת המאפיינים</li> <li>הבסיסיים של המצלמה</li> </ul> |
| • פתרון בעיות                                                                     |                                                                |
| • קבלת עזרה מ-HP                                                                  |                                                                |
| • מפרטי המצלמה                                                                    |                                                                |

### גישה למדריך האלקטרוני למשתמש

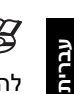

4

המדריך האלקטרוני למשתמש נמצא על-גבי התקליטור HP Photosmart Software CD

להצגת המדריך למשתמש:

- לכונן HP Photosmart Software CD הכנס את התקליטור התקליטור התקליטורים של המחשב.
  - 2. לחץ על View User Guide (הצג את המדריך למשתמש) בדף הראשי של מסך ההתקנה.

תחילת העבודה

# תוכן עניינים

| תחילת העבודה                                      | 1 |
|---------------------------------------------------|---|
| גישה למדריך האלקטרוני למשתמש                      |   |
| חלקה העליון, הצדדי והאחורי של המצלמה6             |   |
| חלקה הקדמי והתחתון של המצלמה7                     |   |
| התקנת המצלמה                                      | 2 |
| נועיות הסוללה 9                                   | _ |
| סקבת הסוללה<br>התקות הסוללה                       |   |
| הפעלת המצלמה                                      |   |
| רחירת השפה                                        |   |
| הגדרת המדיוה/אזור                                 |   |
| הגדרת התאריר והשעה                                |   |
| התקנה ואתחול של כרטיס זיכרוו אופציונלי            |   |
| התקנת התוכנה                                      |   |
| 12Windows                                         |   |
| 12Macintosh                                       |   |
| עולום ממונות וכדלמת במונו נודעו                   | 2 |
| צילום ונמונות ווזקלטוניקטעי ויו או<br>עולום תמונר | 3 |
| צי <i>ו</i> ום ונמונוי<br>כבלמת במוע וודאו        |   |
| 14                                                |   |
| סקירה ומחיקה של תמונות וקטעי וידאו                | 4 |
| סקירת תמונות וקטעי וידאו                          |   |
| מחיקת תמונה                                       |   |
| · · · · · · · · · · · · · · · · · · ·             | _ |
| העברה והדפסה של תמונות                            | 5 |
| העברת תמונות                                      |   |
| הדפסת תמונות מהמצלמה17                            |   |
| מדריך עזר מהיר למצלמה                             | 6 |
|                                                   |   |

עברית

מצלמה דיגיטלית מסדרת HP Photosmart R740

3

#### מידע משפטי והודעות

© Copyright 2007 Hewlett-Packard Development Company, L.P.

המידע הכלול במסמך זה נתון לשינויים ללא הודעה מוקדמת. האחריות הבלעדית למוצרים ולשירותים של HP מפורטת בהצהרת האחריות המפורשת הנלווית לאותם מוצרים ושירותים. אין לפרש דבר מן האמור במסמך זה כהענקת אחריות נוספת. חברת HP לא תישא באחריות לשגיאות או השמטות מסיבות טכניות או בעקבות עריכה במסמך זה.

.Microsoft Corporation הוא סימן מסחרי רשום בארה"ב של Windows®

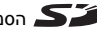

. הסמל SD הוא סימן מסחרי של בעליו.

השלכת פסולת ציוד על-ידי משתמשים במשקי בית פרטיים באיחוד האירופי סמל זה, כאשר הוא מופיע על המוצר או על אריזתו, פירושו שאסור להשליר את המוצר יחד עם שאר האשפה הביתית. במקום זאת, מתפקידך להשליך את פריטי הציוד המשומש הזה על-ידי הפקדתם בנקודות איסוף מיוחדות לצורך מיחזור של פריטי ציוד חשמליים ואלקטרוניים משומשים. האיסוף בנפרד והמיחזור של פריטי ציוד משומשים בעת השלכתם, יסייעו בשמירה על משאבים טבעיים ויבטיחו מיחזור באופן שיש בו כדי להגן על הבריאות ועל הסביבה. לפרטים נוספים על נקודות איסוף לפריטי ציוד משומשים המיועדים למיחזור, פנה אל הרשות המקומית, אל שירות השלכת האשפה הביתית, או אל החנות שבה רכשת את המוצר.

#### לצורך פניות עתידיות, מלא את הפרטים הבאים:

- מספר דגם:
  - מספר סידורי:
- תאריך רכישה:

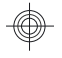

## מצלמה דיגיטלית מסדרת HP Photosmart R740

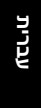

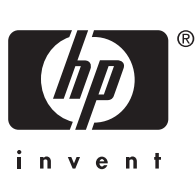